# しんきんバンキングアプリサービス 操作マニュアル

# — アプリ契約者向け — (照会サービス)

2025年1月4日

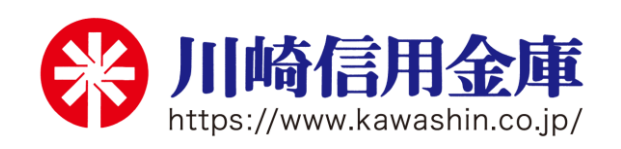

| 目 次                                        | 2      |
|--------------------------------------------|--------|
| はじめに                                       |        |
| インストール                                     | 5      |
| アプリ初回起動                                    | 6      |
| アプリ利用登録                                    | 9      |
| 【残高照会サービス】キャッシュカードをお持ちの方(アプリを初めて利用)        | 11     |
| 【   B契約者/再登録】契約者   Dをお持ちの方(すでに照会サービスをご利用の) | 方)15   |
| 【残高照会サービス】以前に利用申込済みで「契約者 ID」「ログインパスワード」    | をお忘れの方 |
|                                            |        |
| ログイン                                       |        |
| 残高照会・入出金明細照会                               |        |
| スマホ通帳                                      | 27     |
| 【詳細機能】契約者IDの追加(複数店舗の口座追加)                  | 31     |
| 【詳細機能】契約者IDの削除(アプリからの削除)                   |        |
| 【詳細機能】利用口座の追加(同一店舗、同一名義口座の追加)              |        |
| 【詳細機能】利用解約(契約の解約)                          | 35     |
| 【詳細機能】ログインパスワードの再登録・変更                     |        |
| 【詳細機能】アプリパスコードの変更                          | 42     |
| 【詳細機能】認証方法の変更(アプリパスコードによる認証、生体認証、認証なし      | )44    |
| 【設定方法】お知らせ通知の受信設定                          | 46     |
| 【確認方法】お知らせ一覧                               | 49     |
| 【便利機能】スマホ機種変更におけるアプリデータ引き継ぎ                | 50     |

目 次

はじめに

#### 1. サービス提供機能(照会サービス)

| 残高照会          | 普通預金口座の残高が照会可能              |
|---------------|-----------------------------|
| 入出金明細照会       | 普通預金口座の入出金明細が照会可能(過去 62 日間) |
| スマホ通帳         | 普通預金口座の入出金明細を、自動でサーバに累積保存し、 |
|               | アプリから通帳イメージで閲覧可能            |
|               | ※保存明細期間 25ヶ月(アプリ利用開始以降)     |
|               | ※ 明細毎にメモの記入可能(1明細につき20文字まで) |
| お知らせ・プッシュ     | 金庫からのご案内をお知らせします            |
| 通知 <b>(※)</b> |                             |

※ スマホの設定で本アプリからのプッシュ通知の送信が許可されていない場合は、すべての プッシュ通知は送信されません。

#### 2. サービス提供時間

#### 24時間、365日

ただし、毎日23:55~0:01、及び毎週日曜日22:00~月曜日7:00はシ ステムメンテナンスのため、ご利用いただけません。

なお、他の時間帯もメンテナンス等で一時休止することがあります。ホームページ等で ご確認ください。

#### 3. ご利用いただける方

「川崎信用金庫バンキングアプリサービス利用規定」に同意し、普通預金口座を開設している<u>個人</u>のお客さまで、以下のいずれかに該当するお客さまがご利用いただけます。

- (1) キャッシュカードを保有しているお客さま
- (2)「かわしんダイレクト web」(個人向けインターネットバンキング)をご利用中のお客さま(以下、「個人 IB」といいます)

ただし、「かわしんビジネス web」 (法人インターネットバンキング) をご契約の口座では ご利用いただけません。

⇒「個人IB」をお申込の方は、 「しんきんバンキングアプリサービス操作マニュアル — 個人IB契約者向け — (総合サービス) 」 をご覧ください。

#### 4. 用語集

・契約者ID

本アプリで利用するIDです。ログイン時や各種設定変更時に選択します。

本アプリで利用登録する際に自動で発行します。(数字7桁)

また、「個人IB」を利用している方、すでに別のスマホから本アプリの利用登録をされている方は、お持ちの契約者IDを利用いただきます。

(契約者 | Dをお忘れでも、アプリから確認できます)

#### ログインパスワード

本アプリでの利用登録、ログイン、口座追加登録、解約時に利用するパスワードです。 半角英数字で英字、数字をそれぞれ 1 字以上使用した 6 桁~12 桁のお客さま自身で登録 いただくパスワードです。

また、「個人IB」を利用している方、すでに別のスマホから本アプリの利用登録をされている方は、お持ちのログインパスワードを利用いただきます。

(登録のログインパスワードをお忘れでも、アプリから再登録可能です)

| ロック条件    | ロック内容       | ロック解除方法               |
|----------|-------------|-----------------------|
| 連続して6回誤っ | ログインパスワードが利 | 【詳細機能】ログインパスワードの再登    |
| た場合      | 用できなくなります。  | 録・変更 により再登録 ⇒ P.37 参照 |

#### • アプリパスコード

本アプリのログイン、スマホ通帳のデータ更新、ログイン認証設定変更時に利用する数字4 桁のパスコードです。

スマホ毎に、本アプリで初めて利用開始する際にお客さま自身で登録いただきます。

(お忘れの場合は、アプリをアンインストールし再度インストールすることで設定します)

| ロック条件           | ロック内容                        | ロック解除方法 |
|-----------------|------------------------------|---------|
| 連続して6回誤っ<br>た場合 | 1 分間アプリパスコード<br>が利用できなくなります。 | 1分後自動解除 |

・キャッシュカードの暗証番号

本アプリでの利用登録、ログインパスワード再登録でご入力いただきます。

キャッシュカードの暗証番号は、6回連続で入力を間違えるとロックがかかります。

| ロック条件            | ロック内容                                 | ロック解除方法                                         |
|------------------|---------------------------------------|-------------------------------------------------|
| 連続して6回誤っ<br>、た場合 | 利用登録、ログインパスワ<br>ード再登録が利用できな<br>くなります。 | 「バンキングアプリサービス利用停<br>止・利用停止解除依頼書」による解除手<br>続きが必要 |

#### 5. 本マニュアルの画面イメージについて

ご利用機器、その他の理由により、実際の取引画面と異なる場合があります。ご了承ください。

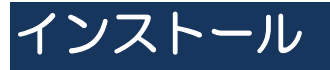

1. アプリストアにて〔しんきんバンキングアプリ〕と検索します

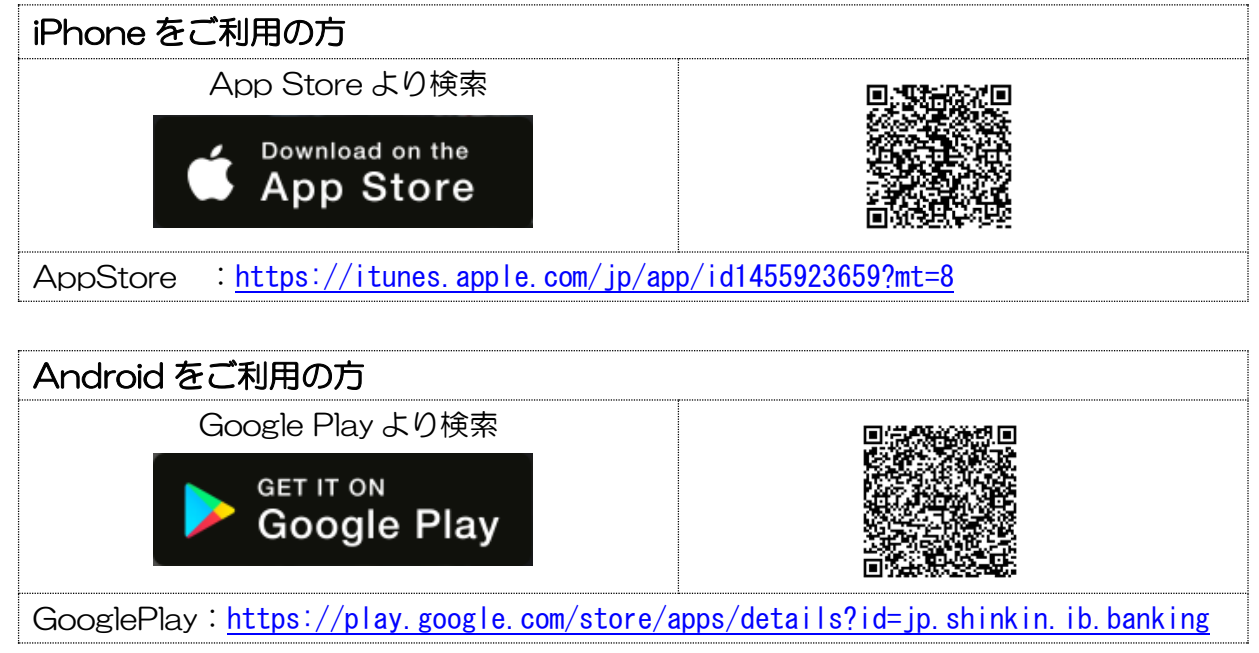

2. アプリをインストールします

【アプリのアイコン】

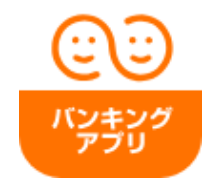

3. アプリのアップデートについて

新しい機能を追加して操作性を向上させたり、セキュリティを高めるために、事前の予告な くアプリをアップデートすることがあります。ご了承ください。

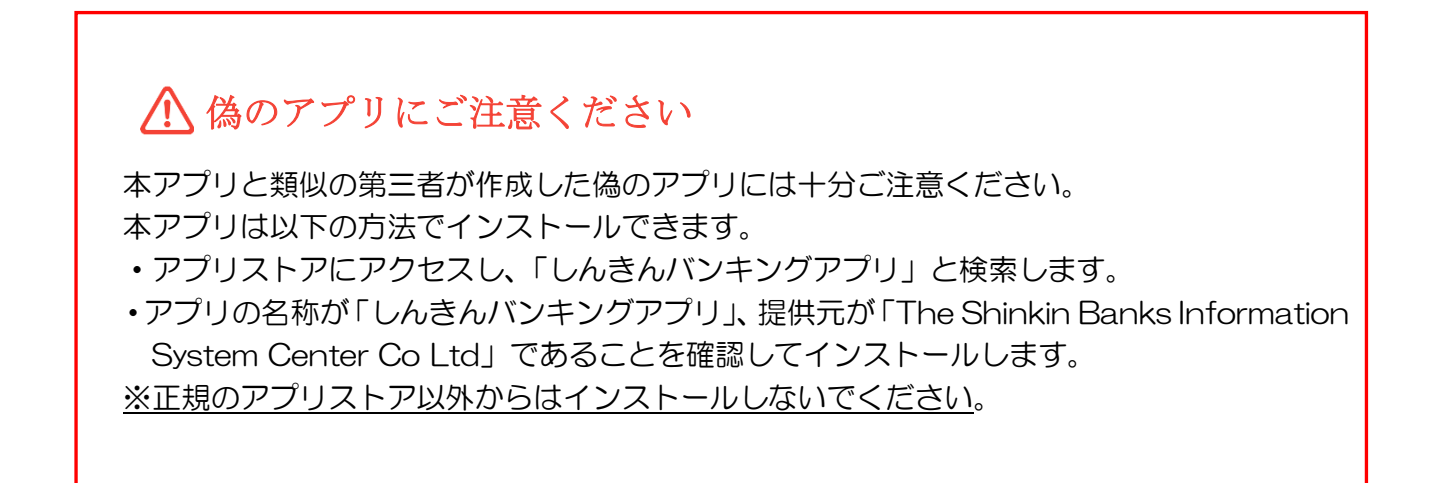

# アプリ初回起動

1. アプリを起動します

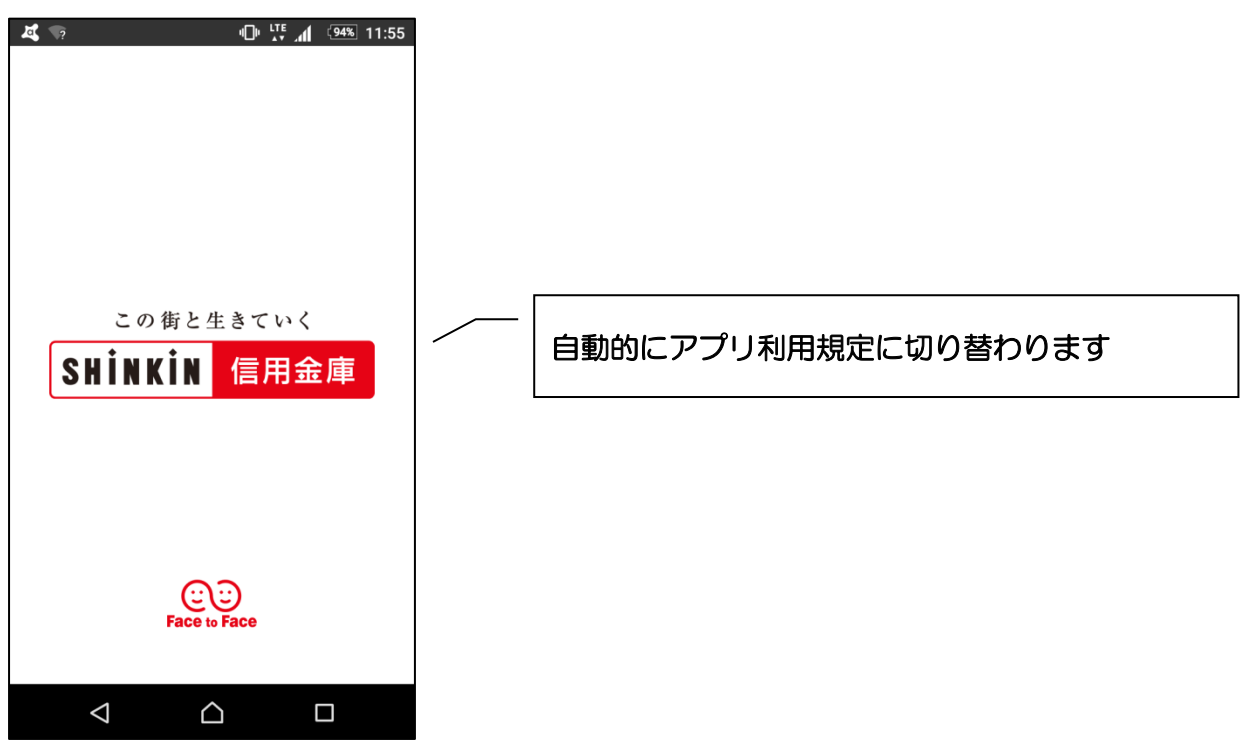

## 2. 通知案内画面を確認します

-Android-

※OSバージョンがAndroid12以前

-Android-※OSバージョンがAndroid13以降 -iPhone-

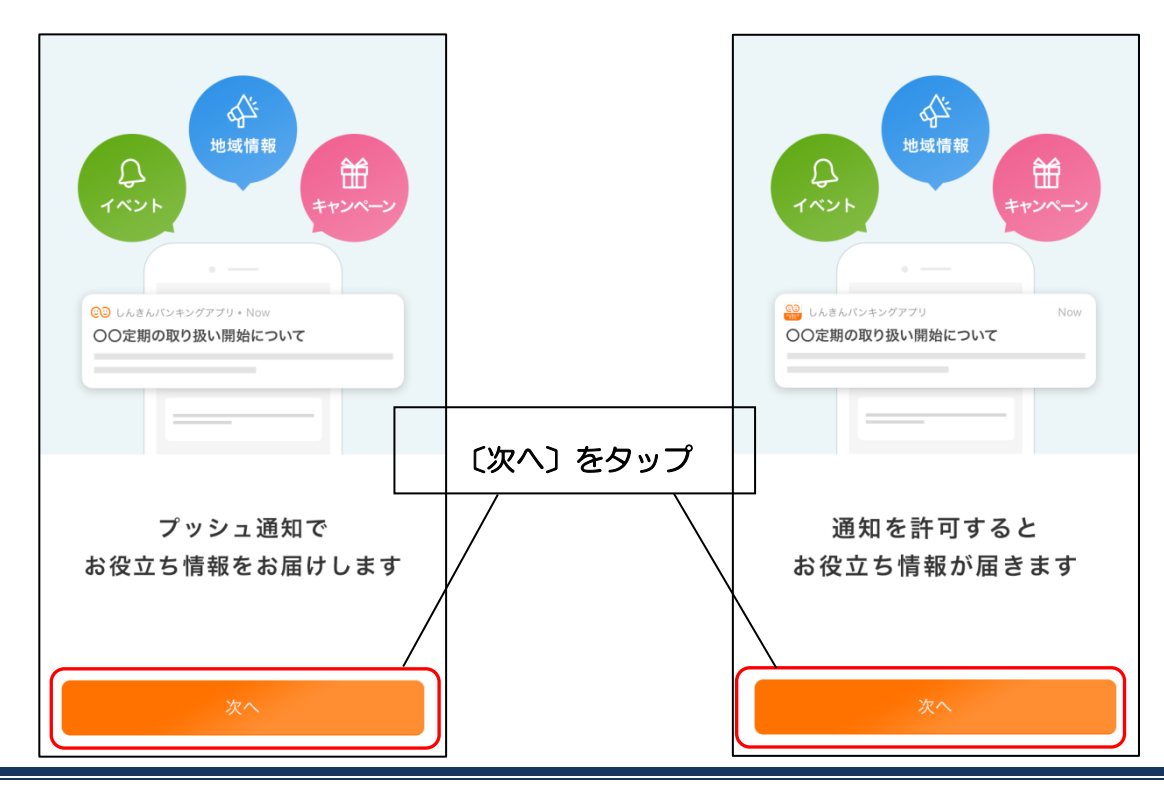

### 3. 通知を許可します

#### -Android-

※OSバージョンがAndroid13以降

アプリ利用規定を確認してください "しんきんバンキングアプリ"は 通知の送信を 信用金庫 に許可し 通知を送信します。 ますか? よろしいですか? 通知方法は、テキスト、サウンド、アイコ ンパッジが利用できる可能性があります。 通知方法は"設定"で設定できます。 許可 許可しない 許可しない 許可 通知を許可すると お役立ち情報が届きます 同意します 〔許可〕をタップ 当金庫からのご案内を通知します。 4. アプリ利用規定を確認します ご利用開始後設定を変更することも可能です。 13:42 7 0 76% ⇒ P.46【お知らせ通知の受信設定】 参照 利用規定を確認してください 传したお答さまの個人情報については、個人情 報保護に関する方針(プライバシーポリシー)に 定める利用目的のために利用するものとしま す。くわしくは当社ホームページをご確認くだ さい。 第10条 規定の変更・準用 1.当社は、本規定の内容を変更する場合、原則 として変更日および変更後の内容を本アプリ 上に掲載することにより告知し、変更日以降 は変更後の内容により取り扱うものとしま 〔同意します〕 にチェック アプリ利用規定の内容を確認のうえ、 〔同意します〕のチェックボックスをタップしま 9。 2.本規定に定めのない本サービスに係る事項に ついては、お客さまが選択する信用金庫にて 別途定める各関連規定等により取り扱いま す。 第11条 準拠法·合意管轄 本アプリに関する訴訟については、日本法を準 拠法とし、東京地方裁判所を第一審の専属的合 意管轄裁判所とします。 〔次へ〕をタップ F ※〔同意します〕のチェックボックスにチェック がされていないとタップできません。 ✓ 同意します

-iPhone-

5. チュートリアル画面を確認します

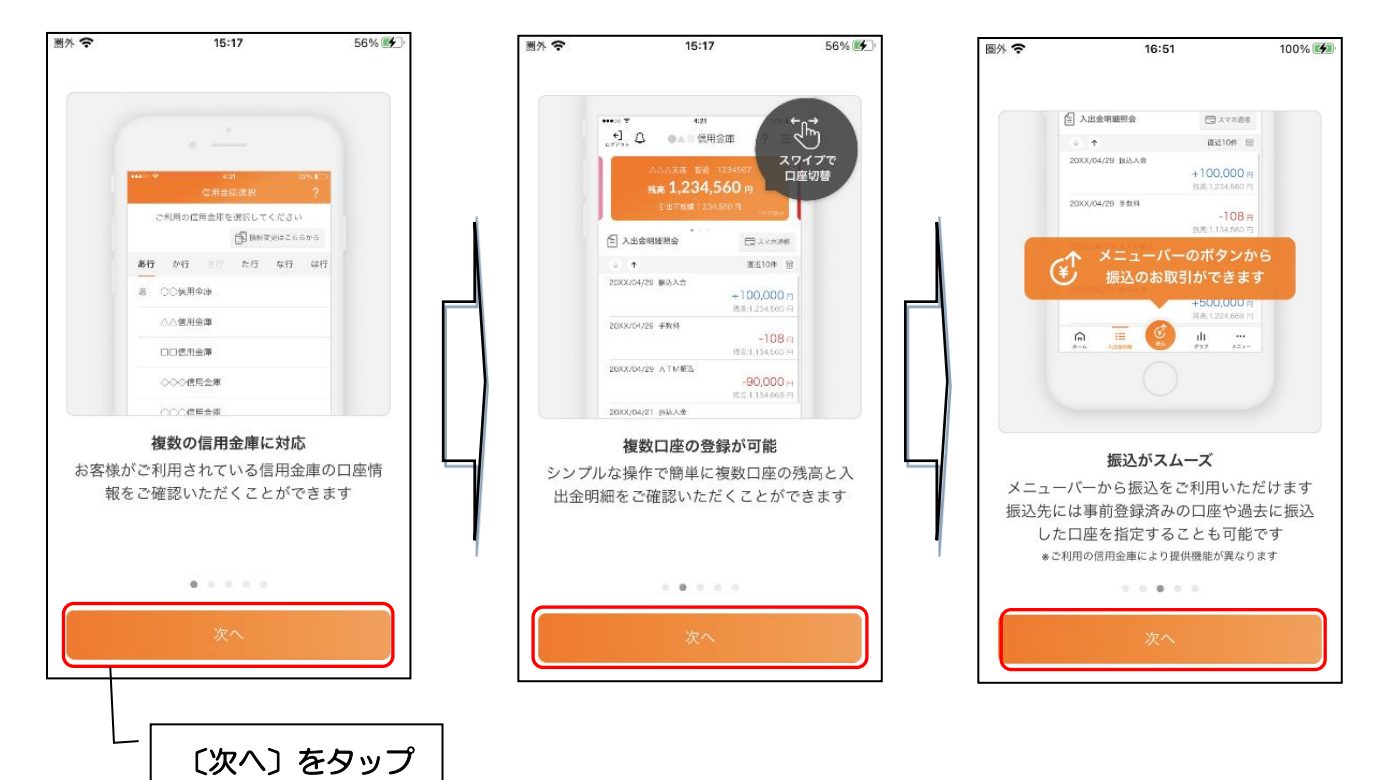

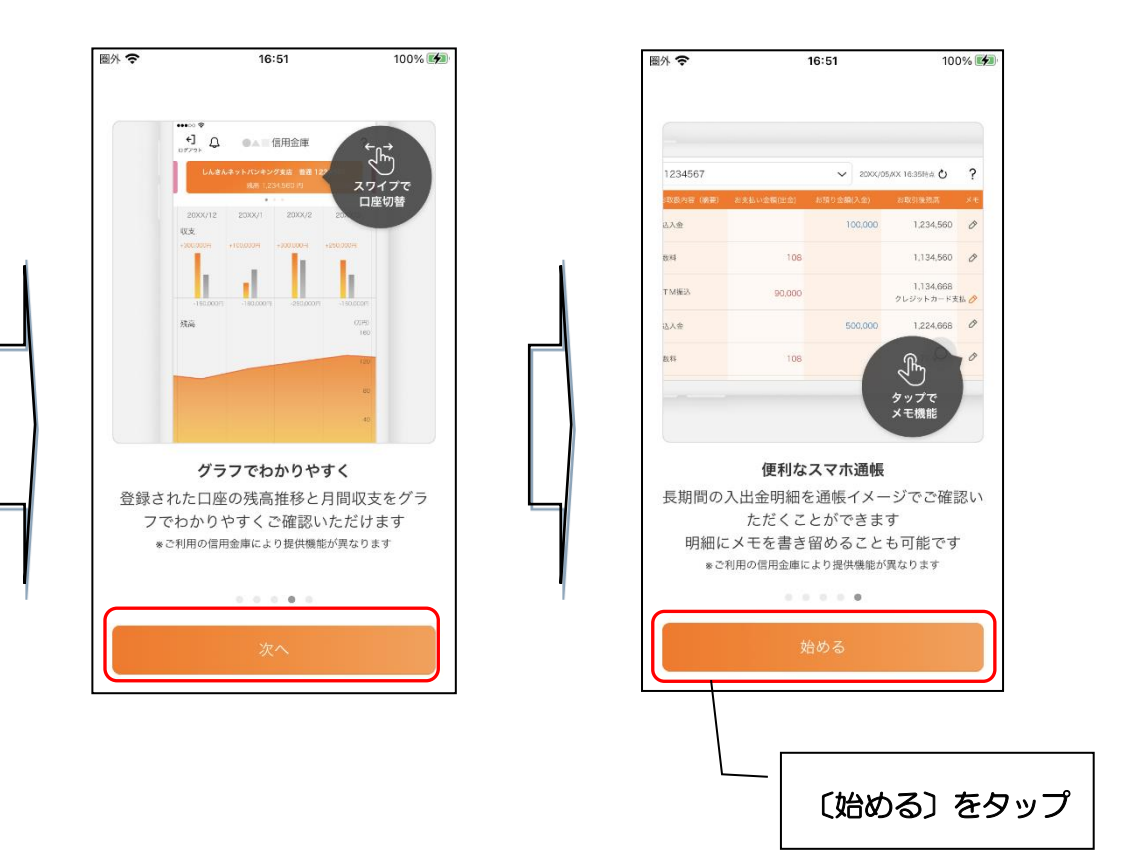

# アプリ利用登録

### 1. 川崎信用金庫を選択します

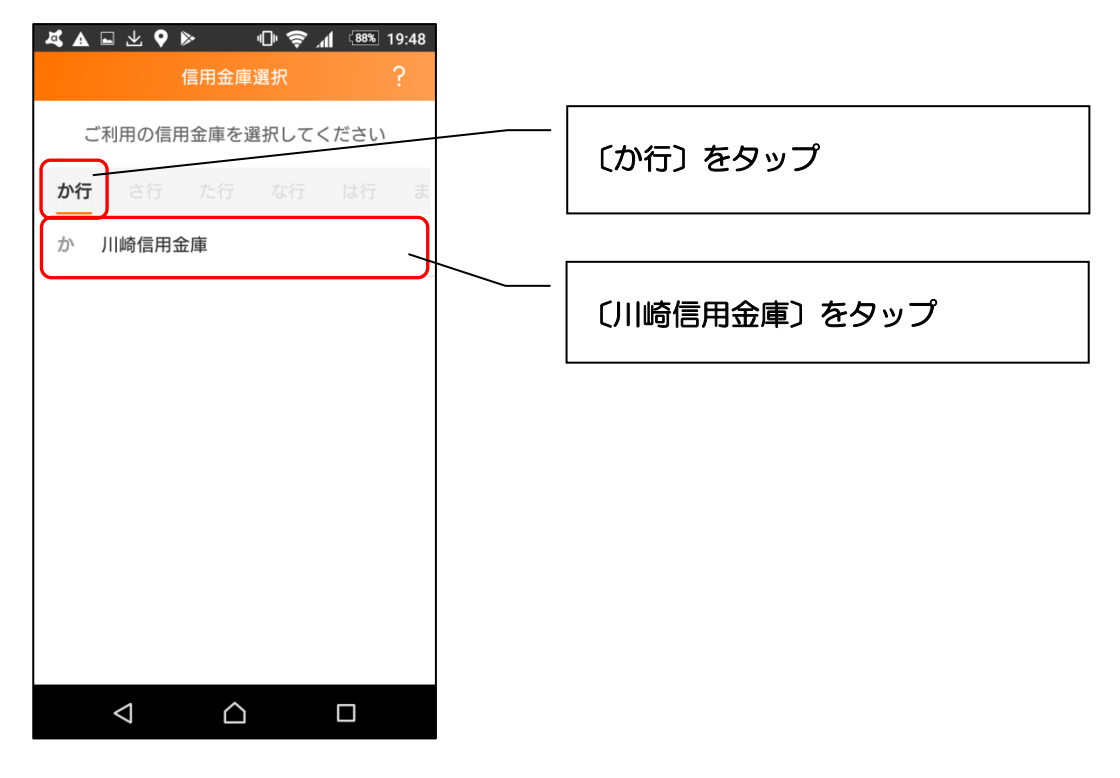

2. 利用規定を確認します

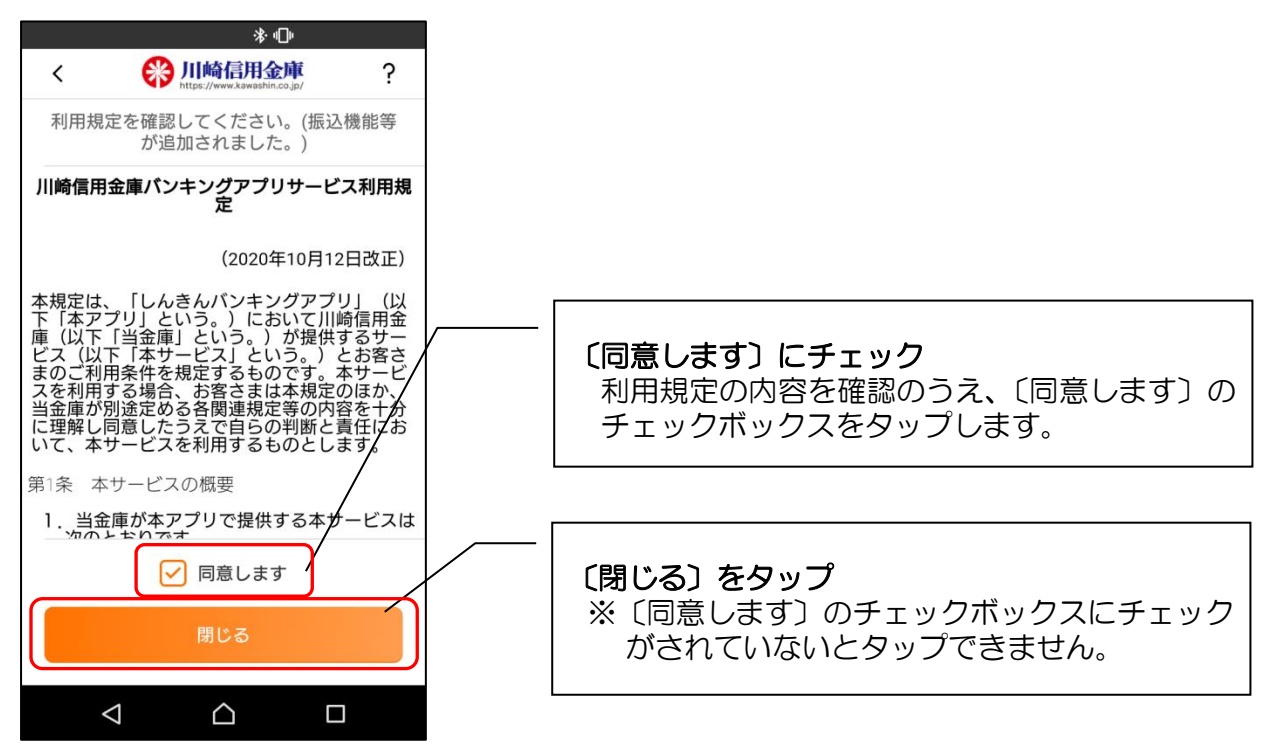

### 3. 登録方法を選択します

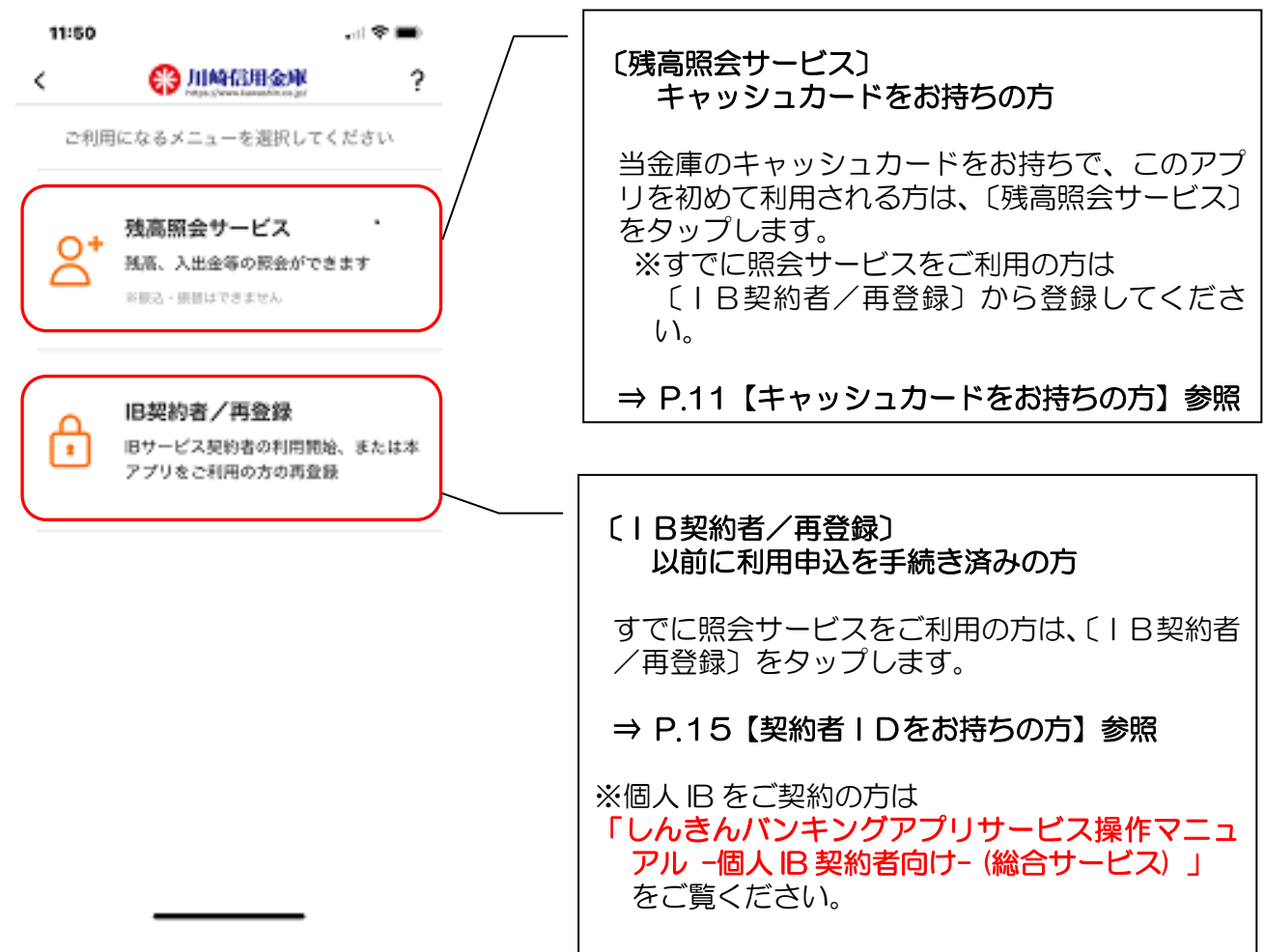

以前に利用申込を手続き済みで「契約者 ID」「ログインパスワード」をお忘れの方

〔残高照会サービス〕からお手続きいただき、「契約者 ID」を確認の上、 〔パスワードをお忘れの方〕より、ログインパスワードの再登録を行ってください。

⇒ P.18

【以前に利用申込済みで「契約者 ID」「ログインパスワード」をお忘れの方】参照

個人 IB をご契約の方は、 「しんきんバンキングアプリサービス操作マニュアル - 個人 IB 契約者向け - (総合サービス) 」 をご覧ください。

# 【残高照会サービス】

キャッシュカードをお持ちの方(アプリを初めて利用)

#### 1. 登録方法を選択します

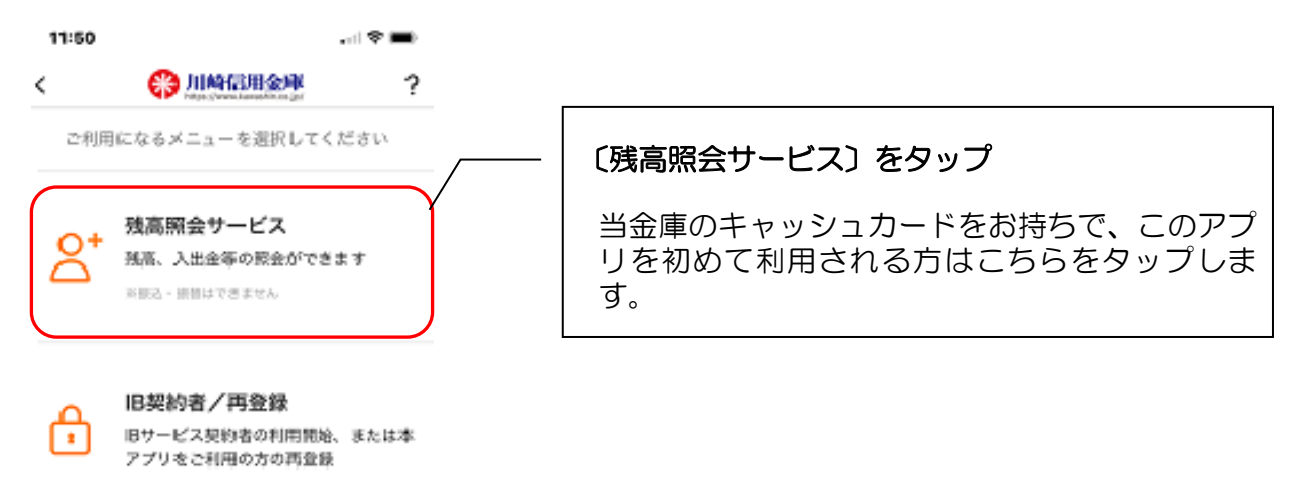

#### 2. キャッシュカード情報を入力します

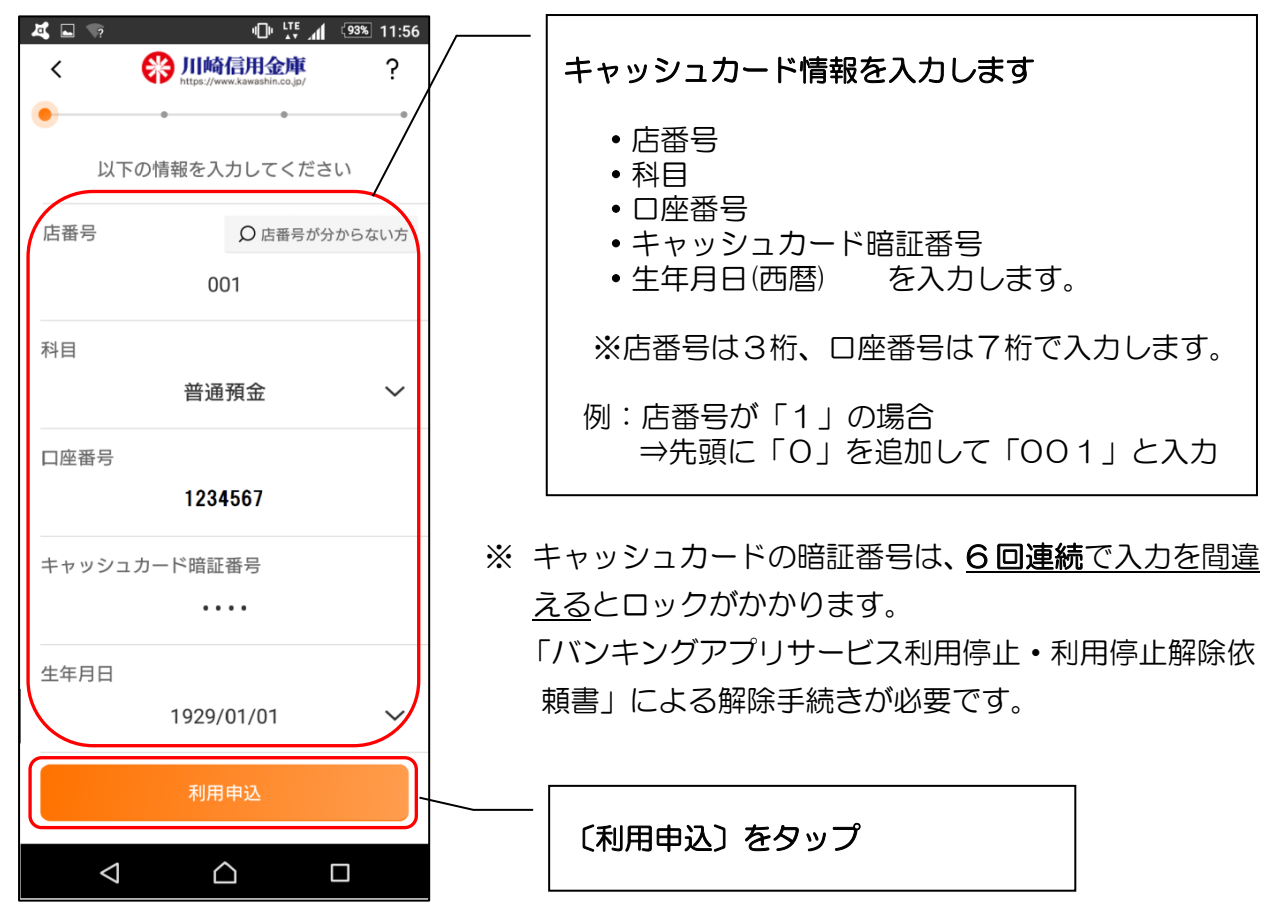

3. ログインパスワードを登録します

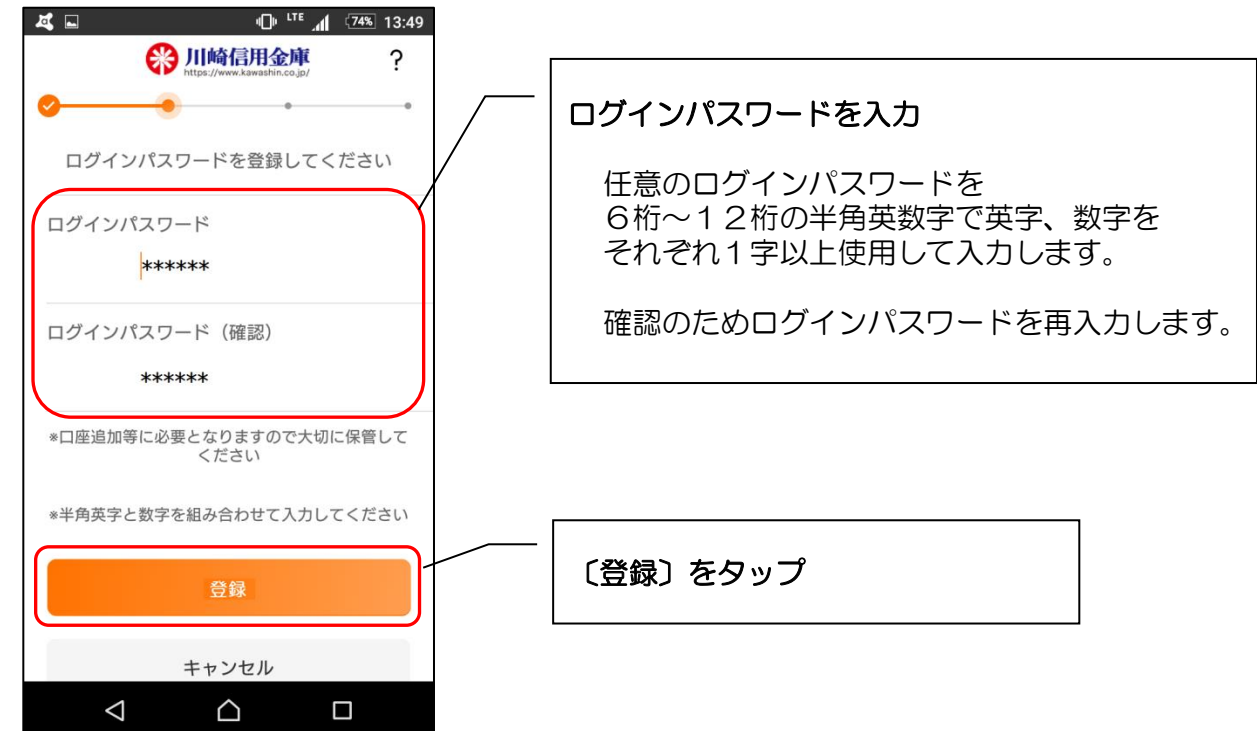

4. 申込完了メッセージを確認します

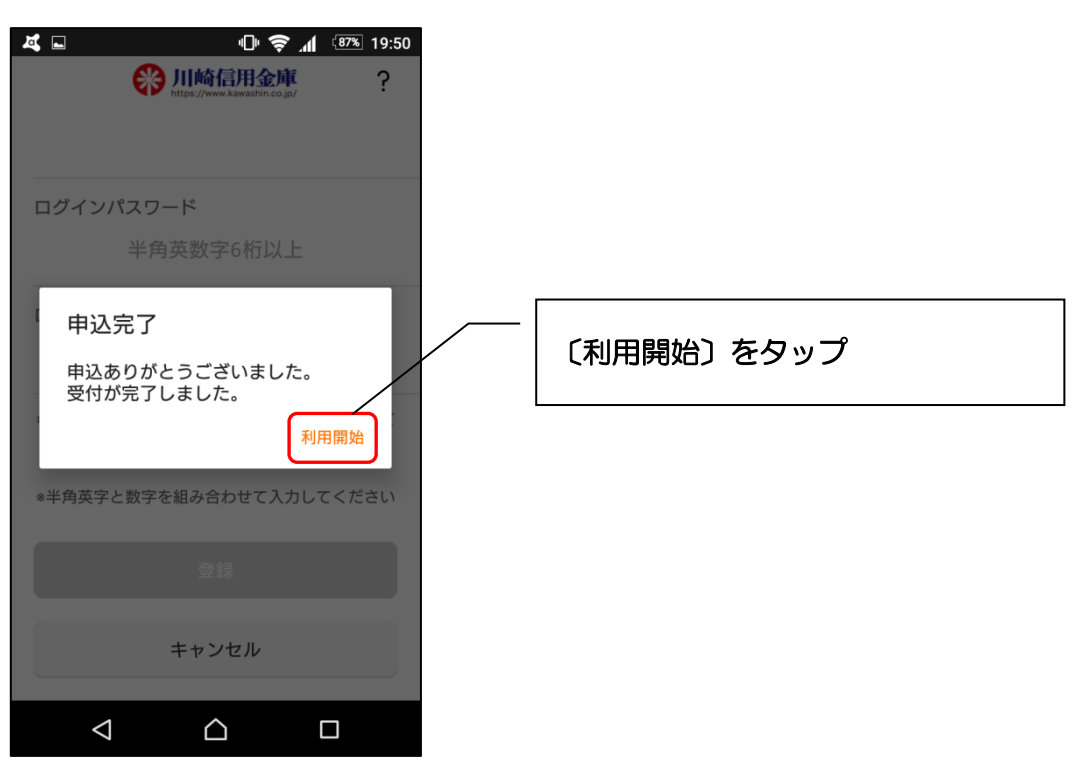

5. ログインパスワードを入力します

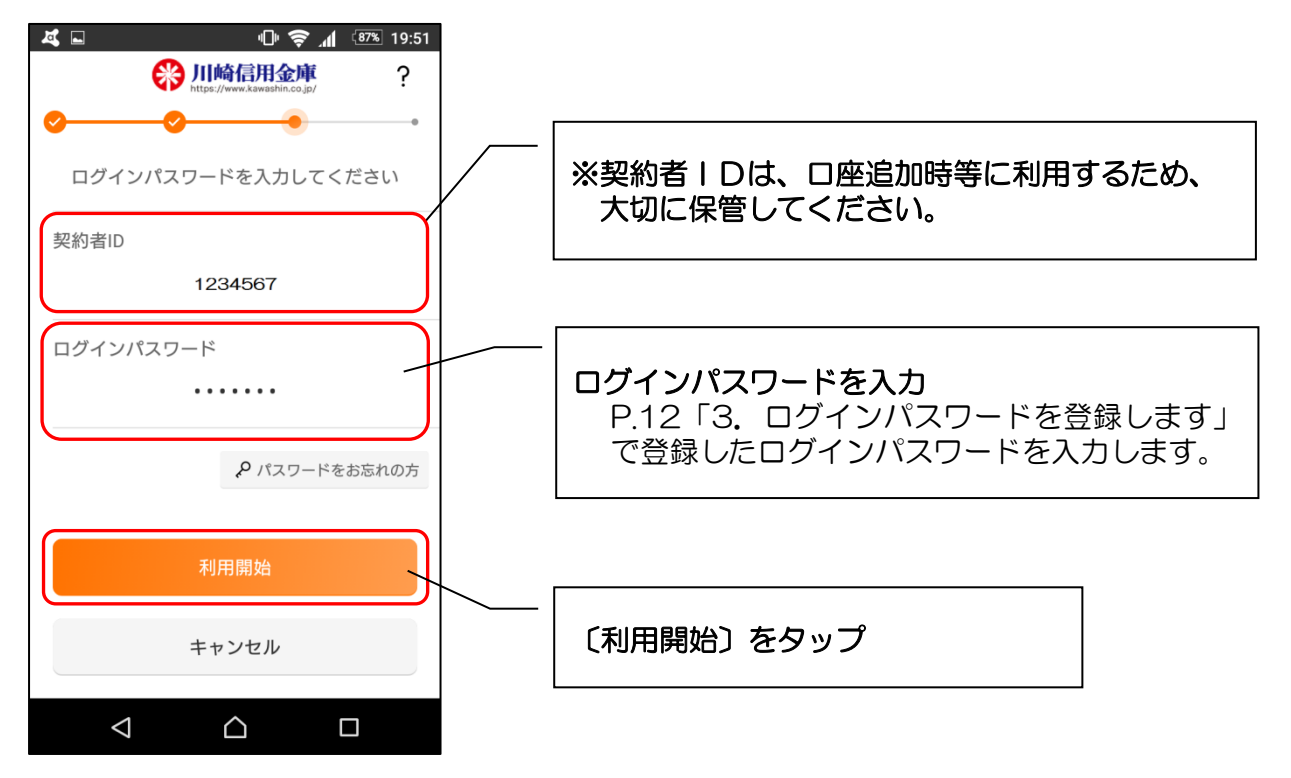

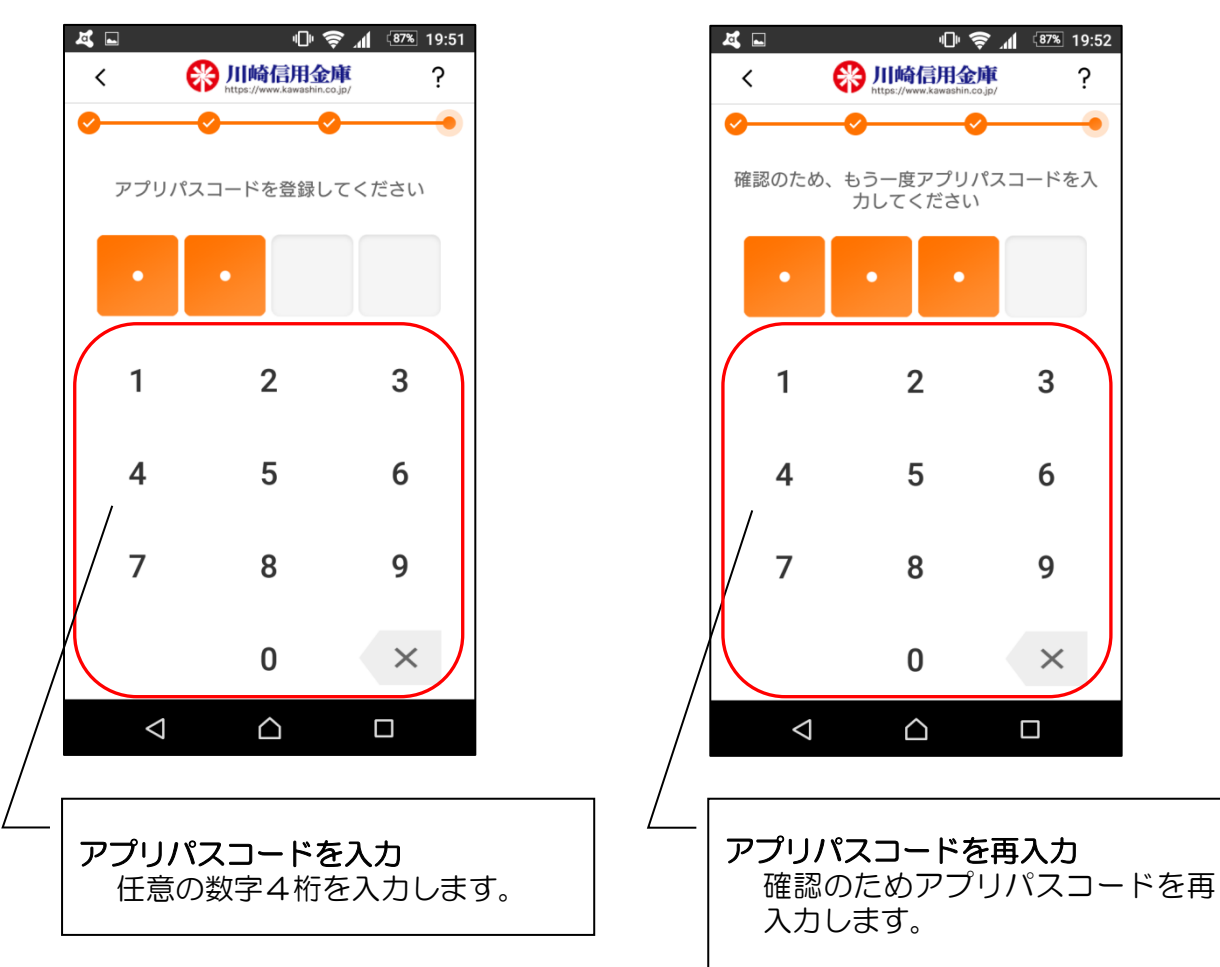

6. アプリパスコードを登録します 7. アプリパスコードを再入力します

?

8. 完了メッセージを確認します

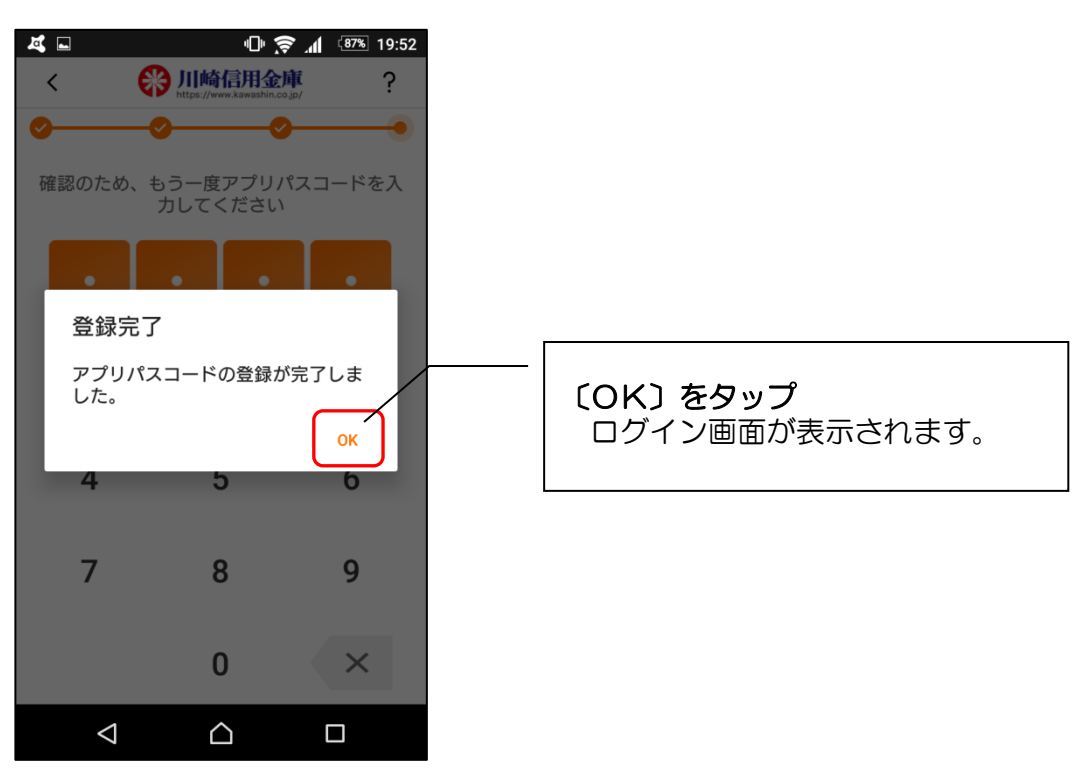

9. ログイン画面が表示されます

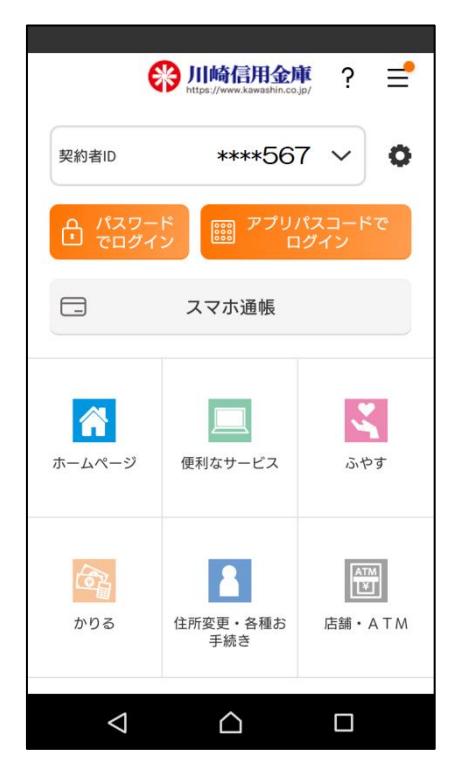

| 登録が完了しました。<br>※ 契約者IDは、ログインするまで下3桁を除き<br>マスキングします。                                 |
|------------------------------------------------------------------------------------|
| 【残高照会・入出金明細照会】 $\Rightarrow$ P.25<br>【スマホ通帳】 $\Rightarrow$ P.27<br>の各機能がご利用いただけます。 |
| 今後、アプリを立ち上げると左記「ログイン画面」<br>が表示されます。                                                |
| ログイン方法については<br>⇒ P.22 【ログイン】参照                                                     |

# 【| B契約者/再登録】

契約者 | Dをお持ちの方(すでに照会サービスをご利用の方)

#### 1. 登録方法を選択します

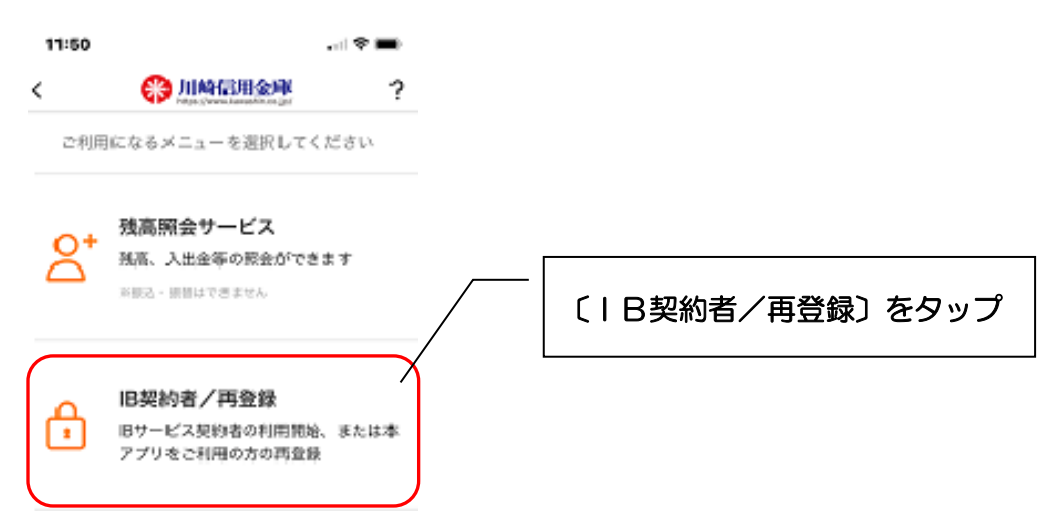

#### 2. 契約者 | Dとログインパスワードを入力します

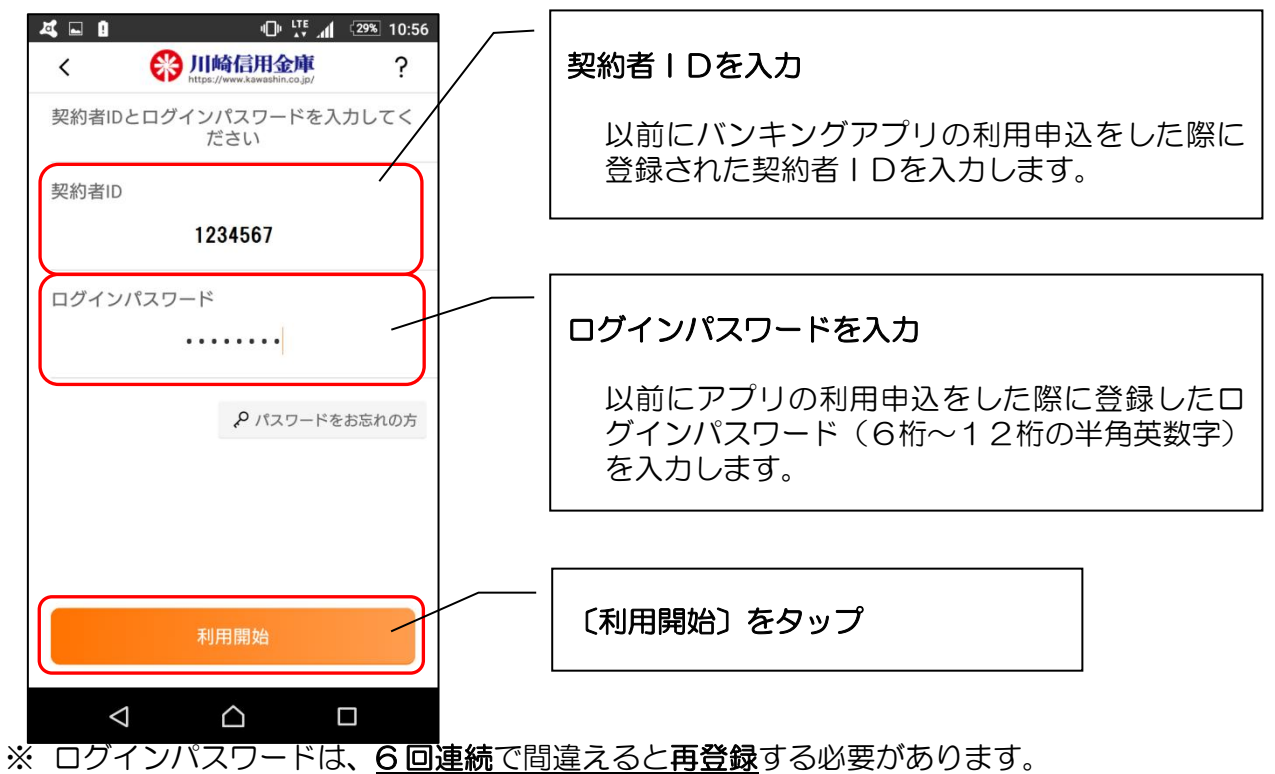

ス ロノークバスク 一は、 <u>ひ回注約で同注えるこ件登録</u>する必要は のります。

※ ログインパスワードをお忘れの方は、〔パスワードをお忘れの方〕より再設定可能です。

⇒ P.18 【残高照会サービス】 以前に利用申込済みで「契約者 ID」 「ログインパスワード」 をお忘れの方

3. アプリパスコードを登録します

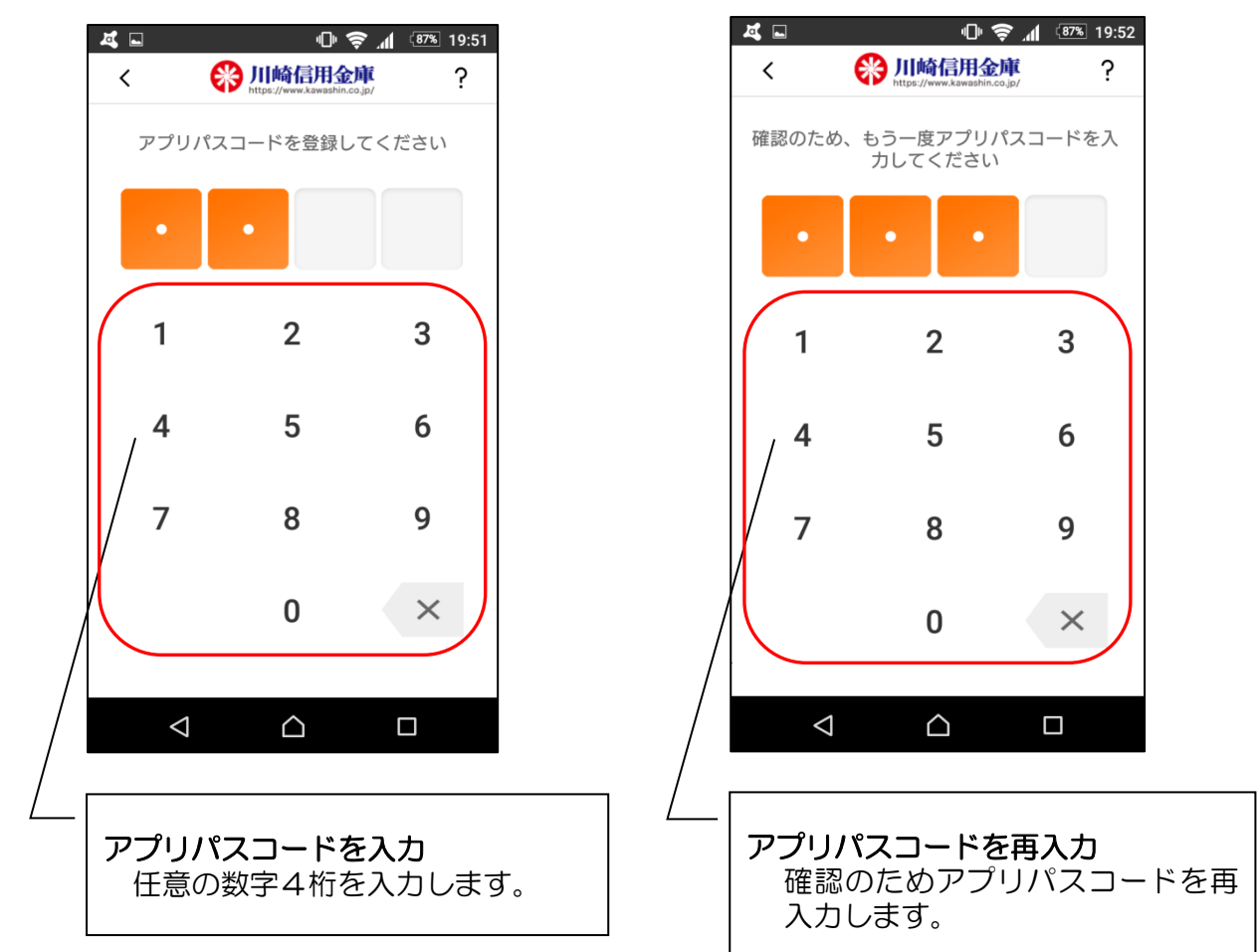

4. アプリパスコードを再入力します

## 5. 完了メッセージを確認します

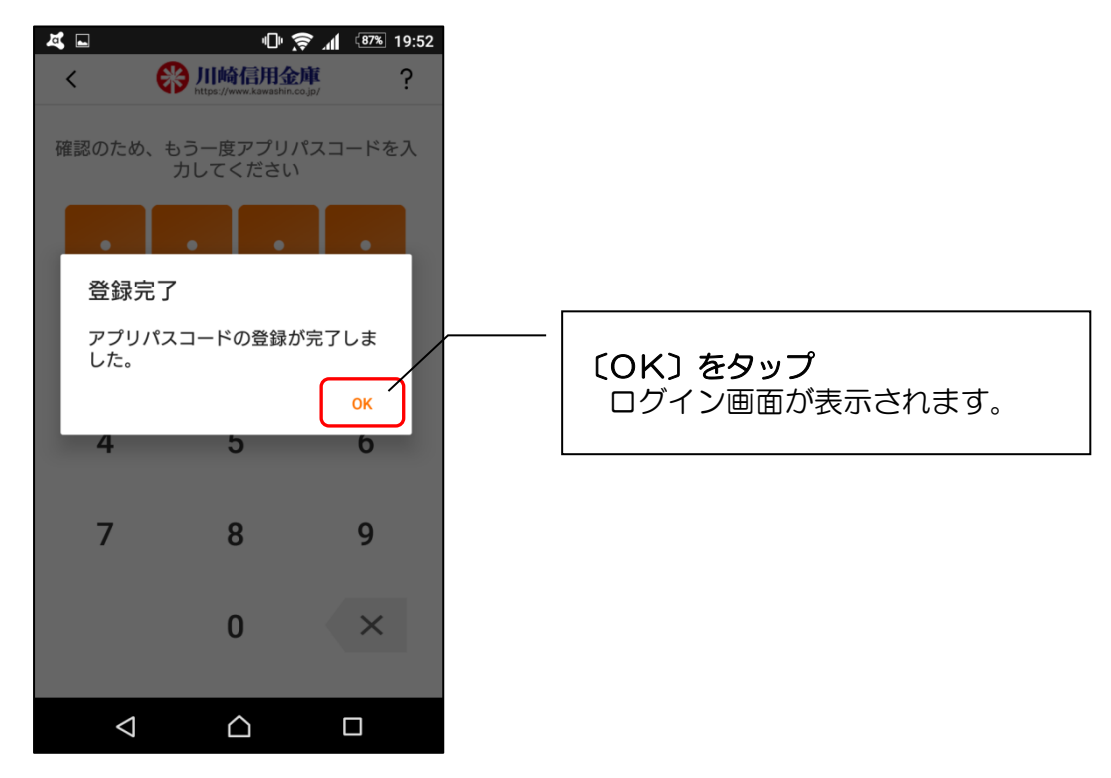

6. ログイン画面が表示されます

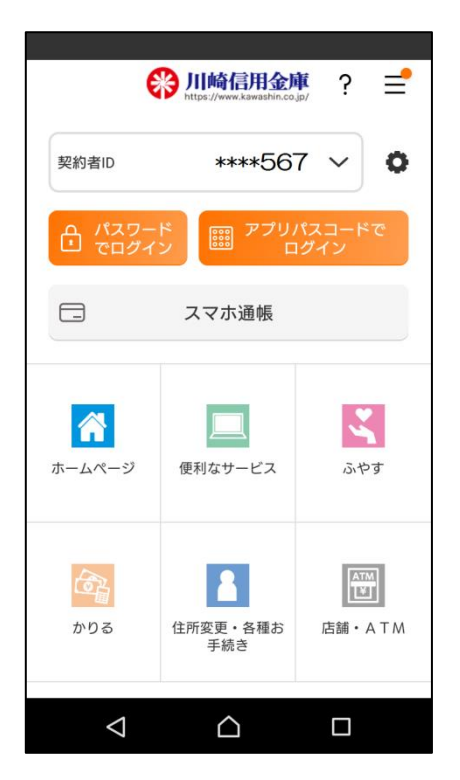

| 登録が完了しました。<br>※ 契約者IDは、ログインするまで下3桁を除き<br>マスキングします。                                         |
|--------------------------------------------------------------------------------------------|
| 【 <b>残高照会・入出金明細照会】</b> $\Rightarrow$ P.25<br>【スマホ通帳】 $\Rightarrow$ P.27<br>の各機能がご利用いただけます。 |
| 今後、アプリを立ち上げると左記「ログイン画面」<br>が表示されます。                                                        |
| ログイン方法については<br>⇒ P.22 【ログイン】参照                                                             |

# 【残高照会サービス】

以前に利用申込済みで「契約者 ID」「ログインパスワード」をお忘れの方

#### 1. 登録方法を選択します

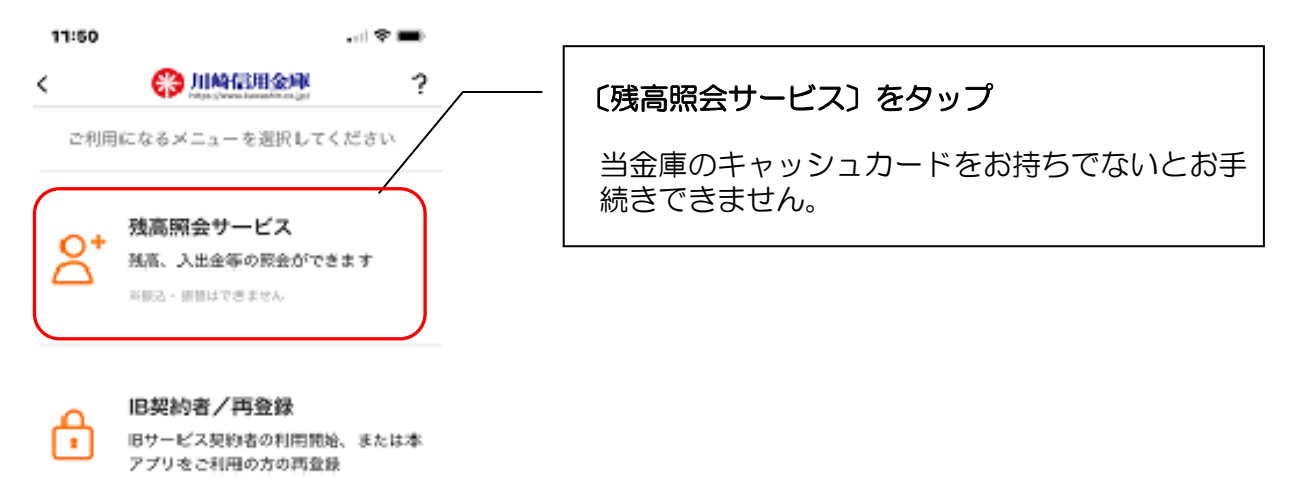

2. キャッシュカード情報を入力します

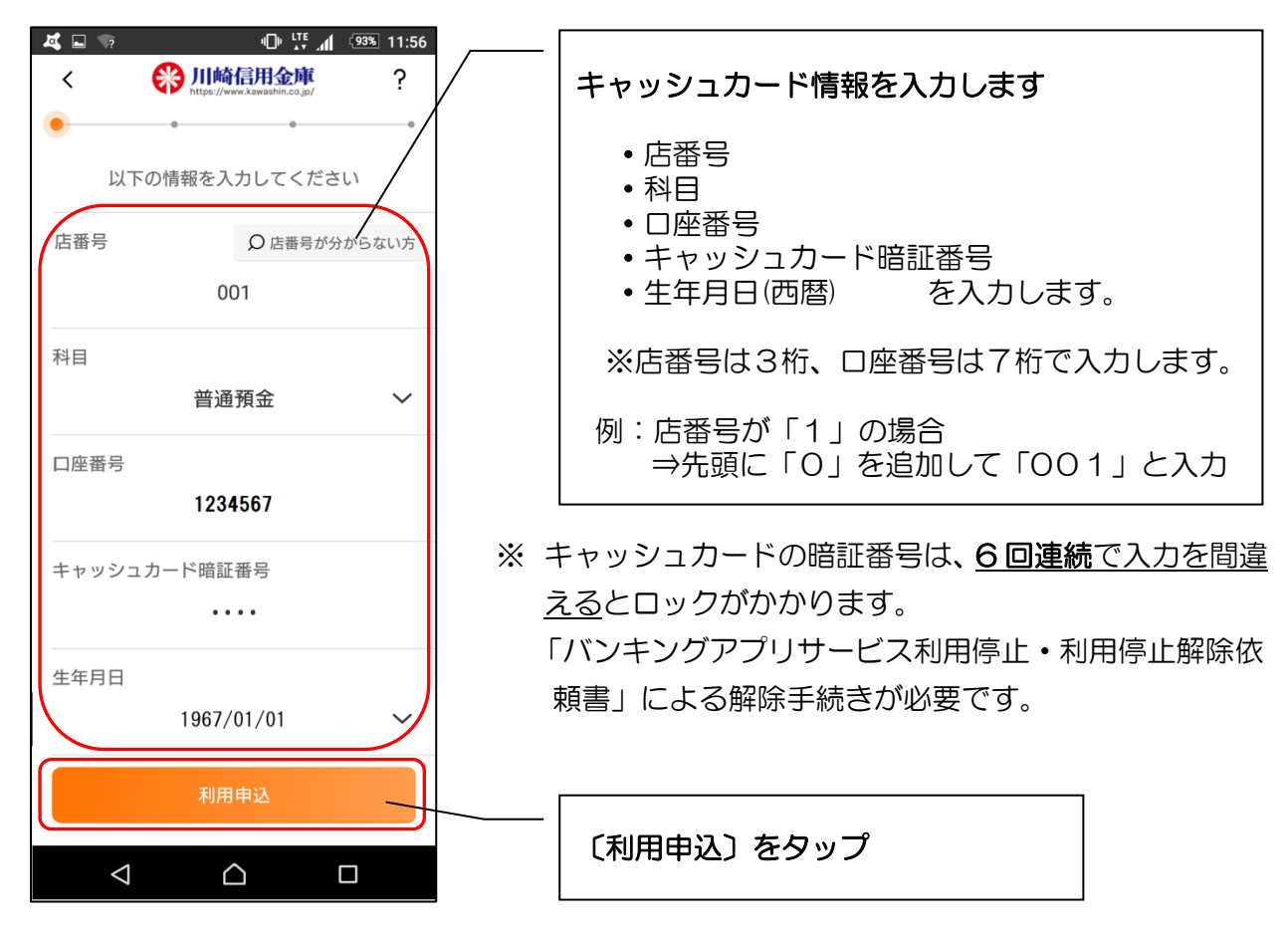

3. 登録済みメッセージを確認します

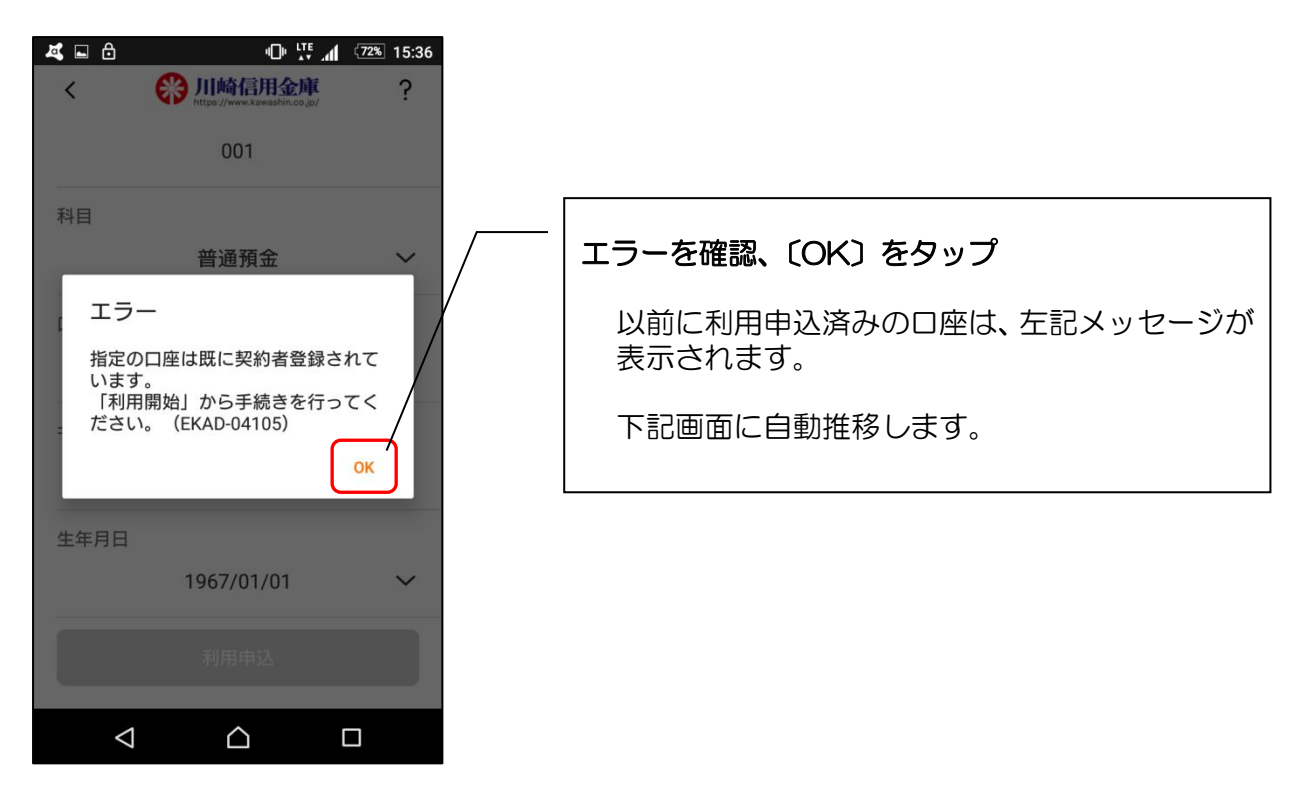

4. 利用申込時の情報を確認します

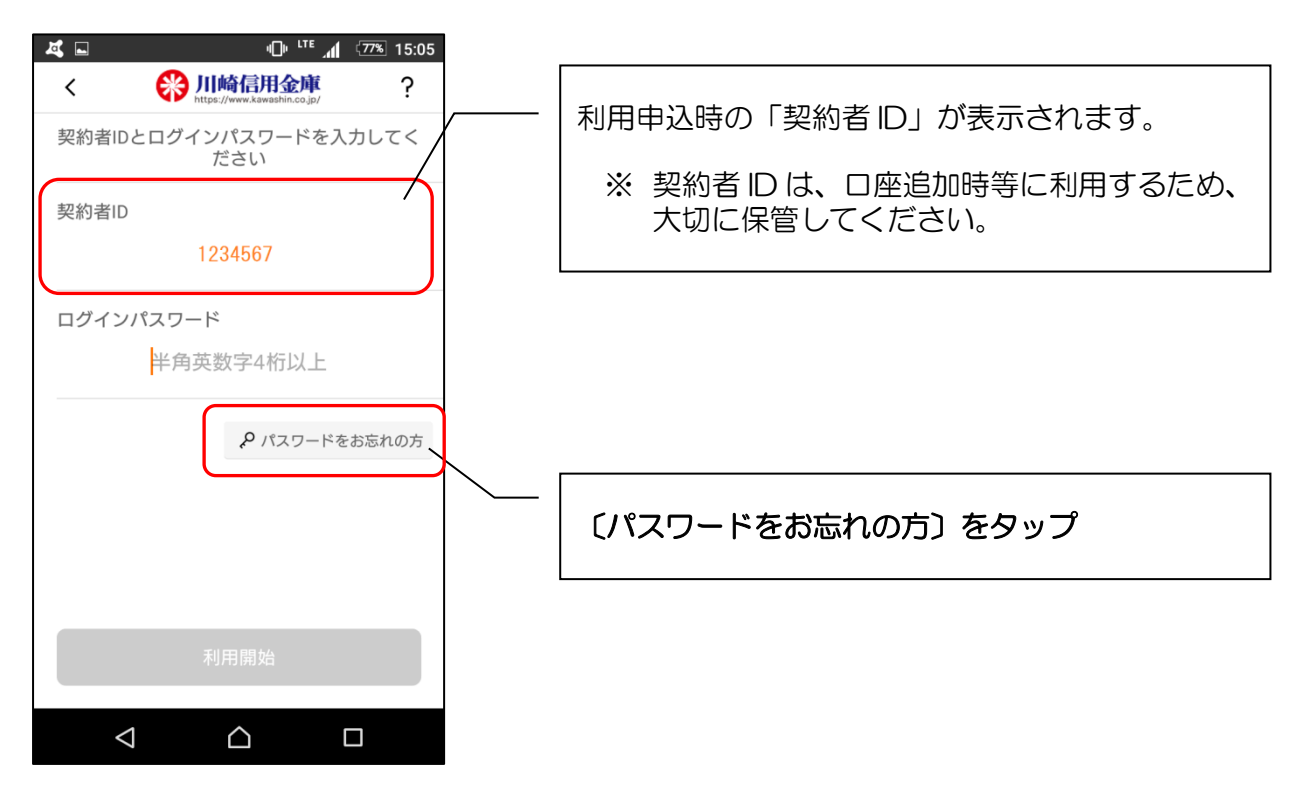

5. 再度、キャッシュカード情報を入力します

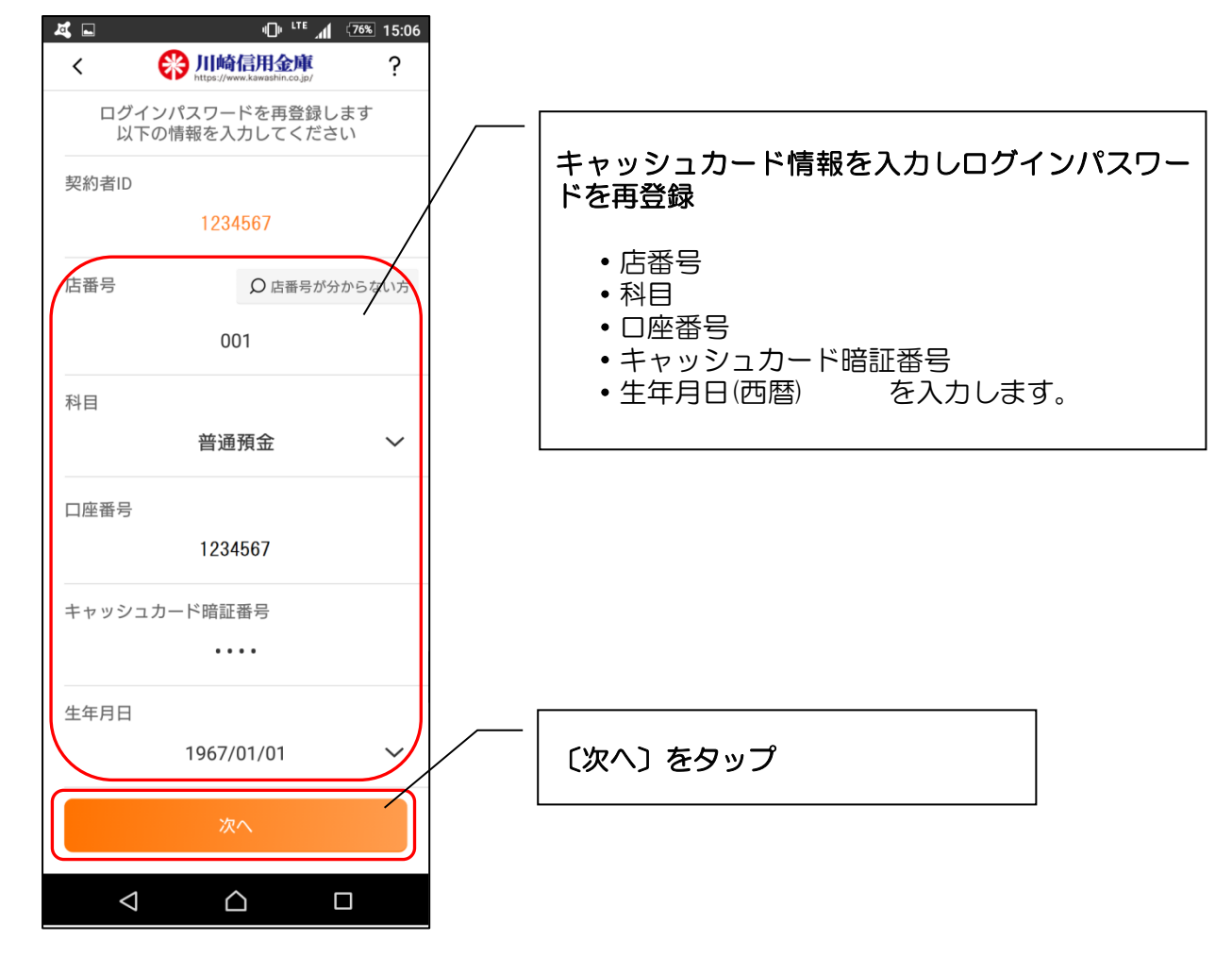

6. ログインパスワードを再登録します

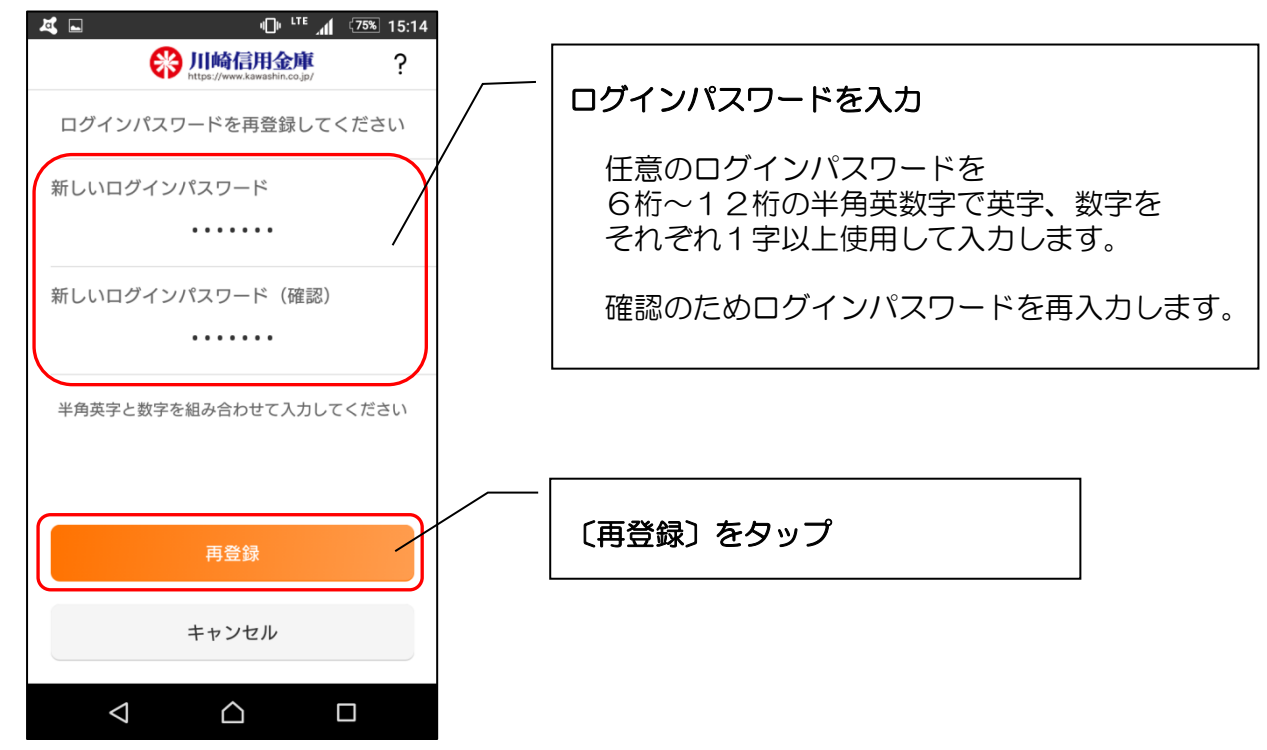

7. 再登録完了メッセージを確認します

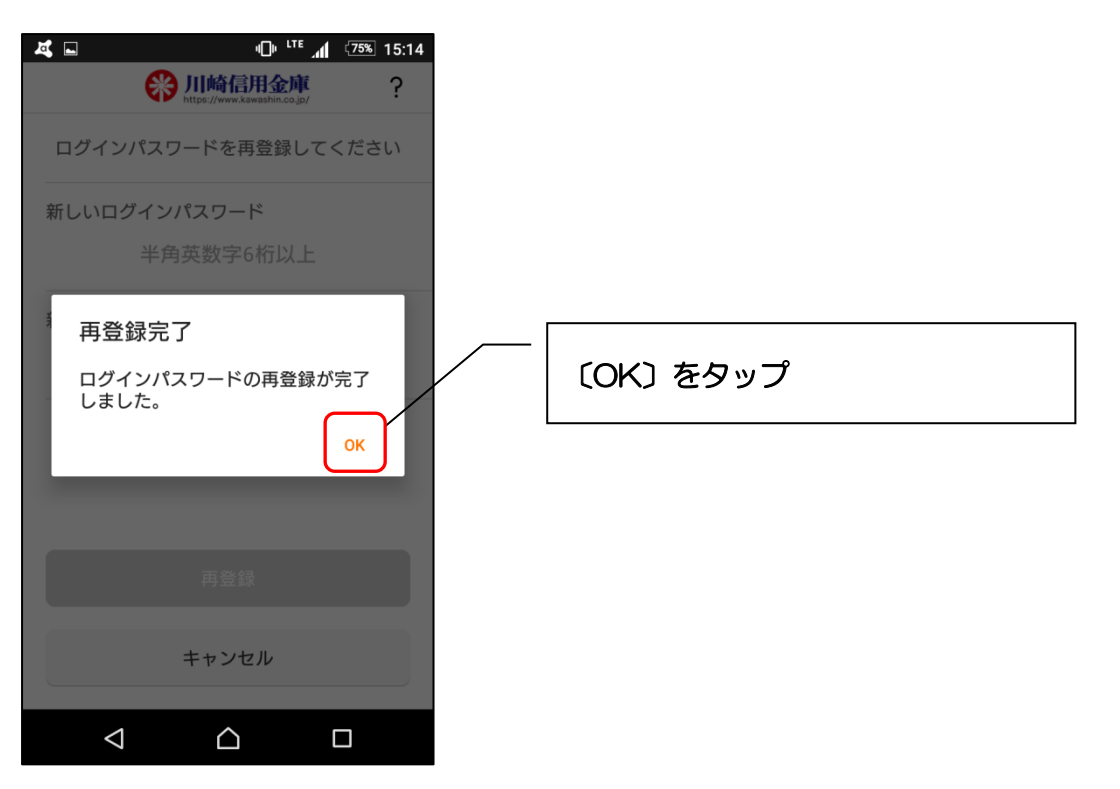

8. ログインパスワードを入力します

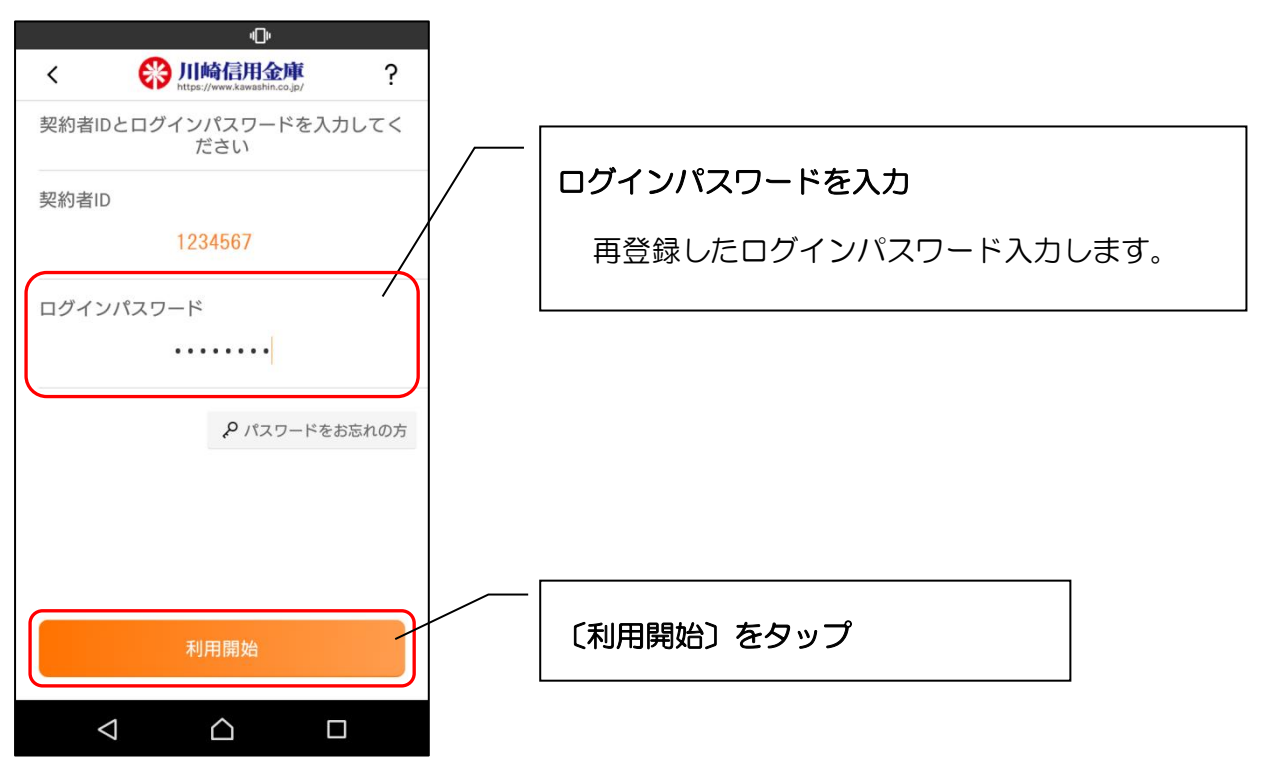

※ 以降は、P.15「【 | B契約者/再登録】 契約者 | Dをお持ちの方(すでに照会サービスを ご利用の方)」により登録をお願いします。

# ログイン

○ ログイン方法

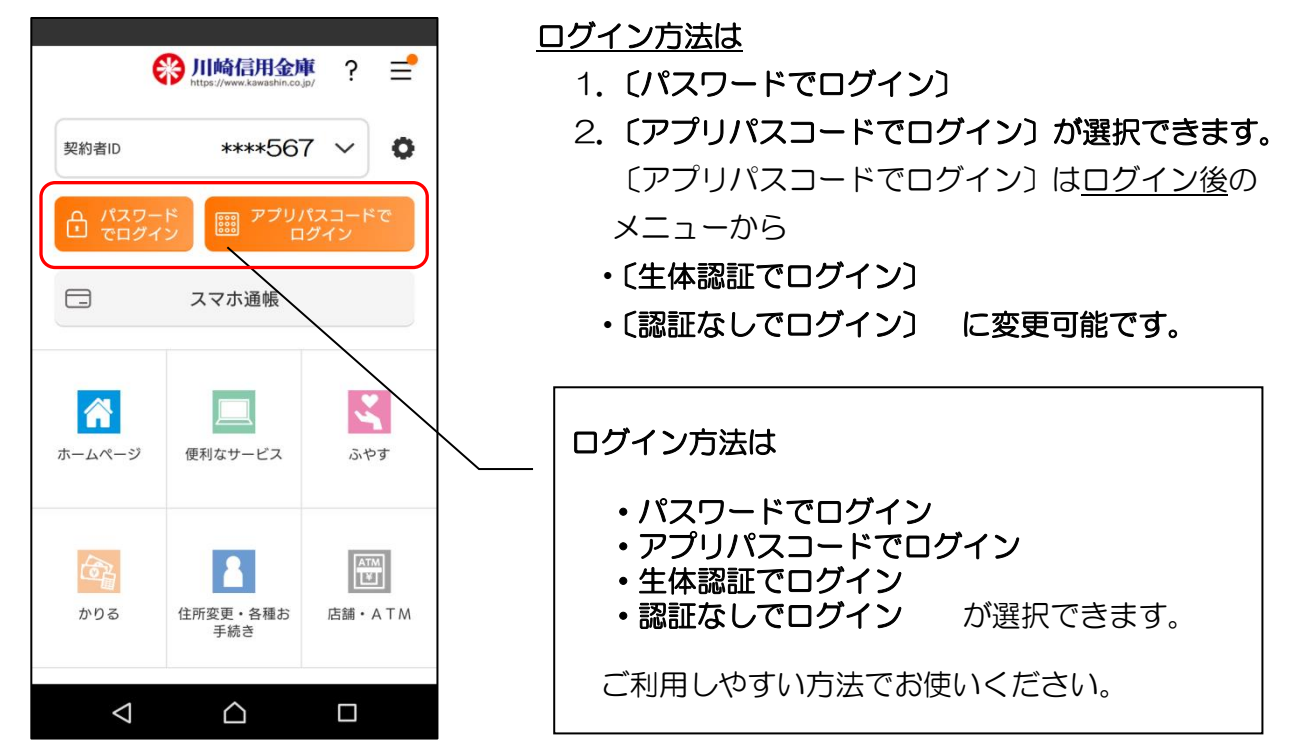

1. ログインパスワードでログイン

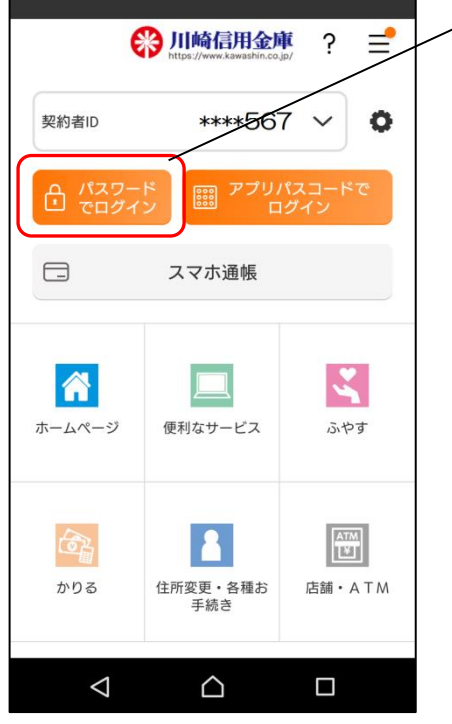

*(パスワードでログイン)をタップ* ログインパスワード(6桁~12桁の半角英数字)を入力しログインする方法です。

 ドアプリパスコード」をお忘れの場合などにご利用いただけます。

 ・ログインパスワードは、6回連続で間違えると再登録する必要があります。
 ・ログインパスワードをお忘れの方は、再登録が可能です。
 ・フィンパスワードをあ忘れの方は、再登録が可能です。
 ・フィンパスワードの再登録・変更】参照

 2. アプリパスコードでログイン

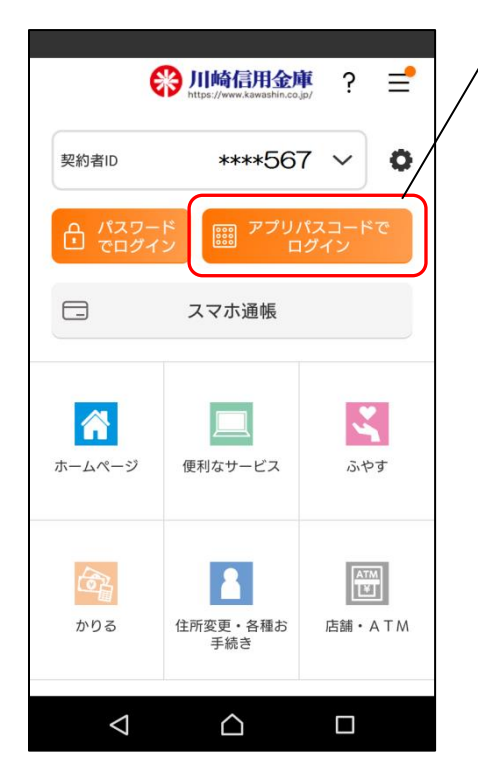

- 「アプリパスコードでログイン〕をタップ
   アプリパスコード(数字 4 桁)を入力しログイン
   する方法です。

   生体認証への変更方法
   → P.44【認証方法の変更】参照
- ※ アプリパスコードは、6回連続で入力を間違えると ロックがかかります。約1分後解除されます。
   ※ アプリパスコードを完全にお忘れの場合は、アプリ をアンインストールして再度インストールしてくだ さい。

3-2. 生体認証に変更設定

3. 生体認証でログイン

ログイン後、設定することで「生体認証」でのログインに変更できます。

3-1. ログインします

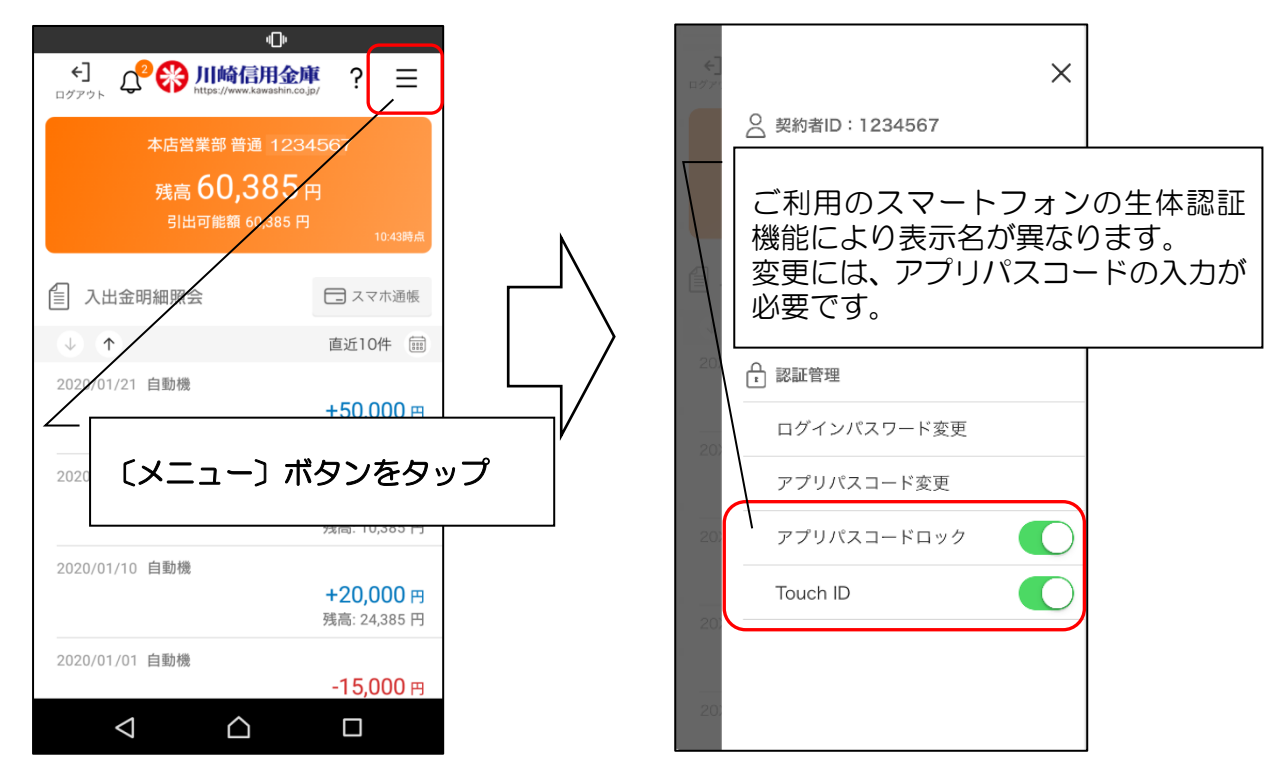

## 3-3. 生体認証ログイン画面

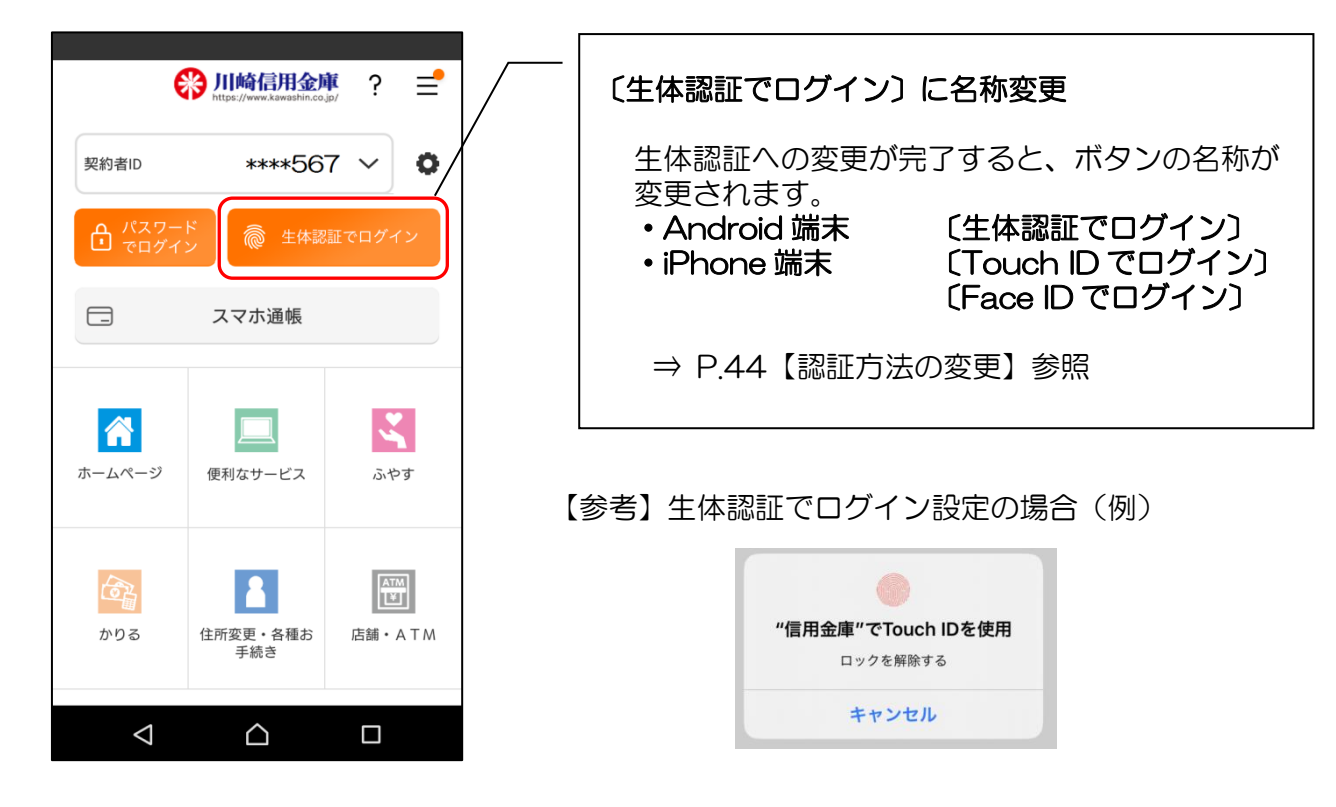

4. 認証なしで設定

4-1. 認証なしログイン画面

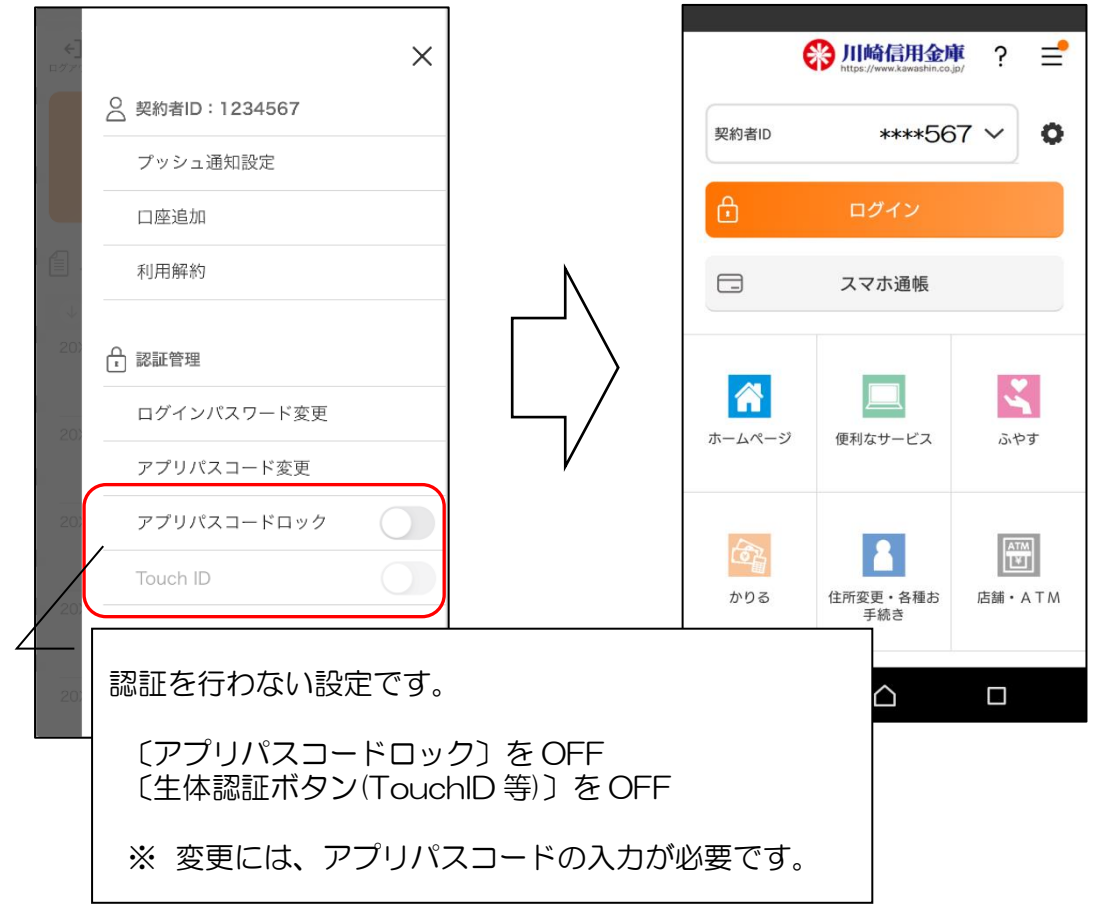

# 残高照会・入出金明細照会

1. ログインします

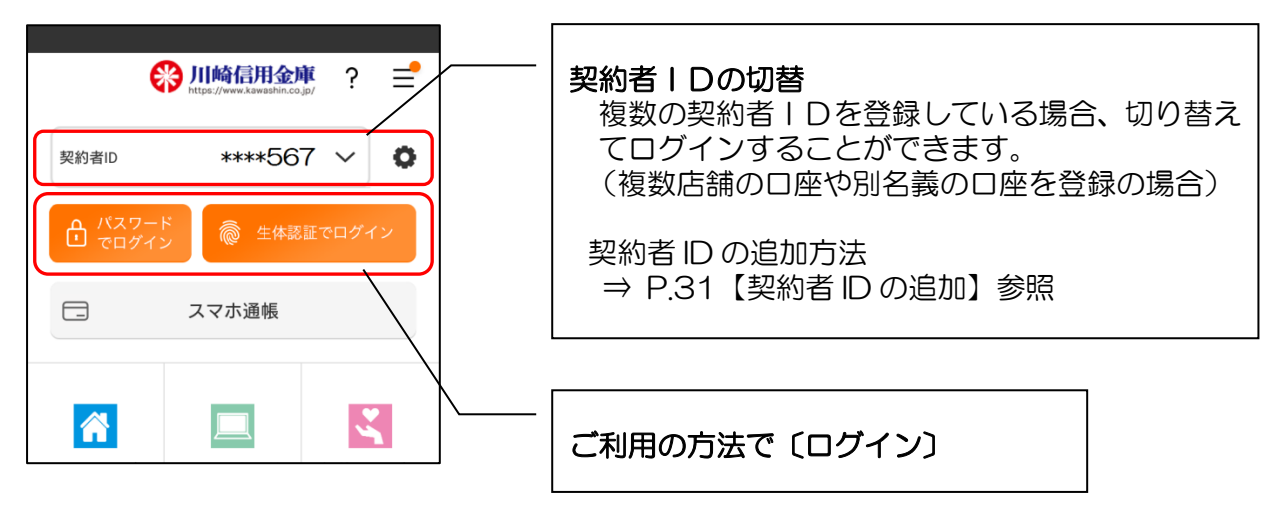

2. 残高照会・入出金明細照会画面が表示されます

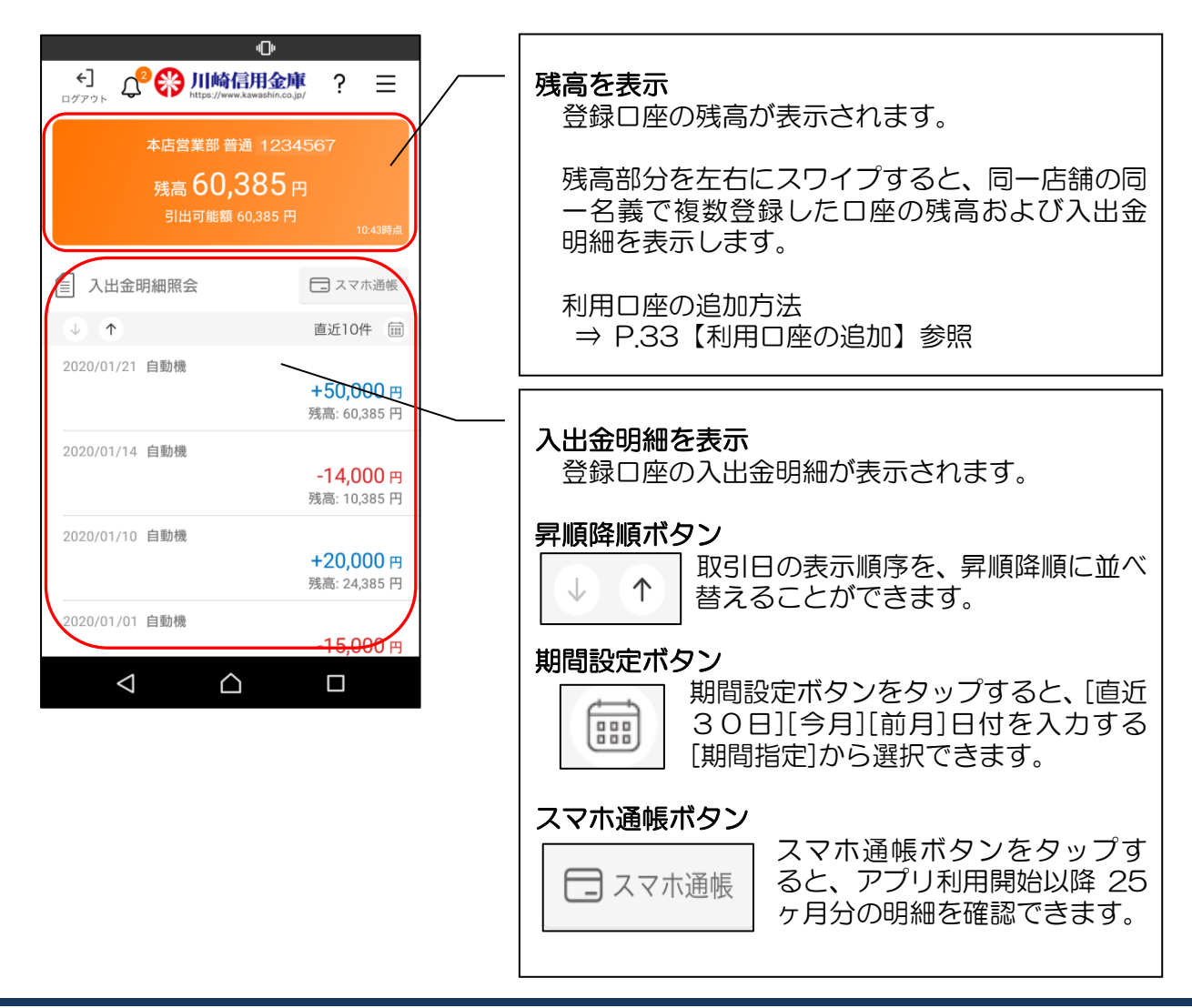

# 3. ログアウトします

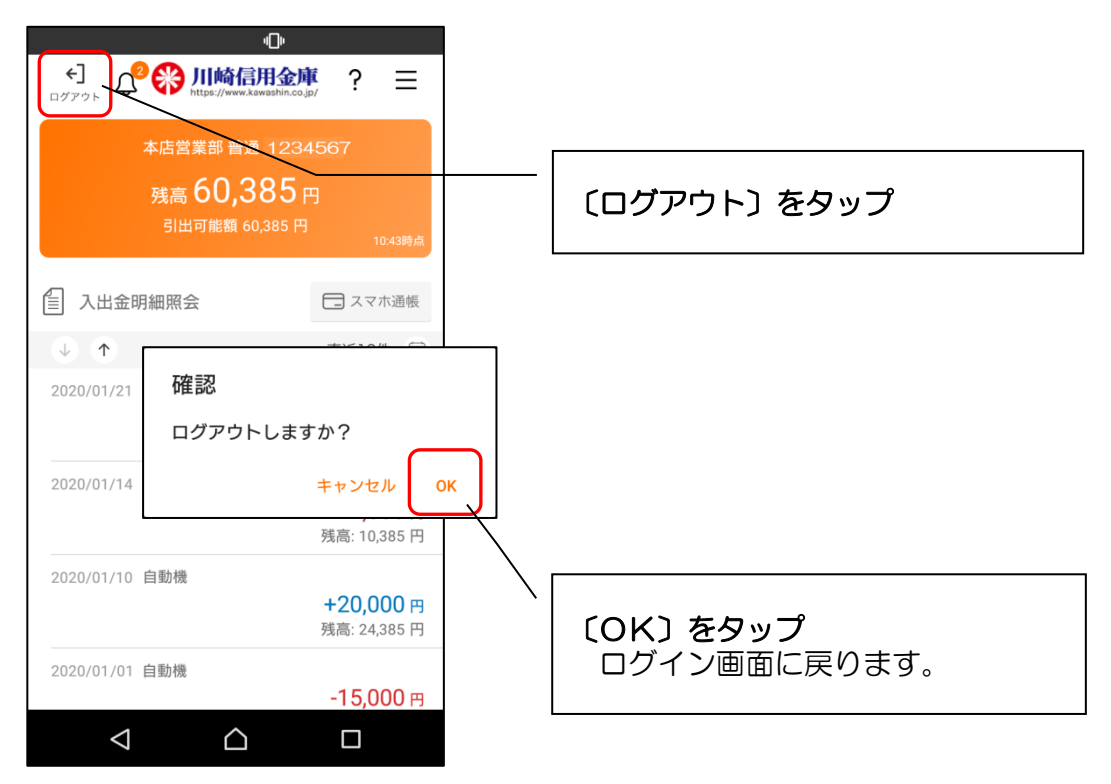

# スマホ通帳

# 1. スマホ通帳をタップします

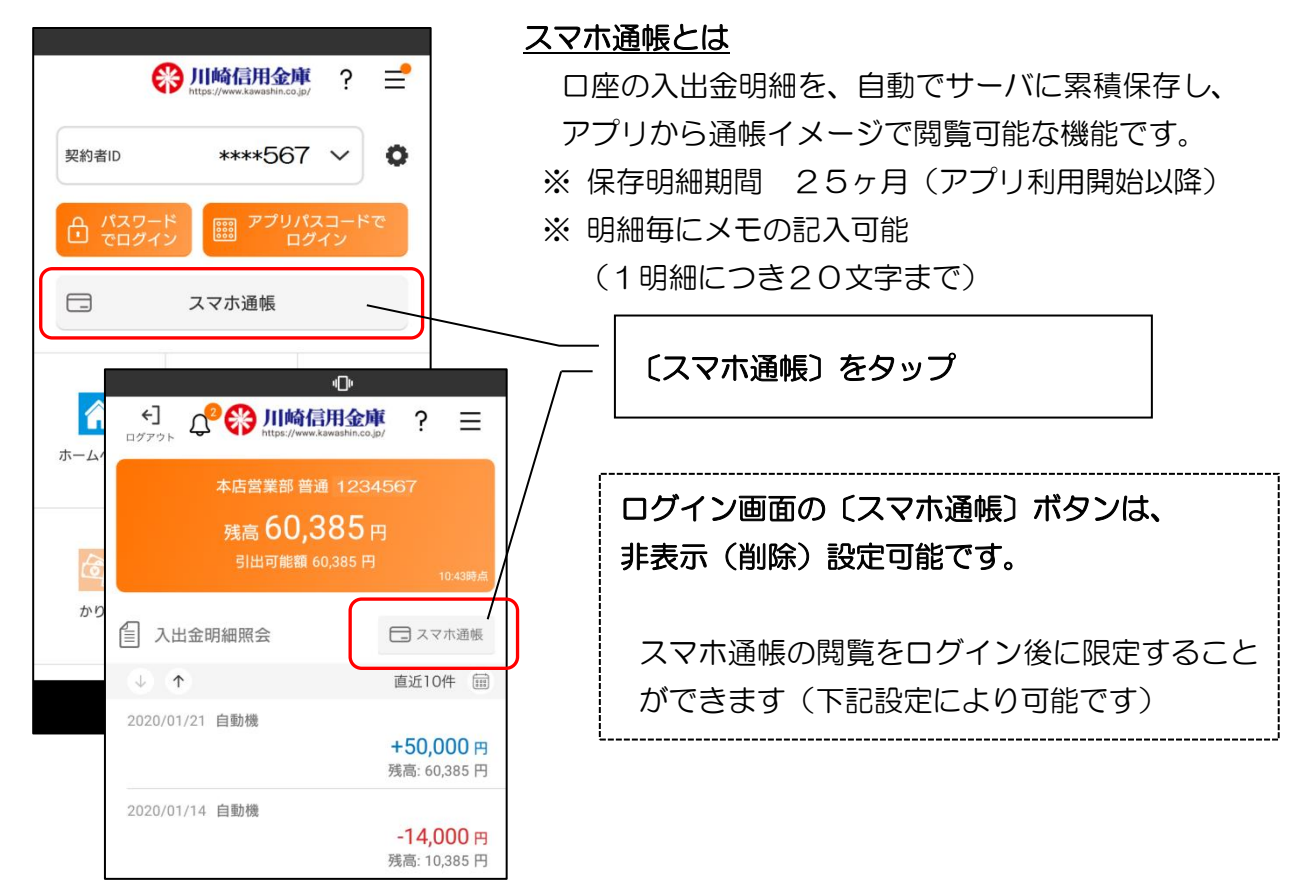

#### 【参考】ログイン画面から〔スマホ通帳〕ボタンの非表示(削除)設定方法

- ・ログイン画面から〔スマホ通帳〕ボタンを非表示(削除)に設定することが出来ます。
- ・当設定をしてもログイン後の画面(入出金明細照会画面)からは削除されません。

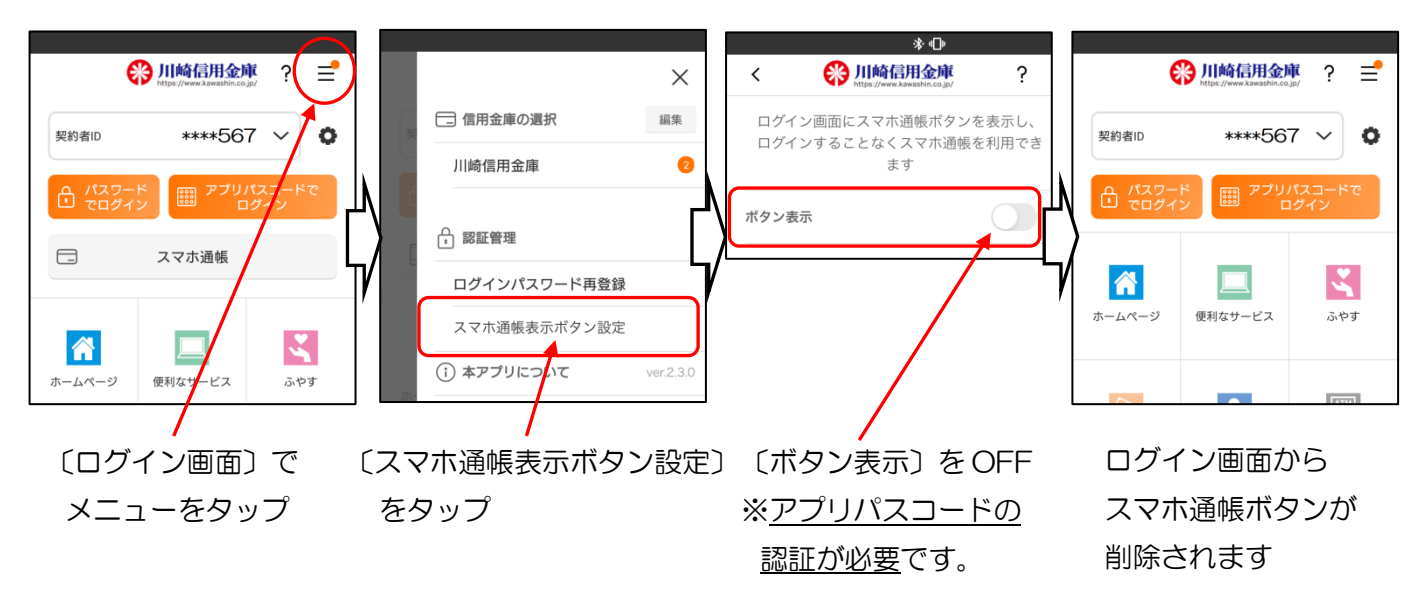

2. スマホ通帳のデータを更新します

#### [縦画面]

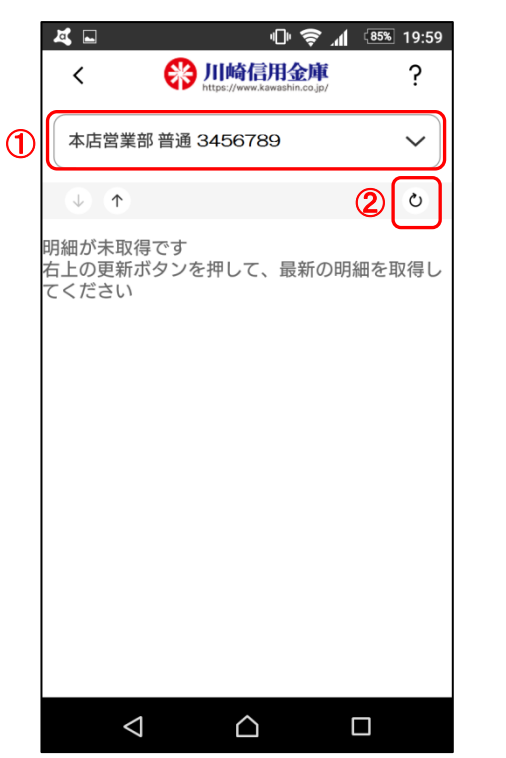

[横画面]

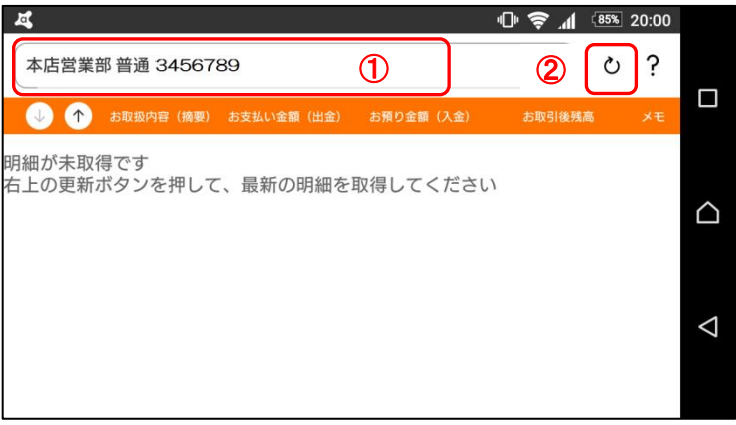

#### ①口座の切替

複数の登録口座がある場合、口座情報部分をタップ すると、表示する口座の切り替えができます。

② (更新) ボタンをタップ 〔更新〕ボタンをタップすると、最新の入出金明細 データを取得します。

3. 認証を行います

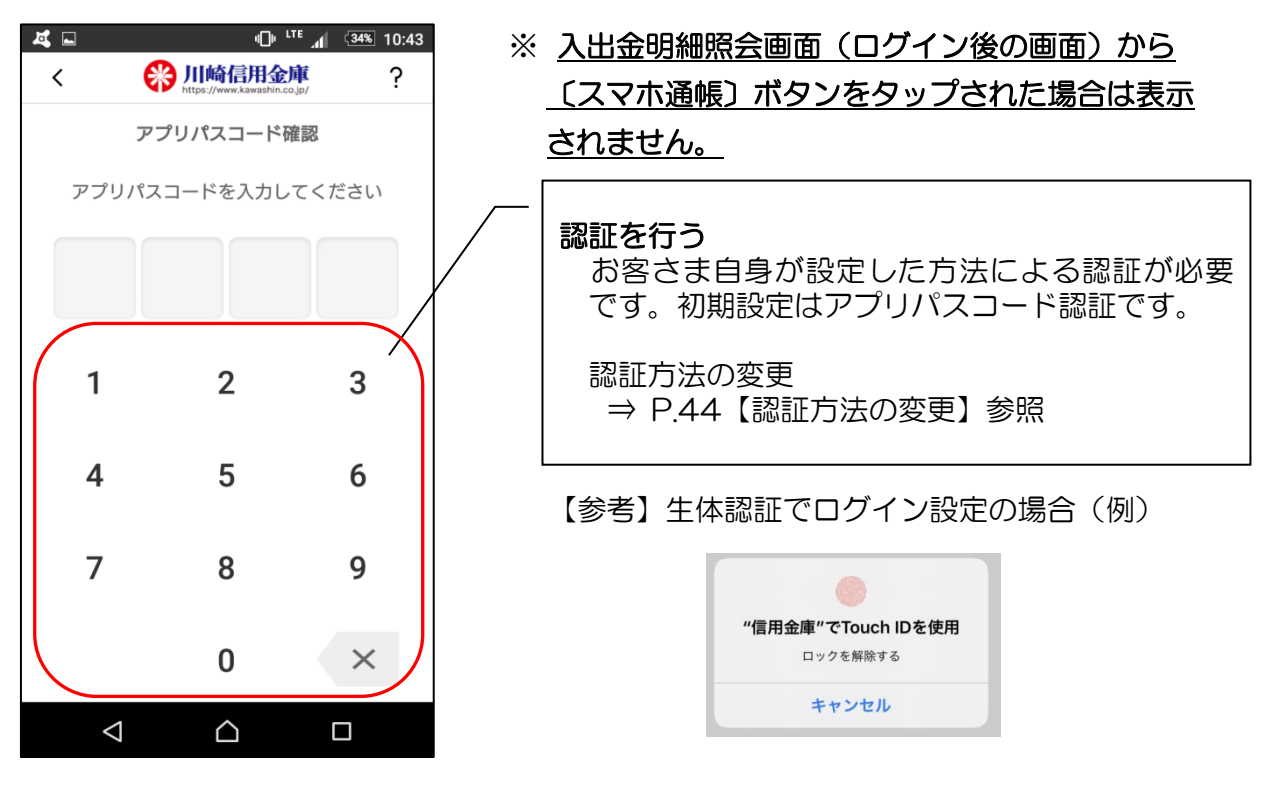

# 4. 入出金明細の表示順序を変更できます

「縦面面」

#### A 🖬 🖠 «D<sup>и LTE</sup> "**П** (26%) 11:02 "D" LTE 1 (26%) 11:02 A 🖬 🛙 🛞 川崎信用金庫 ? < ? 本店営業部 普通 3456789 2020/02/13 11:01 時点 🕐 V 🕕 🕋 お取扱内容(摘要) お支払い金額(出金) お預り金額(入金) 本店営業部 普通 3456789 $\sim$ 2020/02/02 自動機 28,000 162,639 O 2020/02/13 11:01 時点 🕐 $\uparrow$ $\bigcirc$ 84,937 190,639 白動機 D 2020/01/24 給与 キユウヨ 会社 🔗 - **28,000** 円 残高: 162,639 円 2020/01/17 デビット 1,360 105,702 0 2020/01/24 給与 キユウヨ $\diamond$ 会社 🔗 2020/01/01 自動機 15,000 107.062 **+84,937** 円 0 残高: 190,639 円 2020/01/17 デビット Ø -1,360 円 , 残高: 105,702 円 2020/01/01 白動機 **-15.000** 円 〔昇順降順〕ボタンをタップ 残高: 107.062 円 取引日の表示順序を、昇順降順に並べ替える ことができます。 $\bigtriangleup$ $\triangleleft$

[横画面]

5. メモを入力できます [縦画面]

#### [横画面]

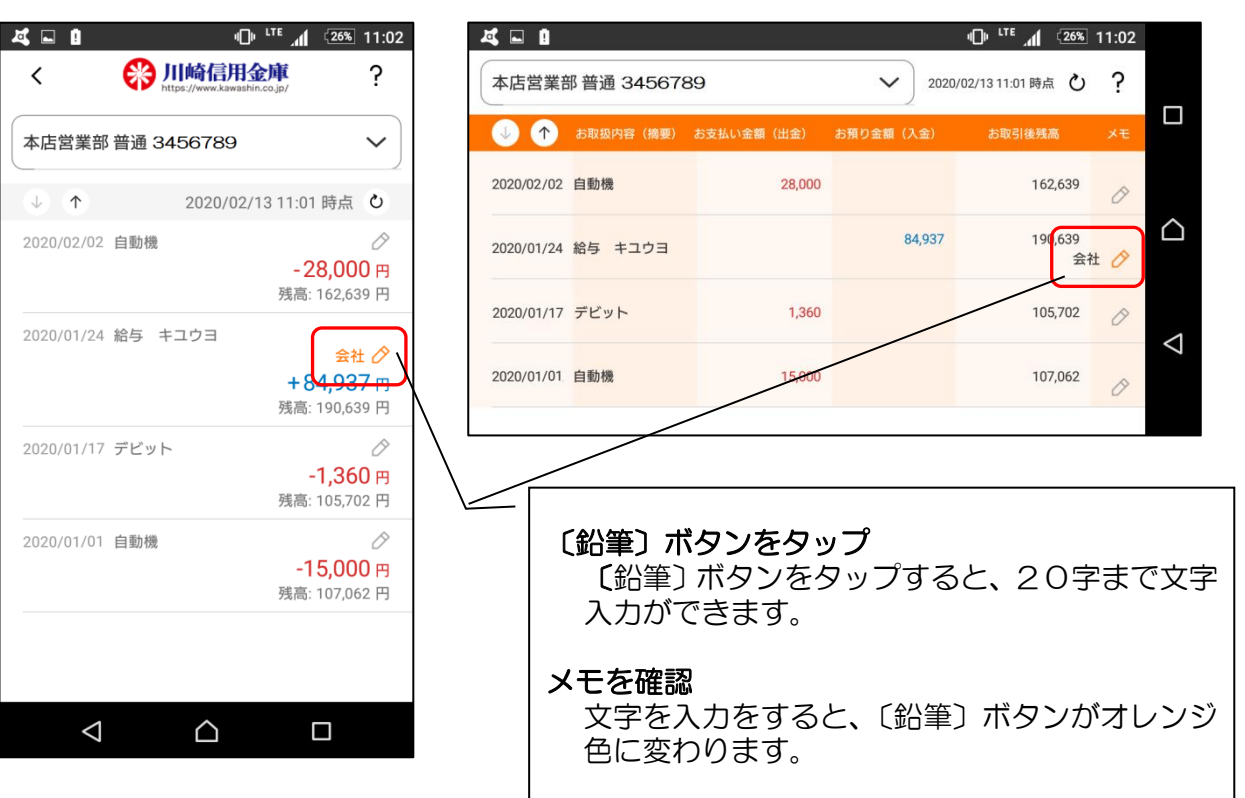

### 6. 入出金明細を検索する

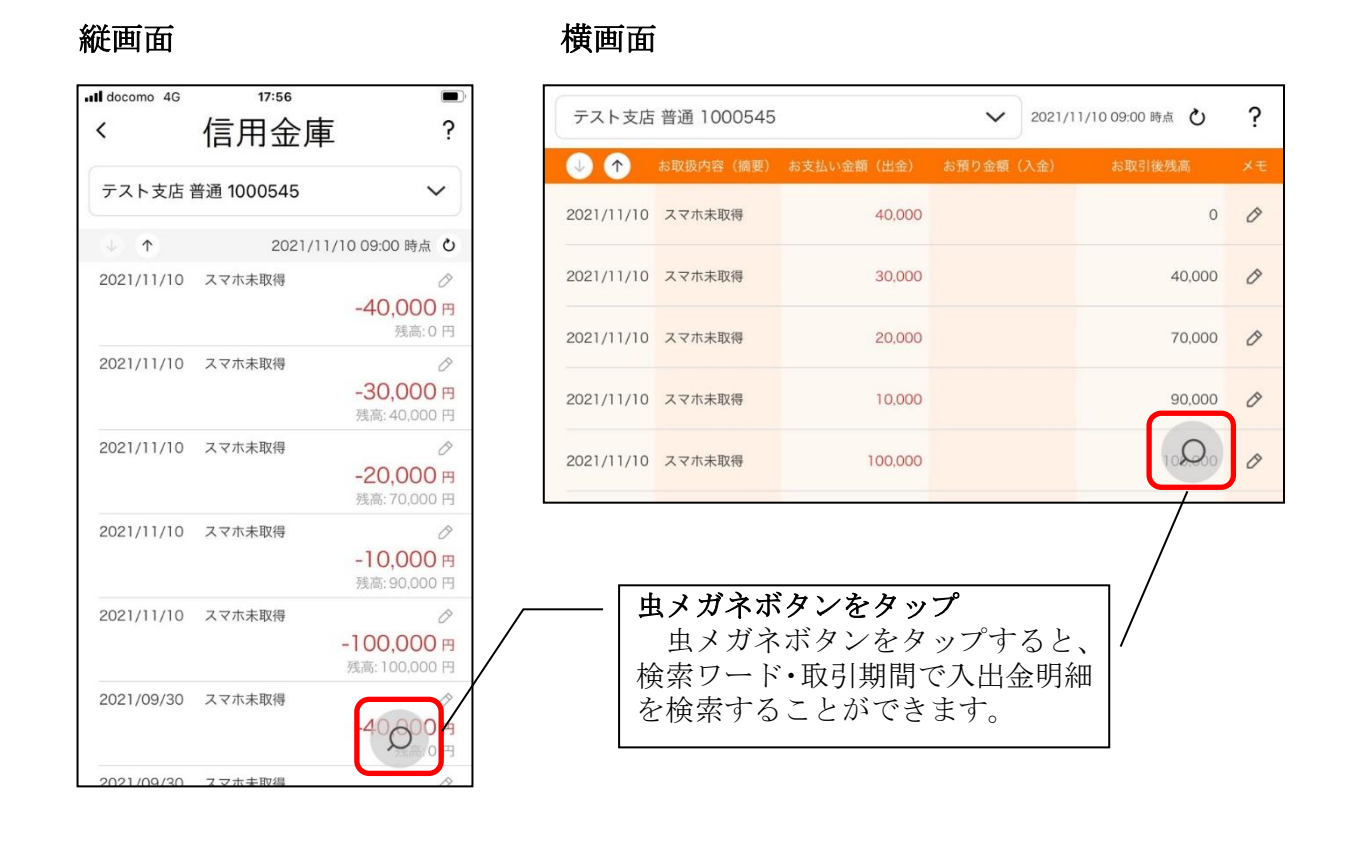

# 【詳細機能】契約者IDの追加(複数店舗の口座追加)

### 1. 歯車ボタンをタップします

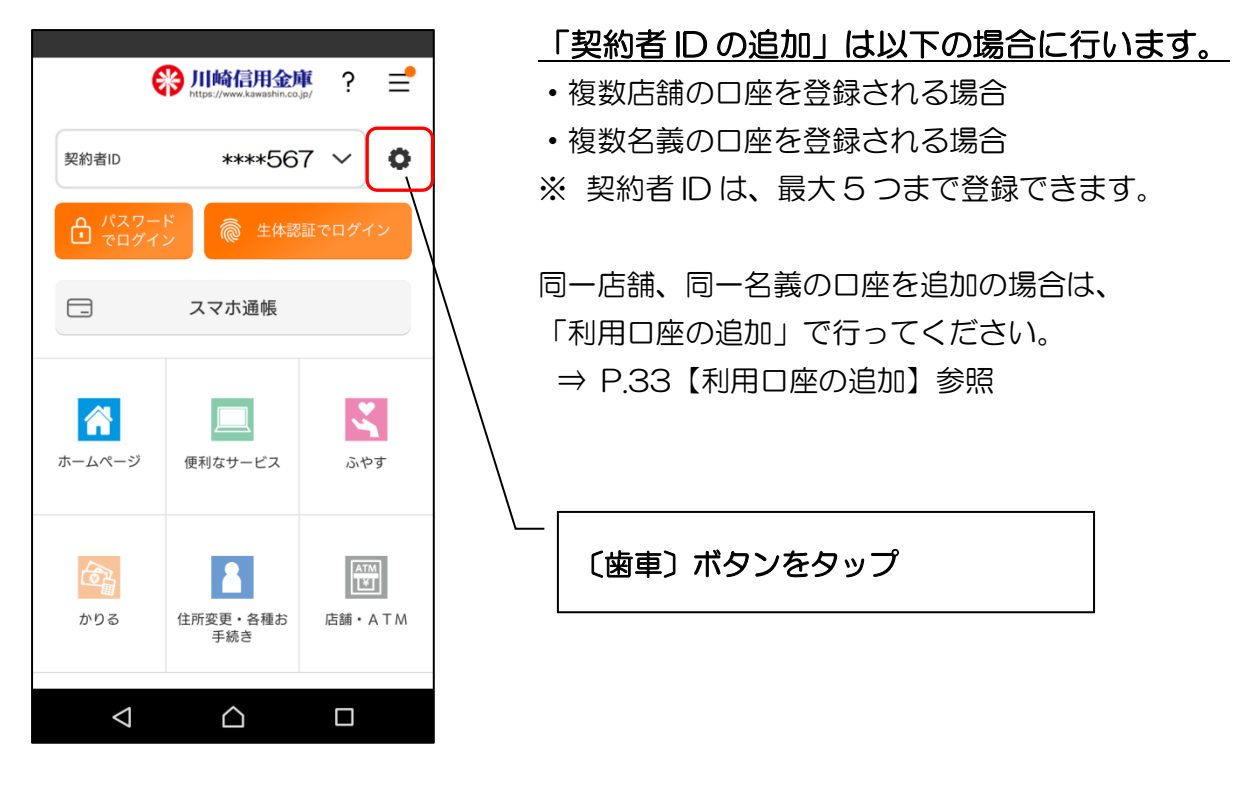

2. 契約者 | Dを追加します

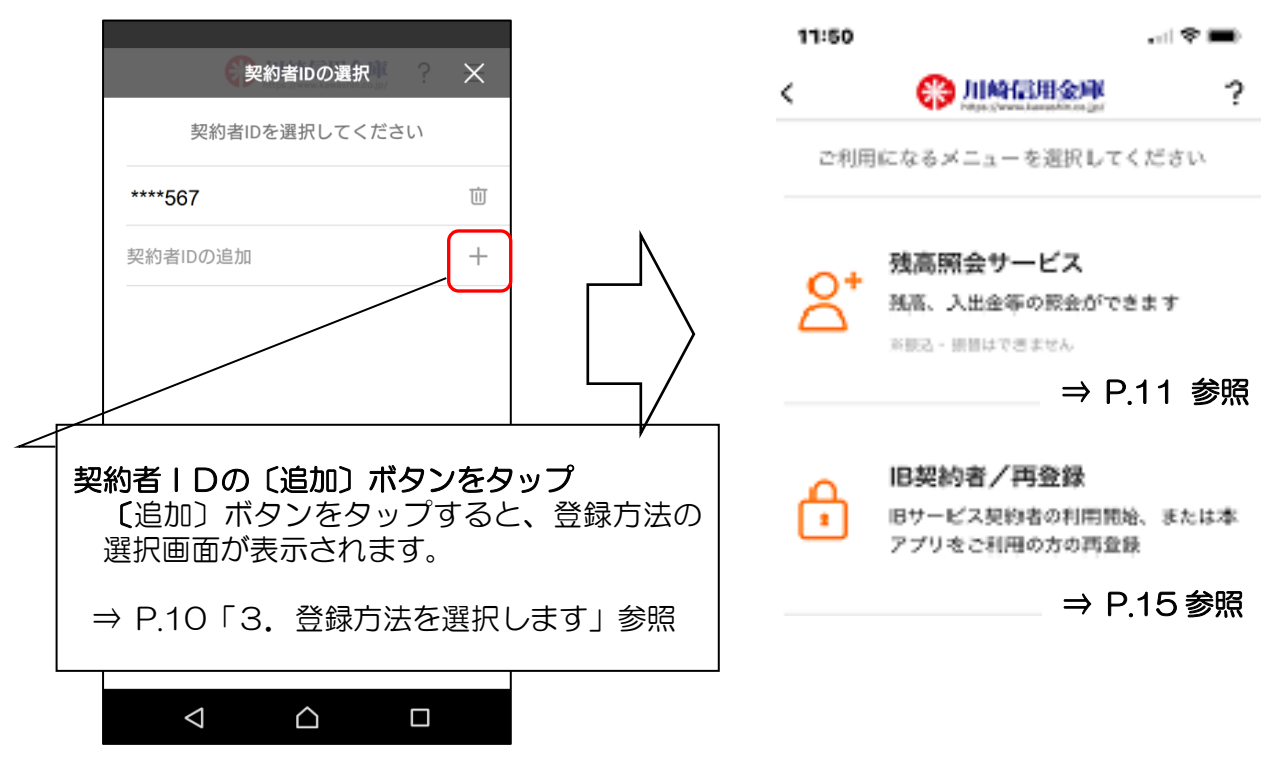

# 【詳細機能】 契約者 | Dの削除 (アプリからの削除)

1. 歯車ボタンをタップします

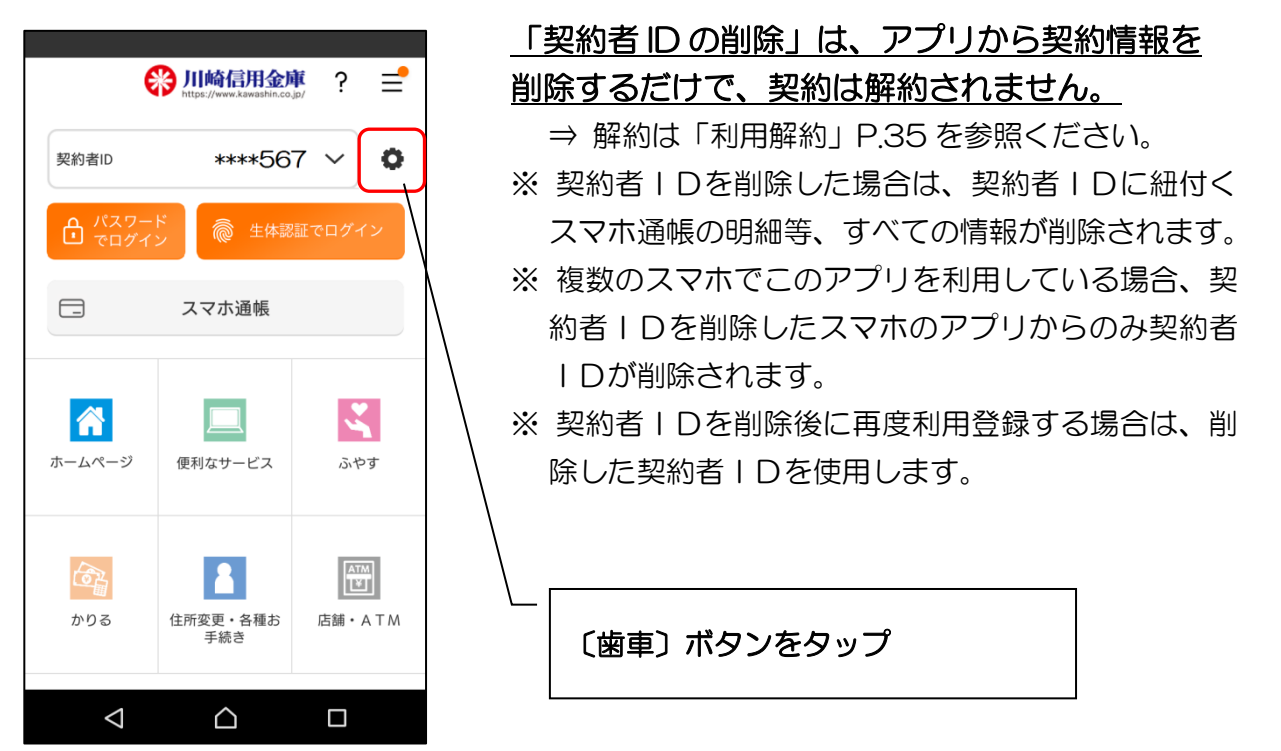

2. 契約者 | Dを削除します

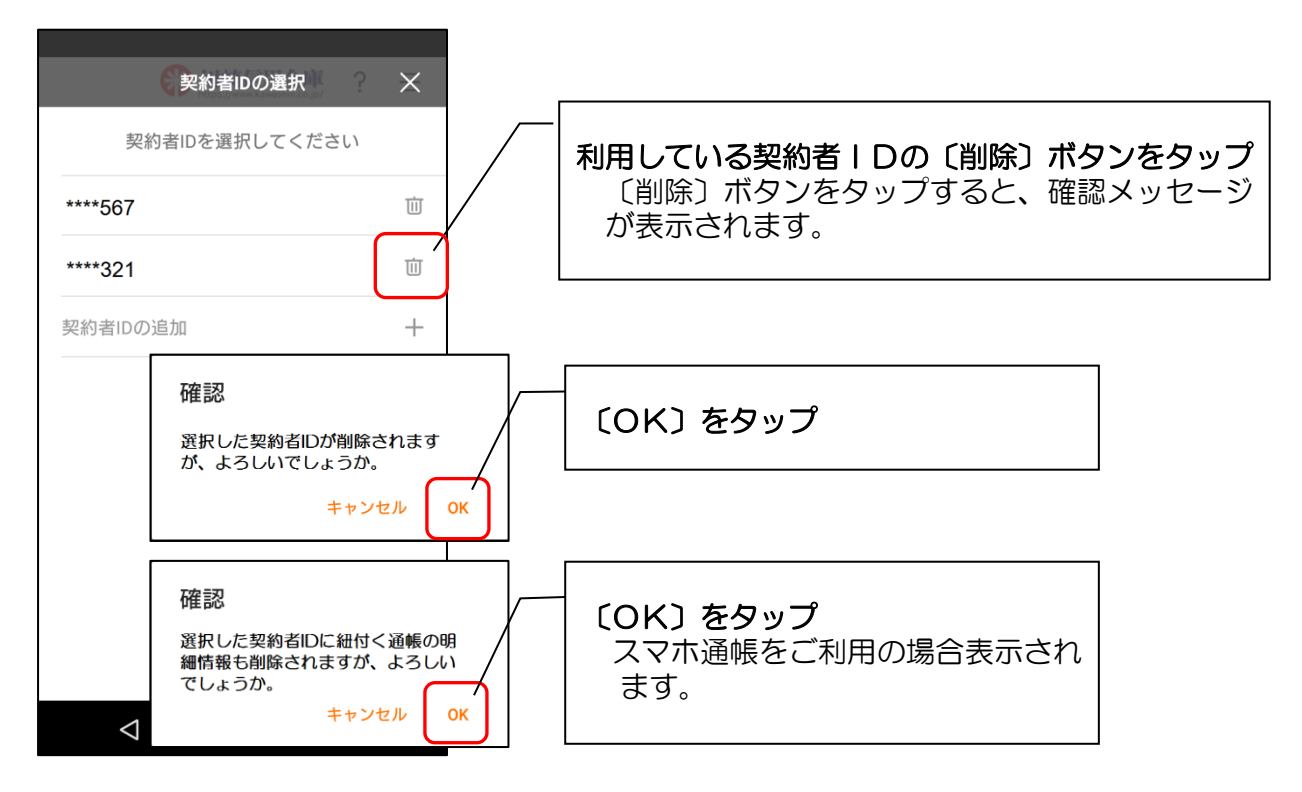

【詳細機能】利用口座の追加(同一店舗、同一名義口座の追加)

1. ログインします

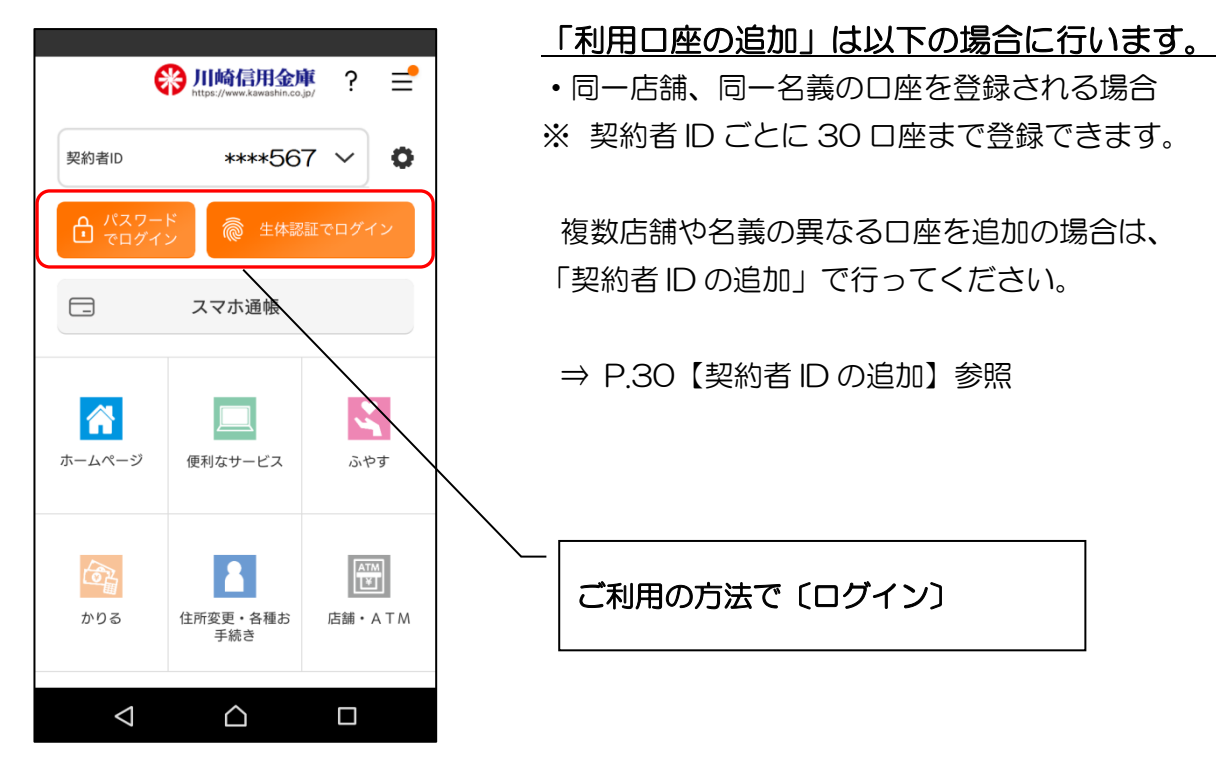

2. メニューボタンをタップします

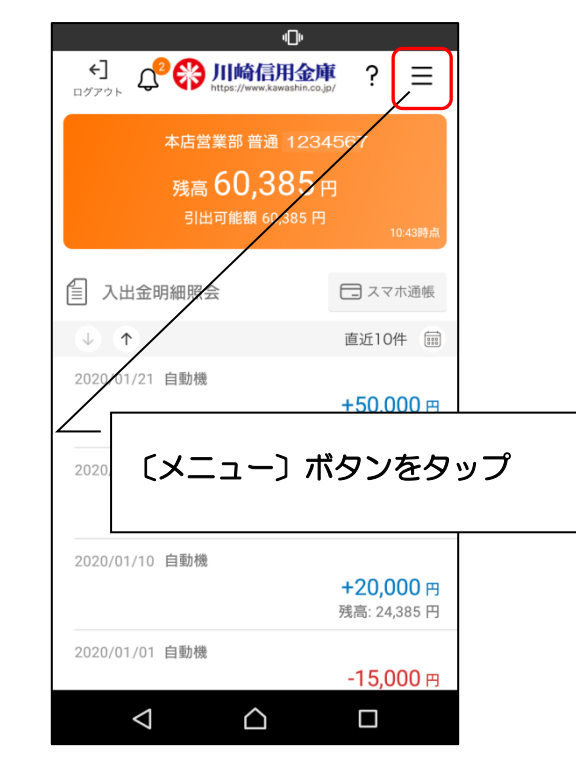

3. 口座追加ボタンをタップします

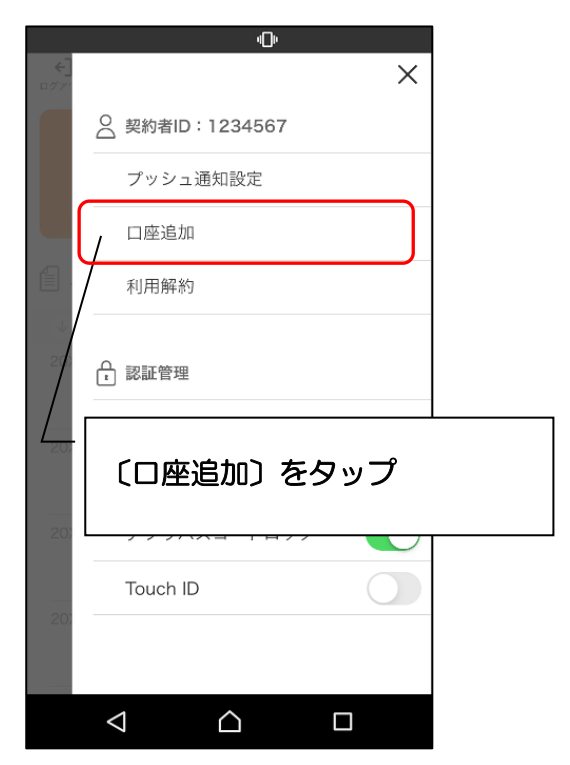

4. 口座情報を入力します

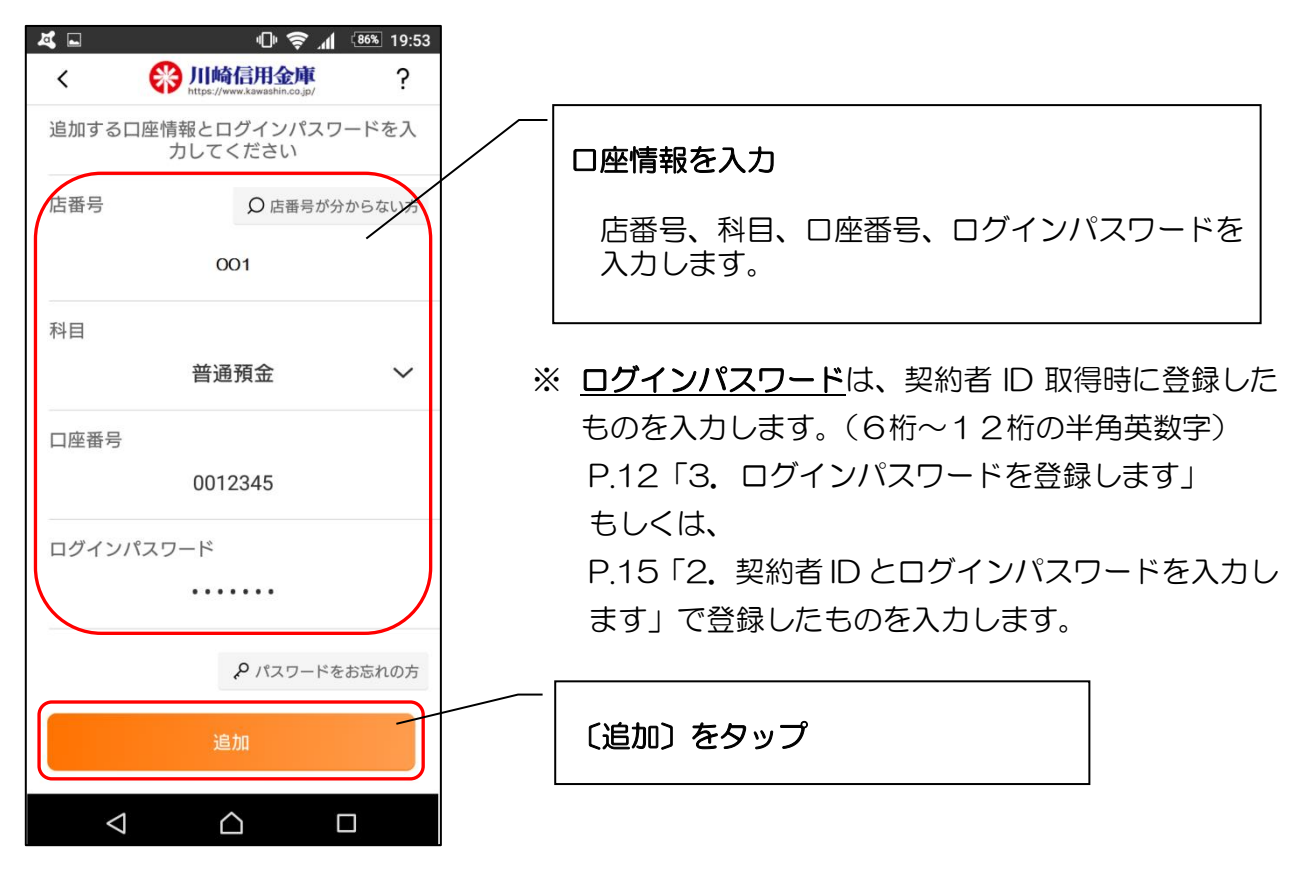

5. 完了メッセージを確認します

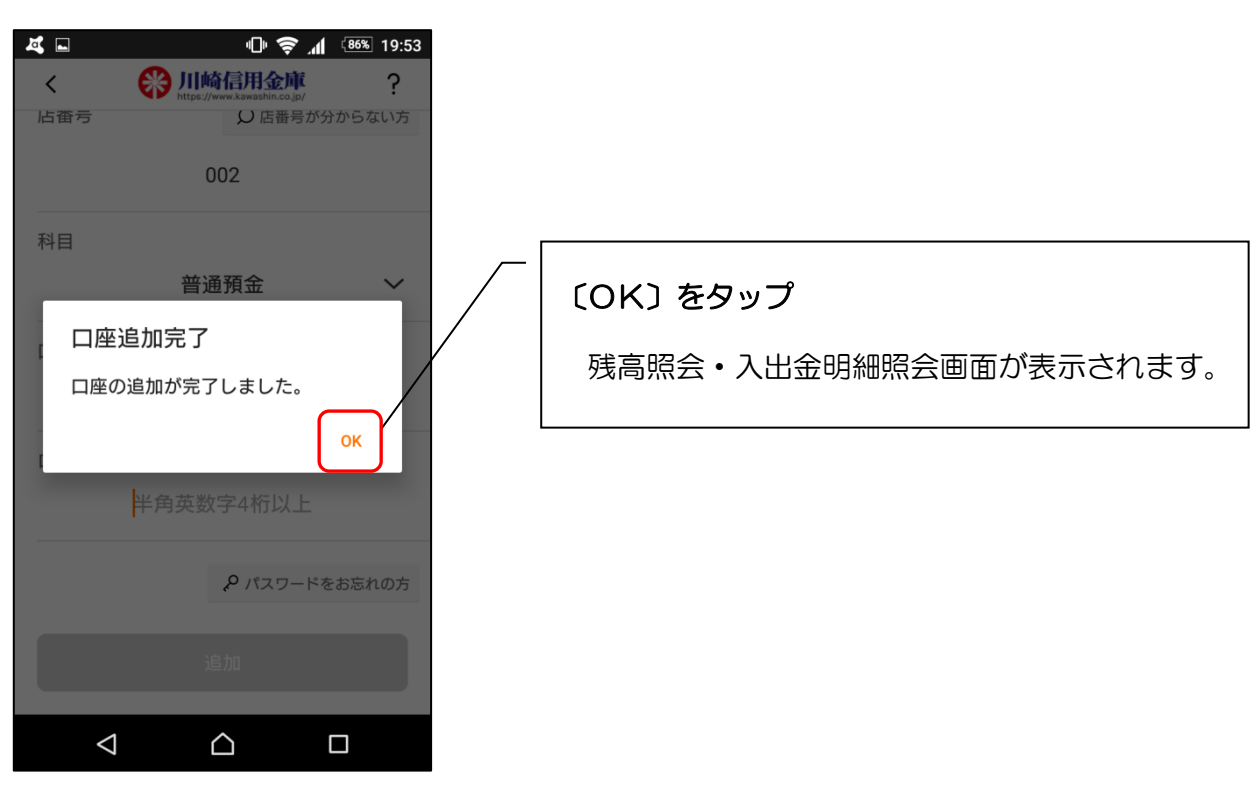

1. ログインします

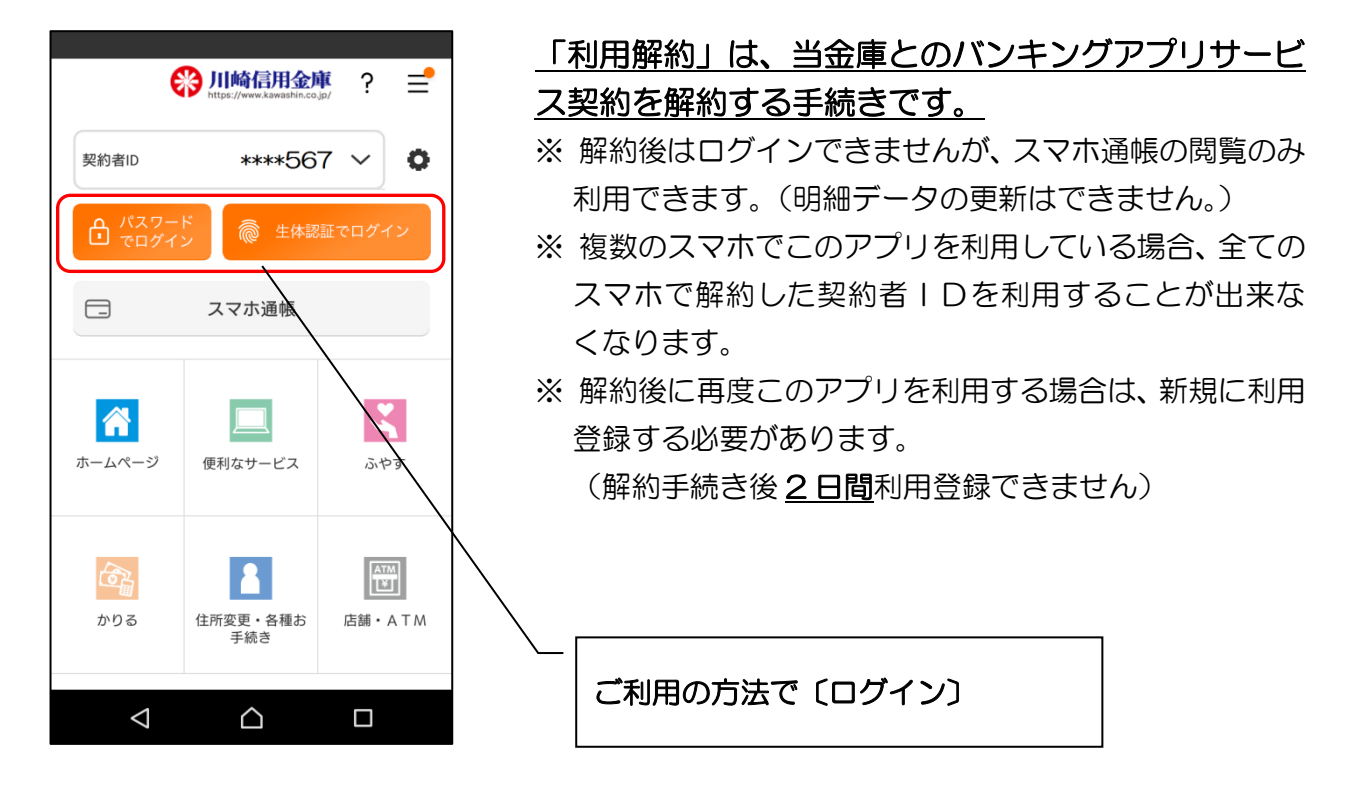

2. メニューボタンをタップします

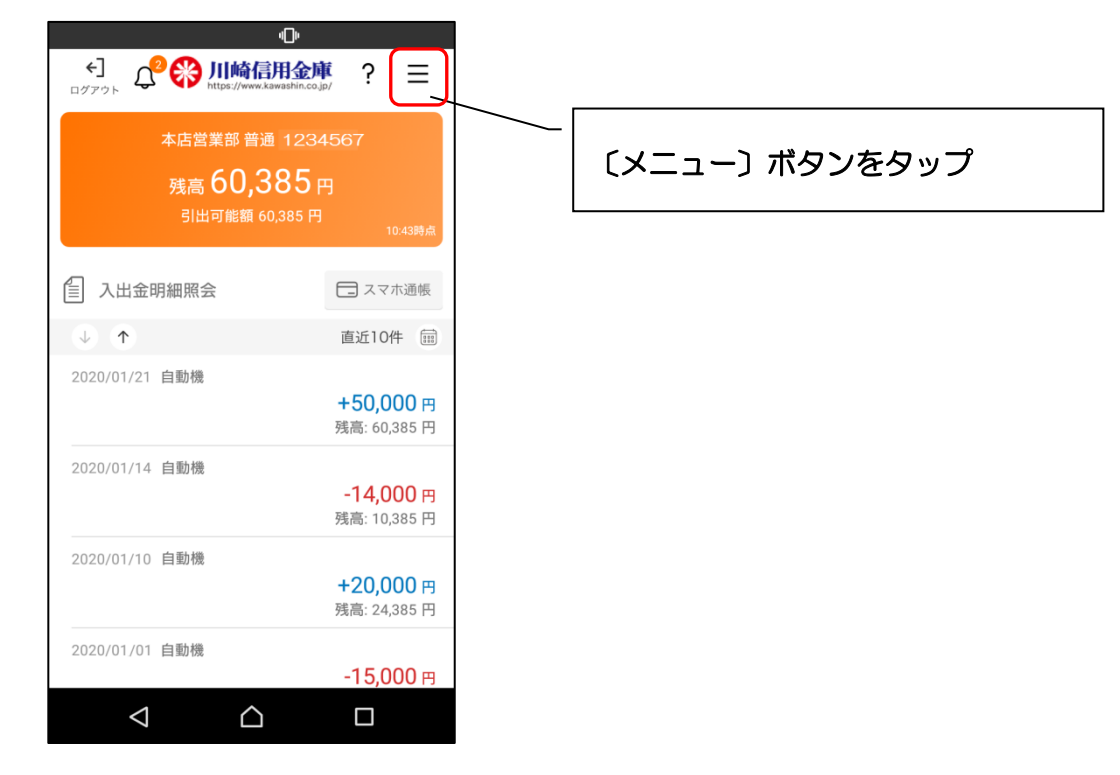

3. 利用解約をタップします

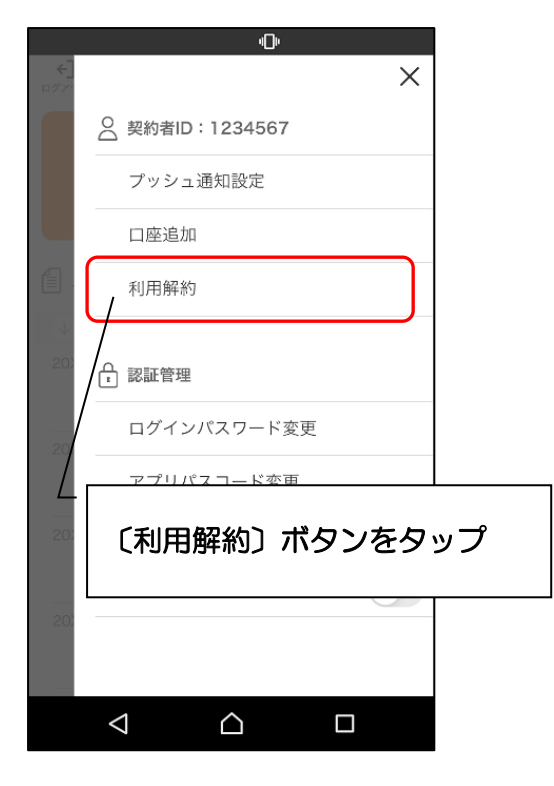

4. ログインパスワードを入力します

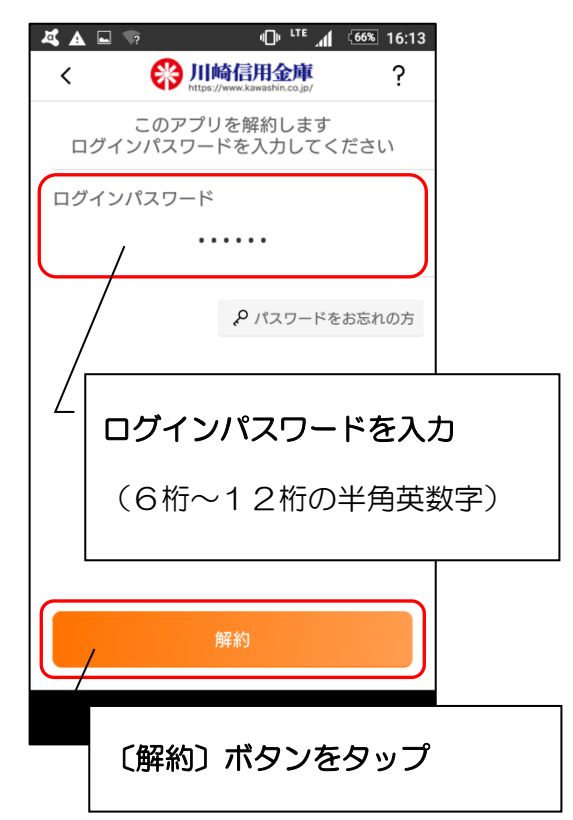

5. メッセージを確認します

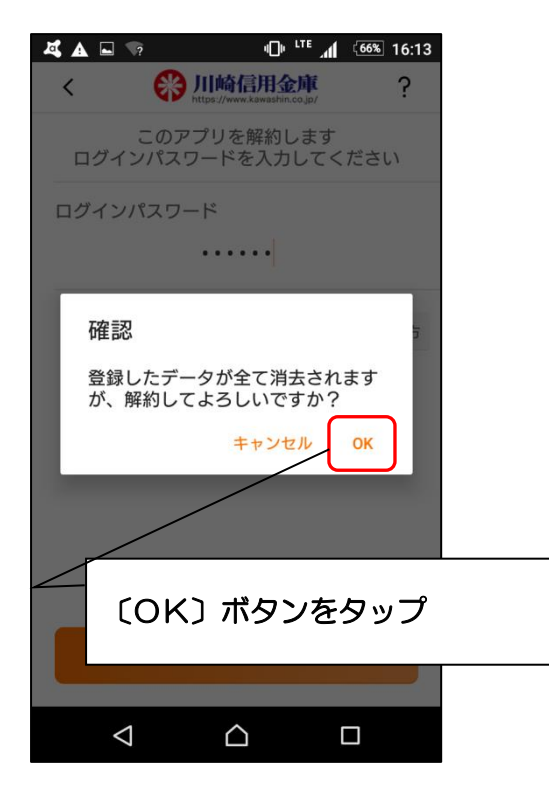

6. 完了メッセージを確認します

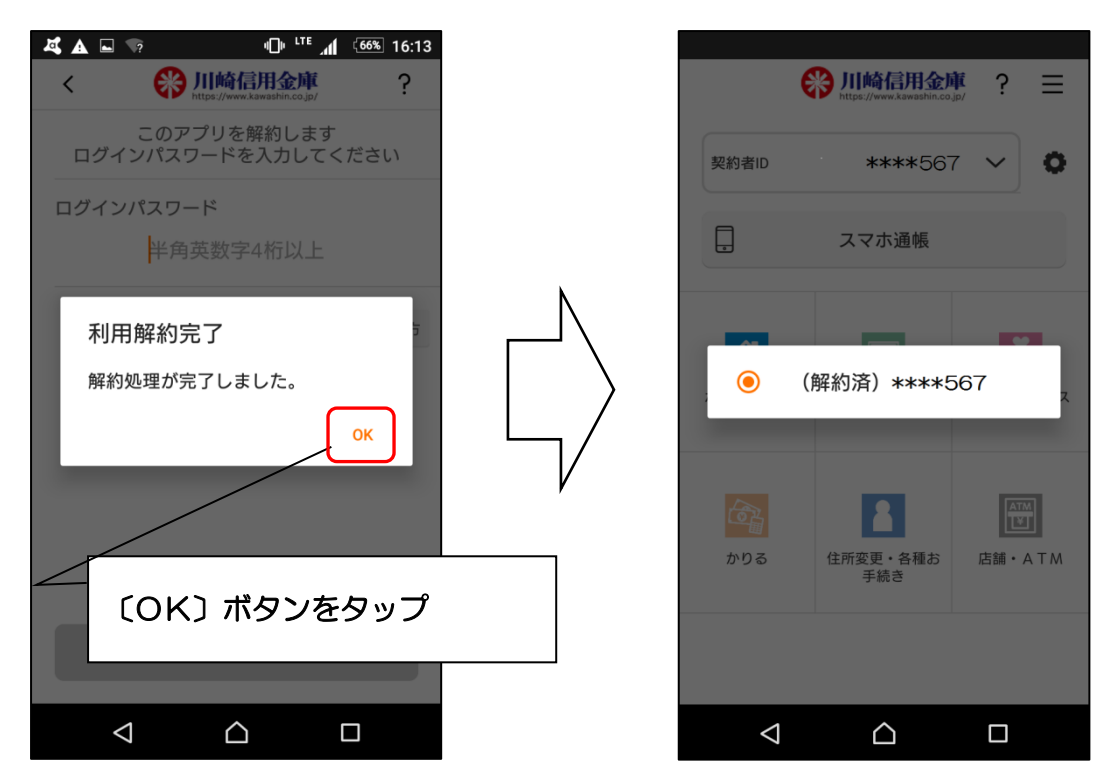

※利用解約後の画面

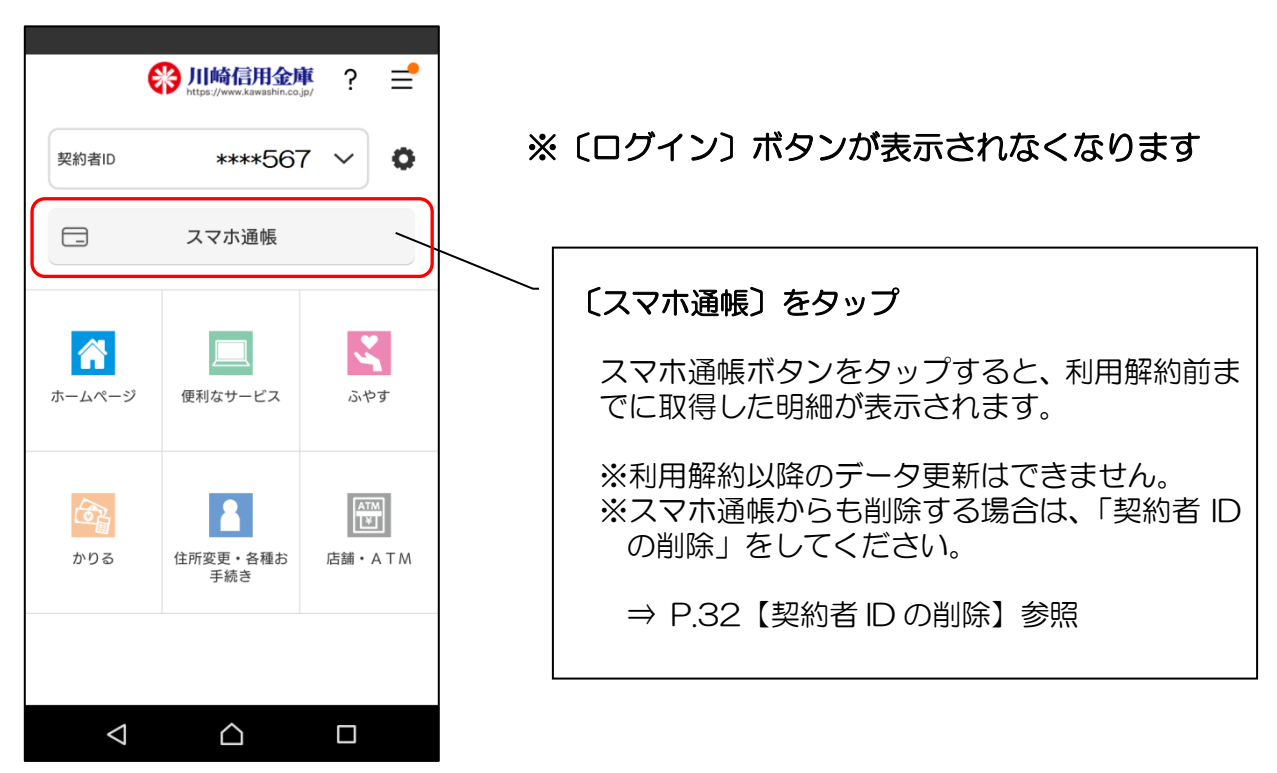

# 【詳細機能】ログインパスワードの再登録・変更

ログインパスワードの相違によるロック、または忘れた場合

1. メニューをタップします

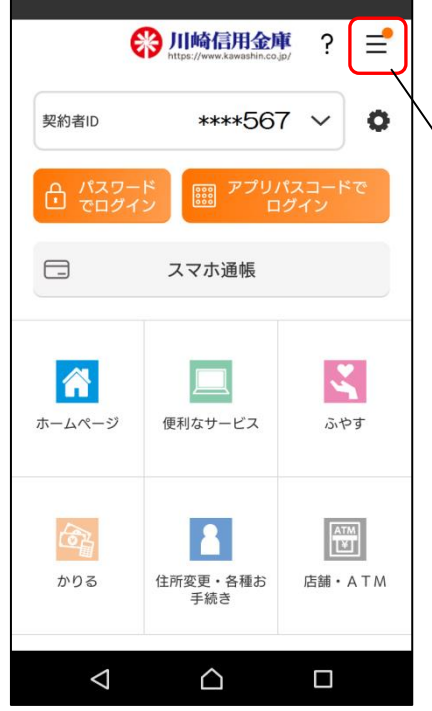

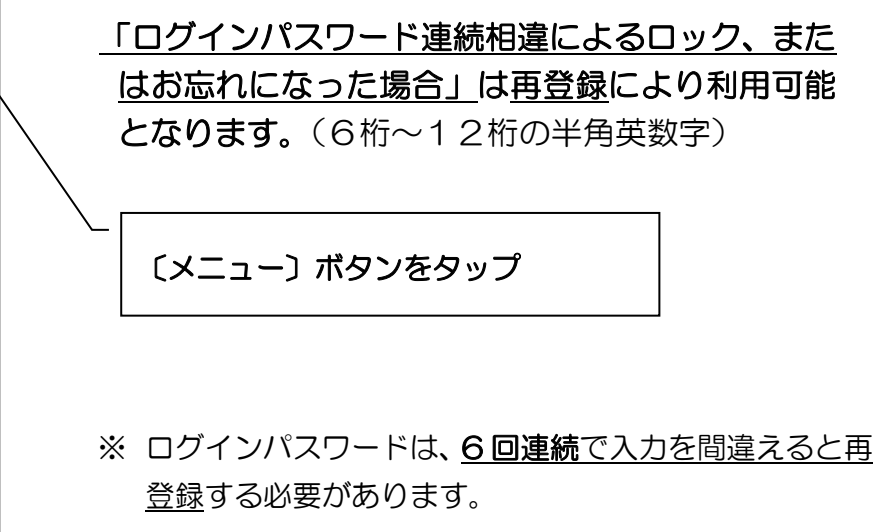

2. ログインパスワード再登録をタップします

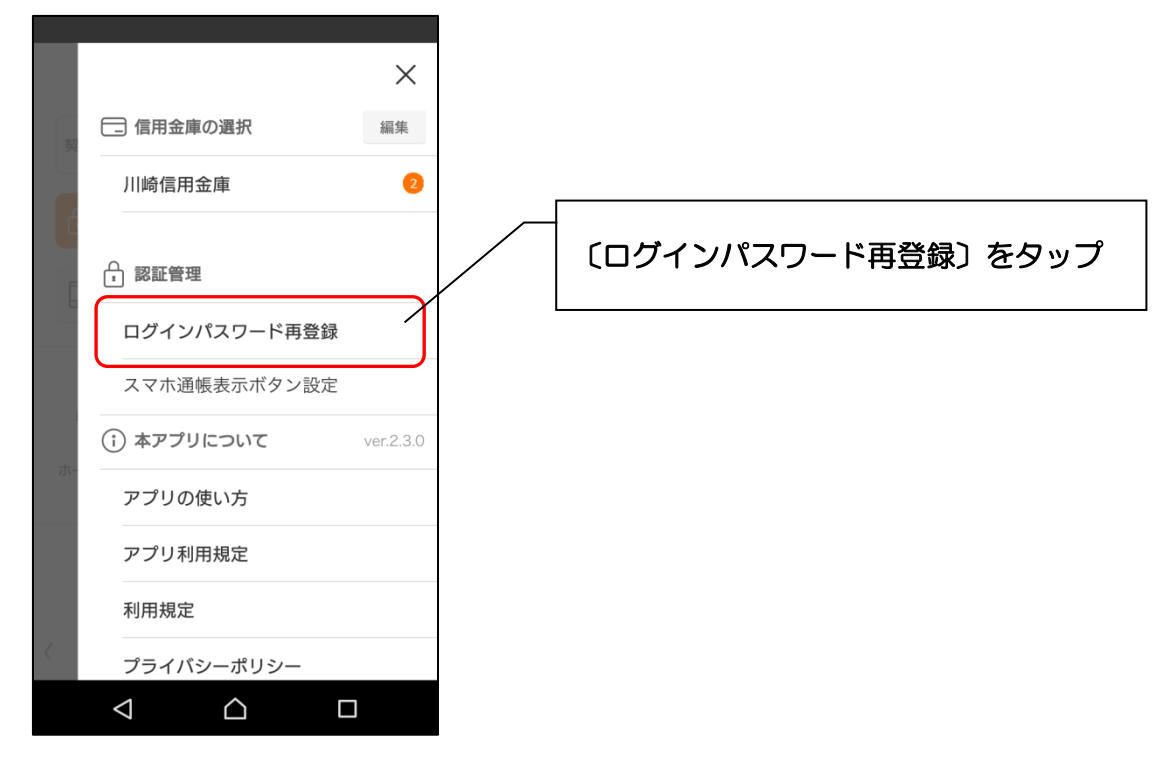

3. キャッシュカード情報を入力します

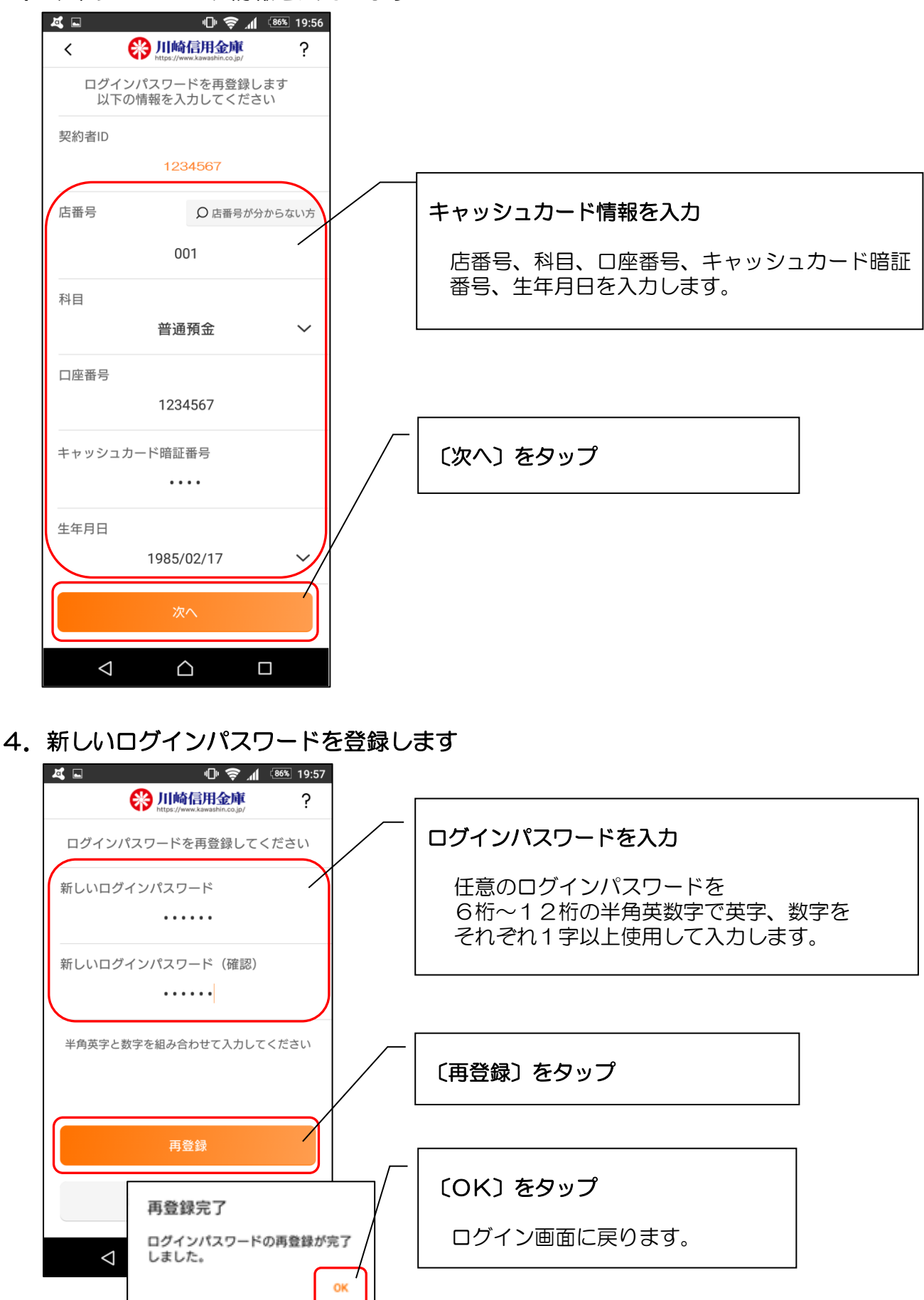

1. ログインします

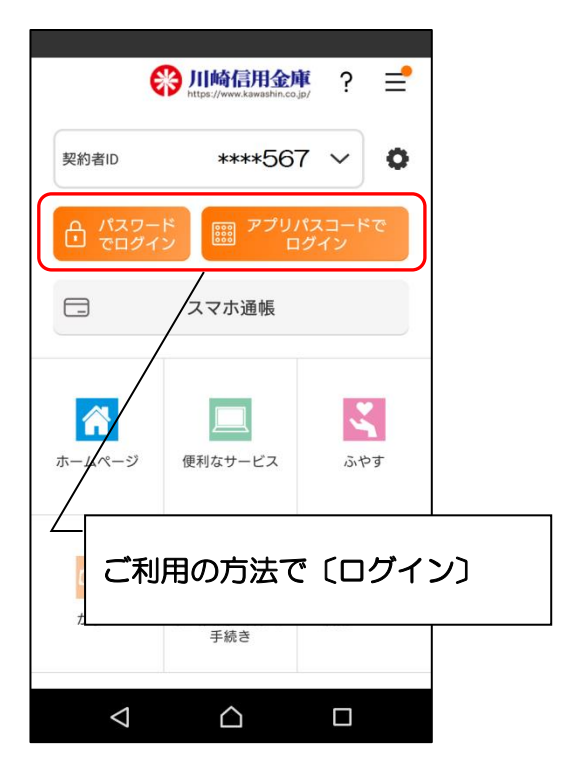

2. メニューボタンをタップします

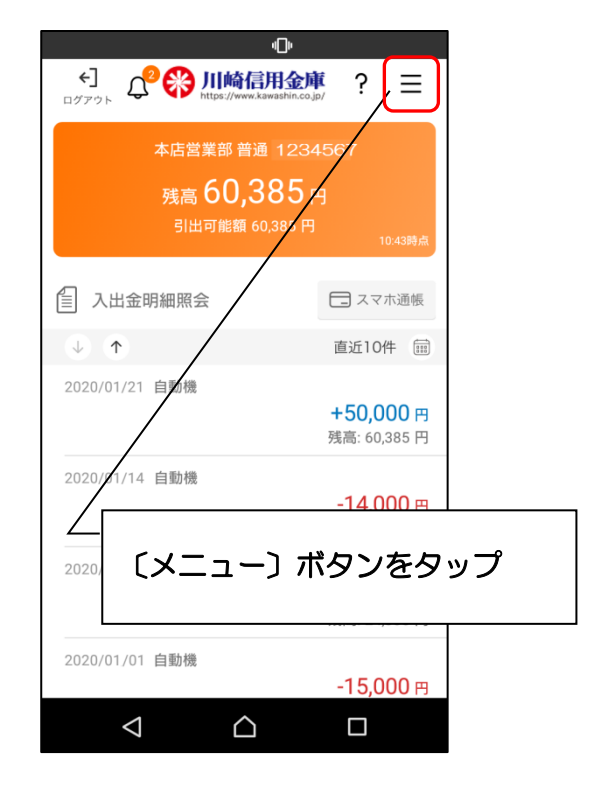

3. ログインパスワード変更をタップします

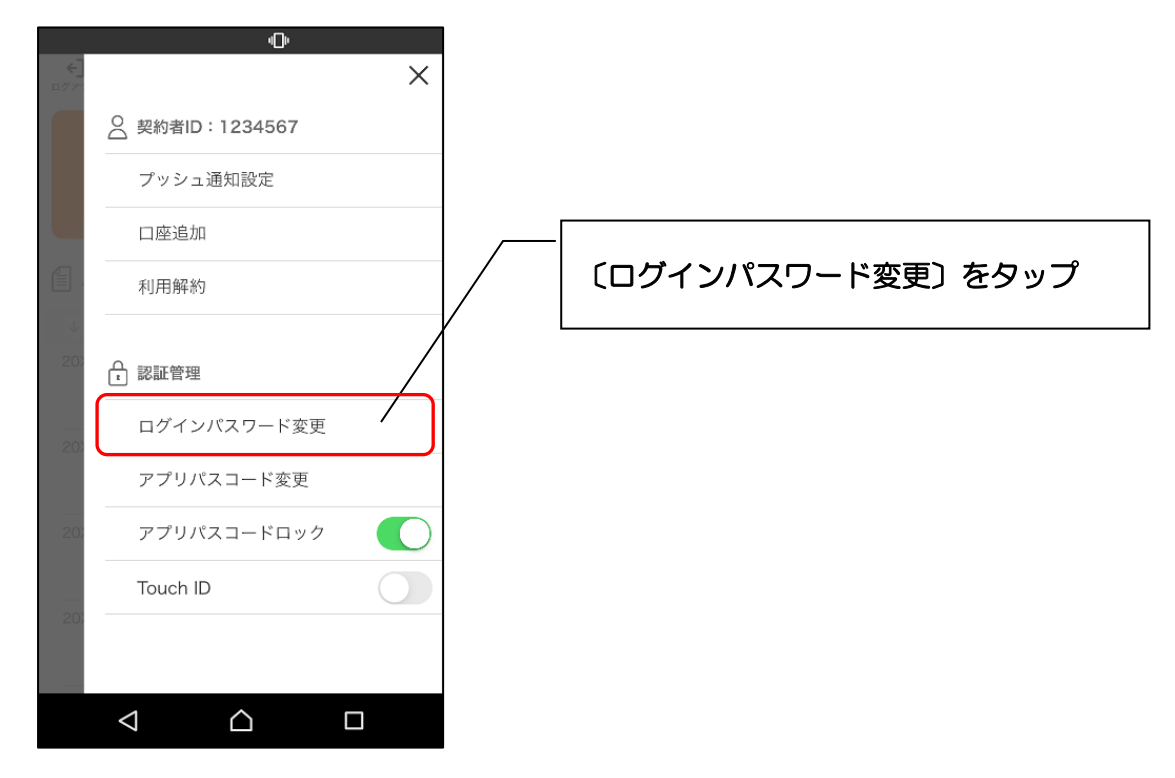

4. ログインパスワードを入力します

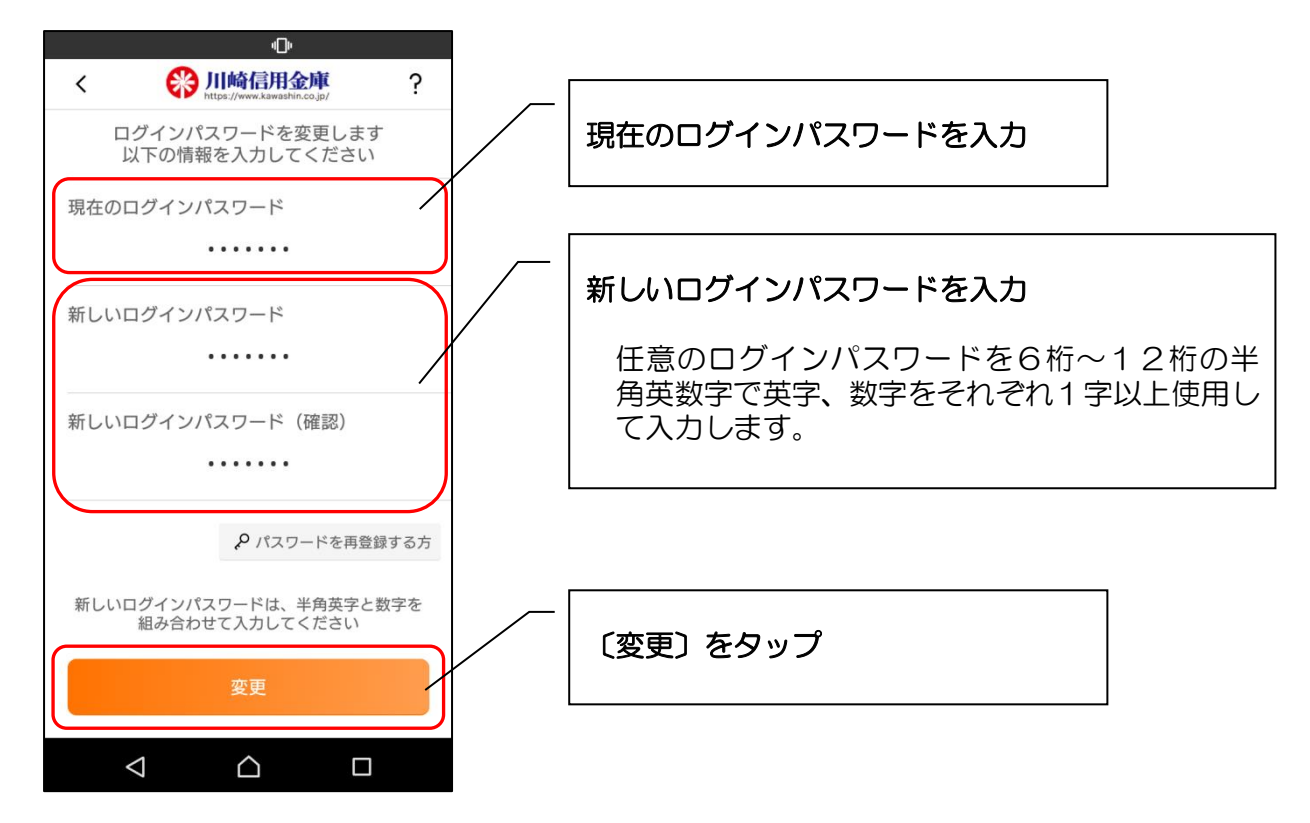

5. 完了メッセージを確認します

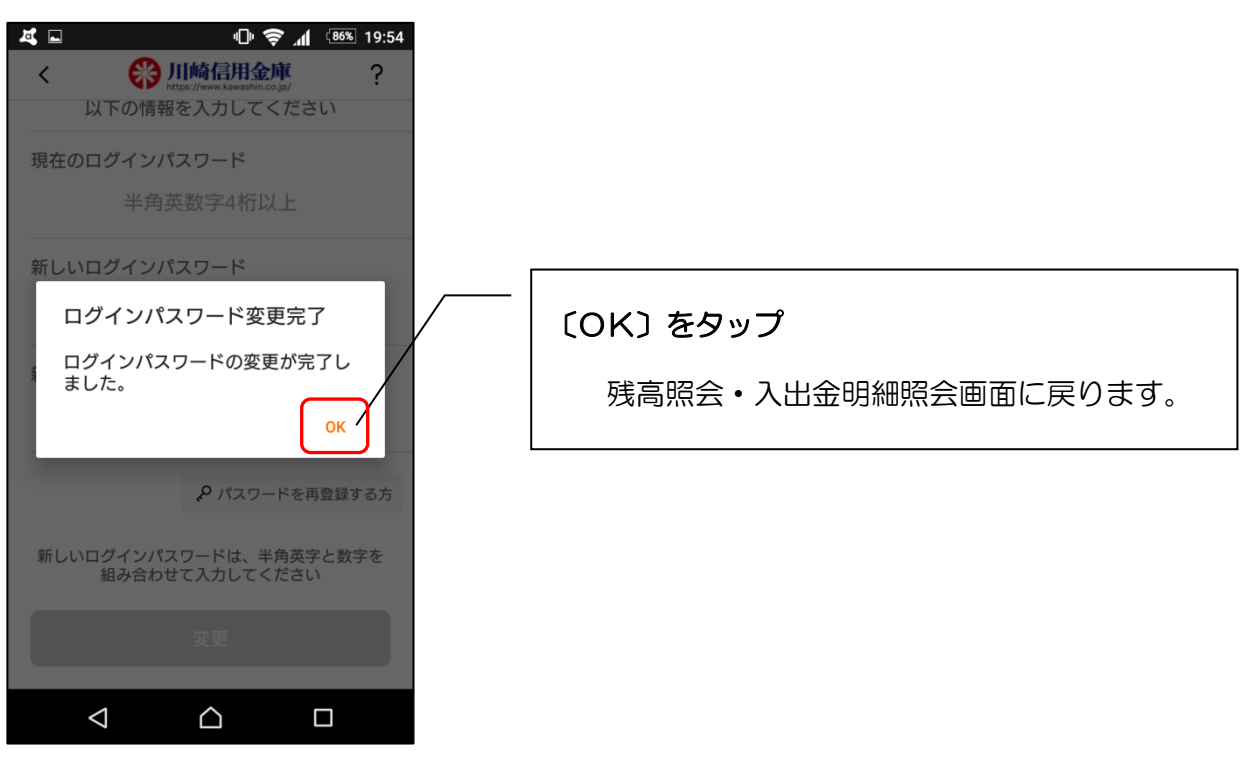

# 【詳細機能】アプリパスコードの変更

1. ログインします

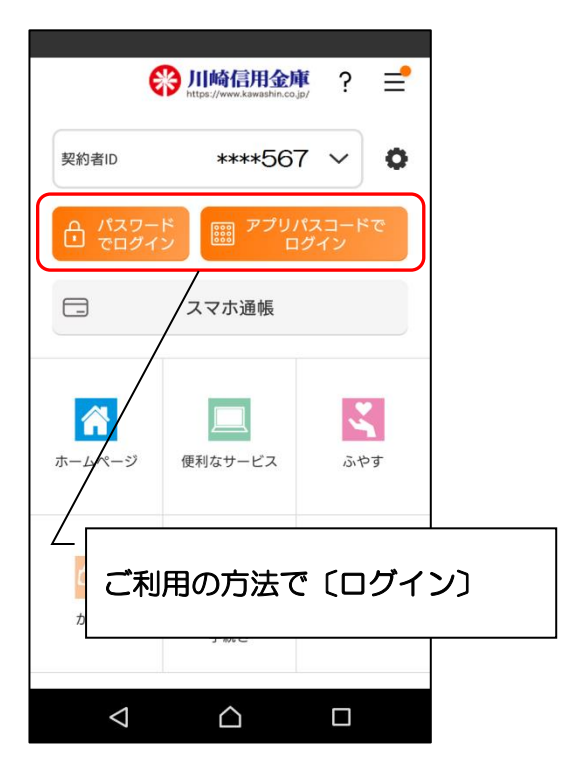

- ē ?  $\equiv$ 本店営業部 普通 12345 <sub>残高</sub>60,385 ☐ 入出金明細照会 🗔 スマホ通帳  $( \downarrow )$ 直近10件 🗰 2020/01/21 自動機 +50.000 円 残高: 60,385 円 2020/01/14 自動機 **-14,000** 円 2020 〔メニュー〕 ボタンをタップ 2020/01/01 自動機 **-15,000**円  $\triangleleft$  $\bigtriangleup$
- 3. アプリパスコード変更をタップします

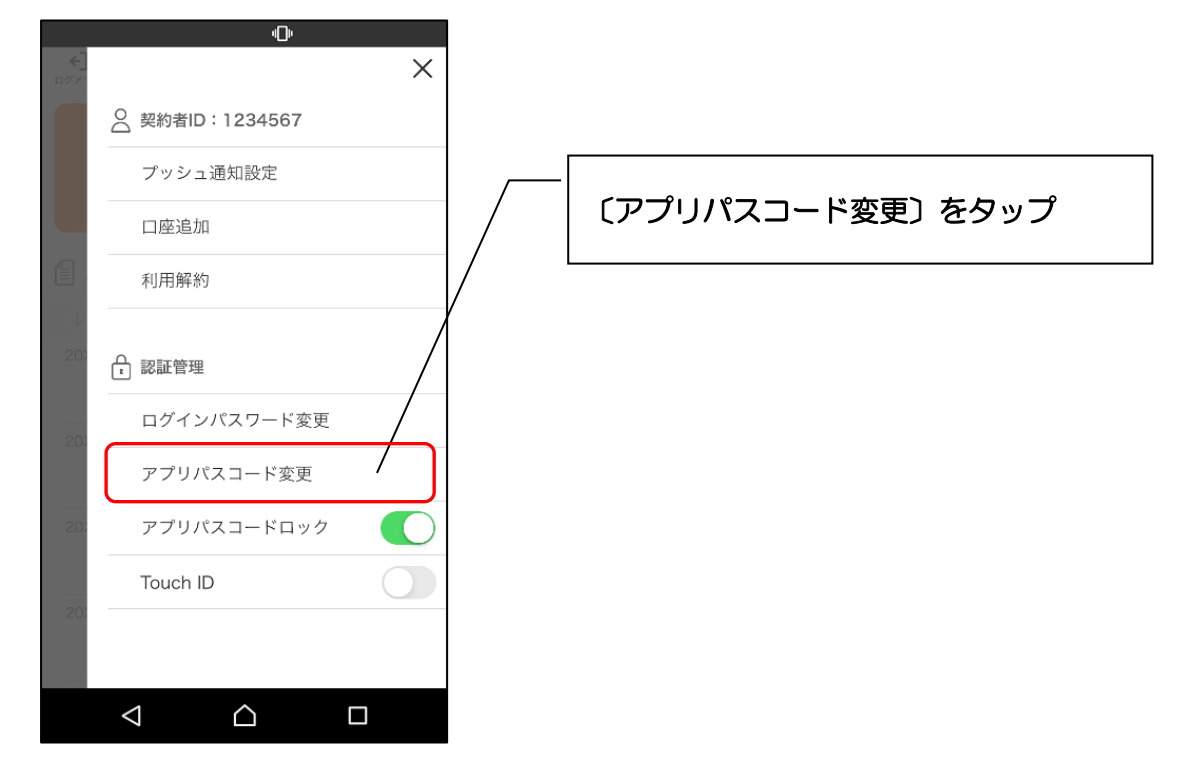

2. メニューボタンをタップします

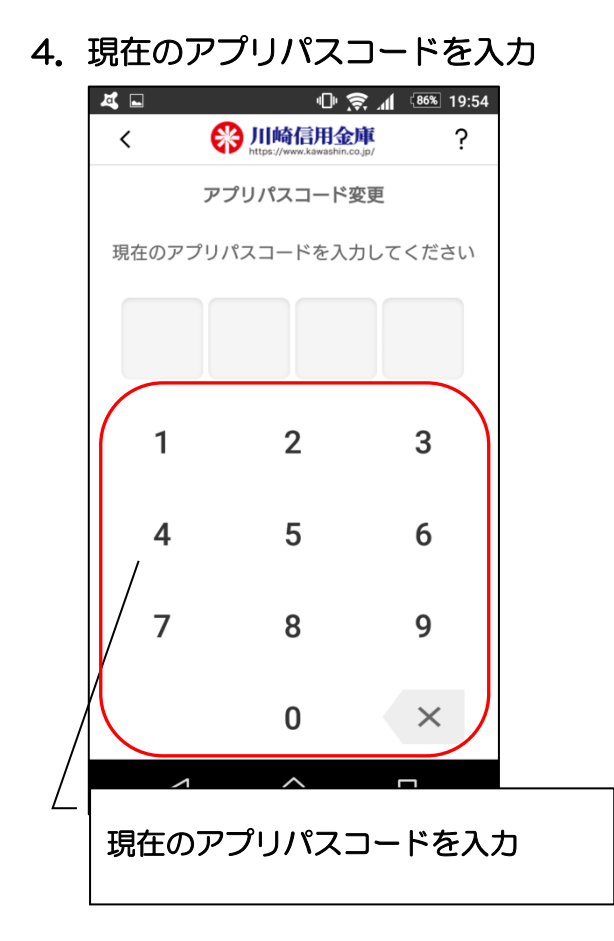

6. 新しいアプリパスコードを再入力

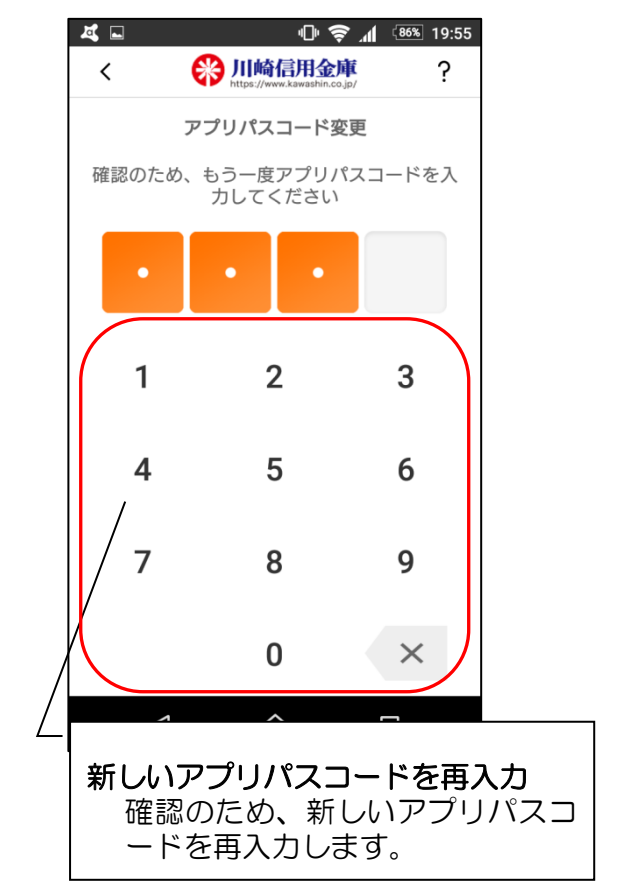

5. 新しいアプリパスコードを登録

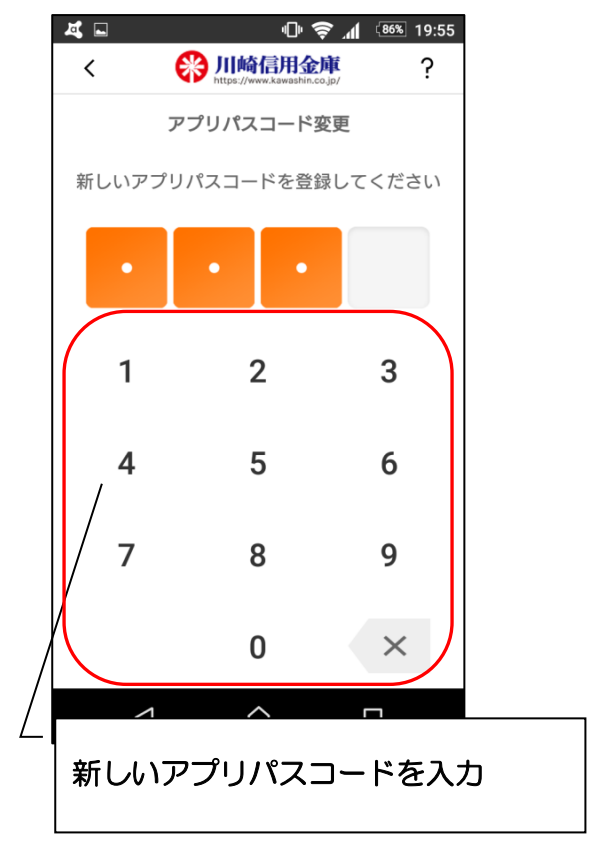

7. 完了メッセージを確認

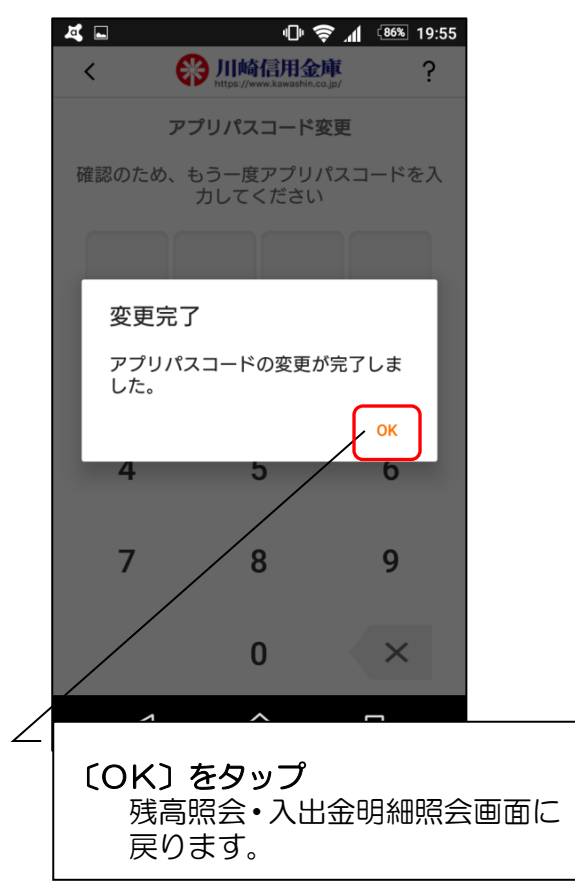

【詳細機能】認証方法の変更(アプリパスコードによる認証、生体認証、認証なし)

1. ログインします

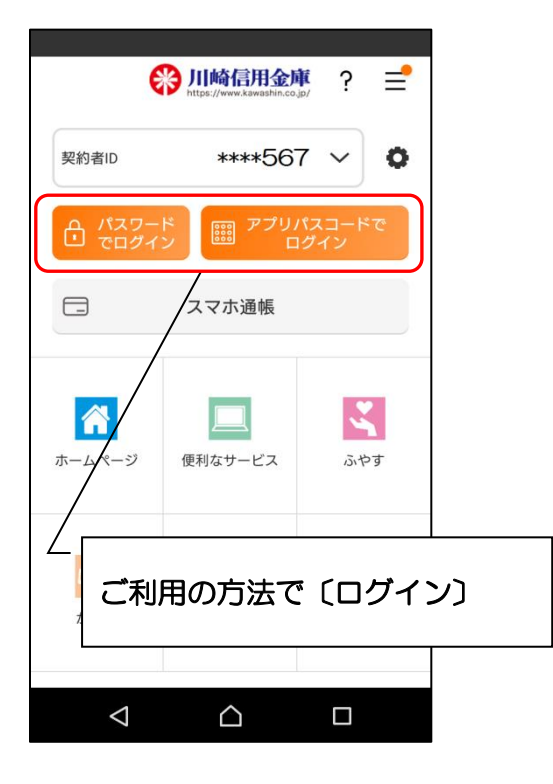

÷ ?  $\equiv$ 本店営業部 普通 12345 残高 60,385 ☐ 入出金明細照会 🗔 スマホ通帳  $( \downarrow )$ 直近10件 🗰 2020/01/21 自動機 **+50,000** 円 残高: 60,385 円 2020/0 /14 自動機 -14,000 円 残高: 10,385 円 202 〔メニュー〕ボタンをタップ 2020/01/01 自動機 -15,000 円  $\bigtriangleup$  $\triangleleft$ 

3. 認証方法を設定します

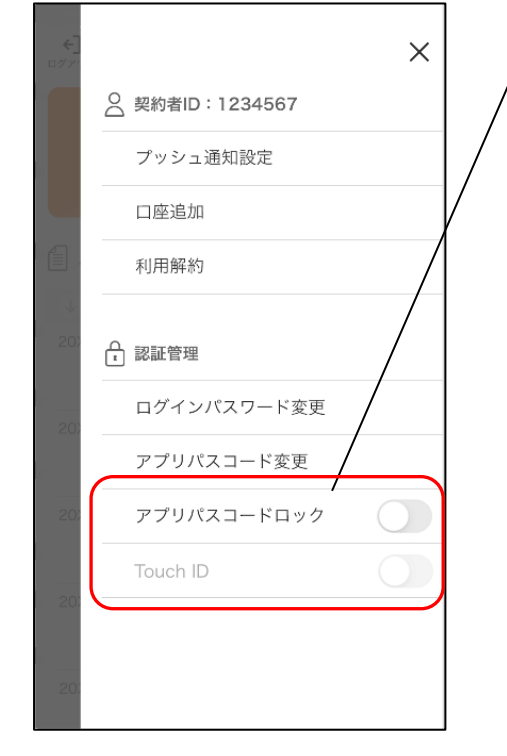

下記の3種類から認証方法を設定 ※アプリパスコードロックボタン、生体認証ボタ ンをONにする場合、アプリパスコードの入力 が必要です。

| 認証方法          | アフ゜リハ゜スコート゛<br>ロックホ゛タン | 生体認証ボタン※<br>(TouchID 等) |
|---------------|------------------------|-------------------------|
| アプリパスコードによる認証 | ON                     | OFF                     |
| 生体認証          | ON                     | ON                      |
| 認証なし          | OFF                    | OFF                     |

※ご利用のスマートフォンの生体認証機能により表示名が 異なります。

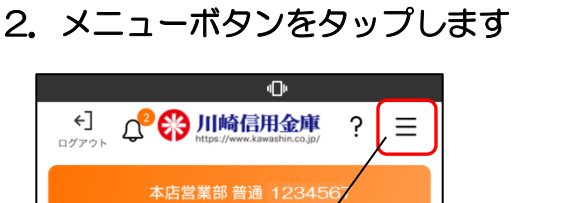

| <アン                | プリパスコードによる認証                                 | E> <生体                       | 本認証>                                               | ]                     |
|--------------------|----------------------------------------------|------------------------------|----------------------------------------------------|-----------------------|
| ←]<br>□グア!         | ×                                            | <b>+</b> ]<br>ログア・           | ×                                                  |                       |
|                    | ○ 契約者ID:1234567                              |                              | ○ 契約者ID:1234567                                    |                       |
|                    | プッシュ通知設定                                     |                              | プッシュ通知設定                                           |                       |
|                    | 口座追加                                         |                              | 口座追加                                               |                       |
|                    | 利用解約                                         |                              | 利用解約                                               |                       |
| 20)                | ₽ 認証管理                                       | 20:                          | - 認証管理                                             |                       |
|                    | ログインパスワード変更                                  | 207                          | ログインパスワード変更                                        |                       |
| 20                 | アプリパスコード変更                                   |                              | アプリパスコード変更                                         |                       |
| 20                 | アプリパスコードロック                                  | 203                          | アプリパスコードロック                                        |                       |
|                    | Touch ID                                     |                              | Touch ID                                           |                       |
| 20.                | アプリパスコードロック<br>が ON、生体認証ボタンか<br>になっていることを確認し | ボタン<br>が OFF<br><i>,</i> ます。 | -<br>アプリパスコードロック7<br>- 生体認証ボタンがともに<br>っていることを確認します | 「<br>F<br>ON にな<br>す。 |
| <認訂                | <br>Eなし>                                     |                              |                                                    |                       |
| <b>←</b> ]<br>ログア1 | ×                                            |                              |                                                    |                       |
|                    | ○ 契約者ID:1234567                              |                              |                                                    |                       |
|                    | プッシュ通知設定                                     |                              |                                                    |                       |
|                    | 口座追加                                         |                              |                                                    |                       |

| ←]<br>ログア1 |                 | × |                         |
|------------|-----------------|---|-------------------------|
|            | ○ 契約者ID:1234567 |   |                         |
|            | プッシュ通知設定        |   |                         |
|            | 口座追加            |   |                         |
|            | 利用解約            |   |                         |
| ↓<br>20)   | ● 認証管理          |   |                         |
| 20)        | ログインパスワード変更     |   |                         |
|            | アプリパスコード変更      |   | アプリパフコードロックボタン 生体認証ボタンが |
| 20)        | アプリパスコードロック     |   | ともに OFF になっていることを確認します。 |
| 201        | Touch ID        |   |                         |
|            |                 |   |                         |
| 203        |                 |   |                         |

# 【設定方法】お知らせ通知の受信設定

1. ログインします

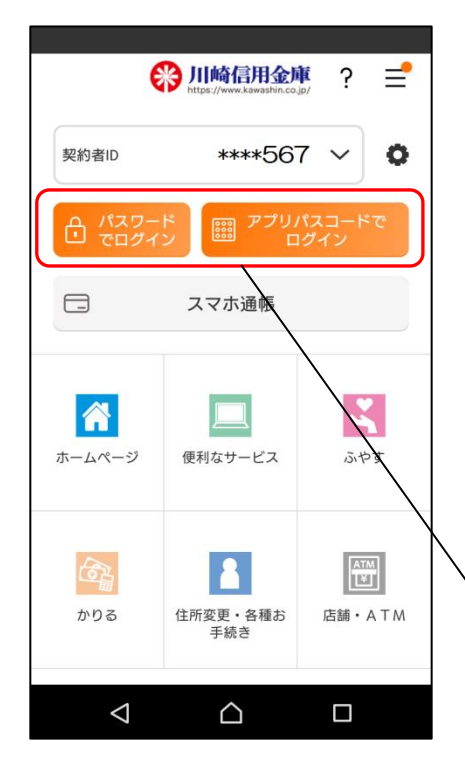

### 「お知らせ通知」は、当金庫からのご案内をプッシュ 通知によりお知らせする機能です。

- ※ 重要なお知らせは、お知らせ通知を OFF にしても送信 させていただきます。
- ※ 複数のスマホでアプリを利用している場合、スマホごと にお知らせ通知を送信します。設定はスマホごとに行う 必要があります。
- ※ スマホの設定で、本アプリからプッシュ通知の送信が許 可されていない場合、お知らせ通知は送信されません。
- ※ アプリに複数の契約者 ID を登録の場合、同一内容の通知は重複して送信されません。

ご利用の方法で〔ログイン〕

2. メニューボタンをタップします

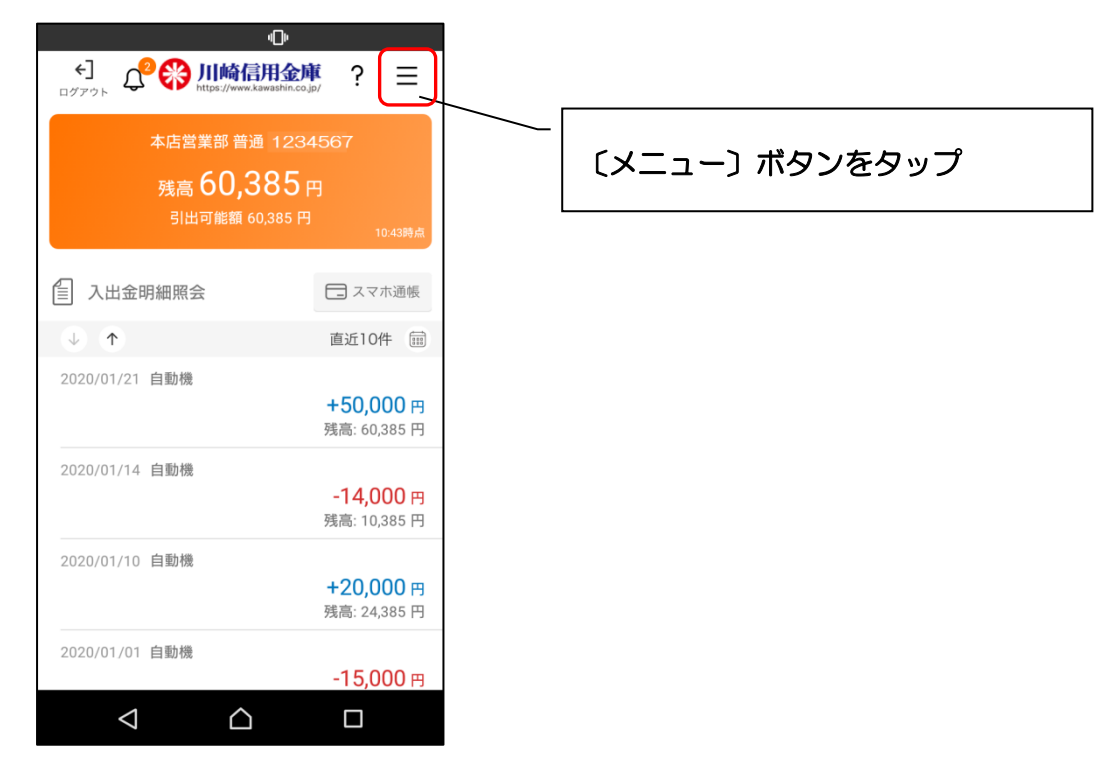

3.「プッシュ通知」をタップします

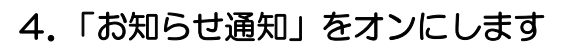

| ※ ※ ※ ※ ※ ※ ※ ※ ※ ※ ※ ※ ※ ※ ※ ※ ※ ※ ※ | <br>プッシュ通知設定         ?<br>よ知らせ通知<br>川崎信用金庫からのお得な情報を通知します<br><br> |
|---------------------------------------|----------------------------------------------------------------------------------------------------|
| 20 認証管理                               | │ │ <sup>∠</sup> (お知らせ通知)をONにします                                                                                                    |
| 20 アプリパスコード変更                         |                                                                                                    |
| <ul> <li>Cプッシュ通知設定〕をタップ</li> </ul>    | (戻る)をタップ<br>メニュー画面に戻り、設定が更新<br>されます。                                                                                                    |
|                                       |                                                                                                    |

### ※ スマホの設定でプッシュ通知を許可されていない場合

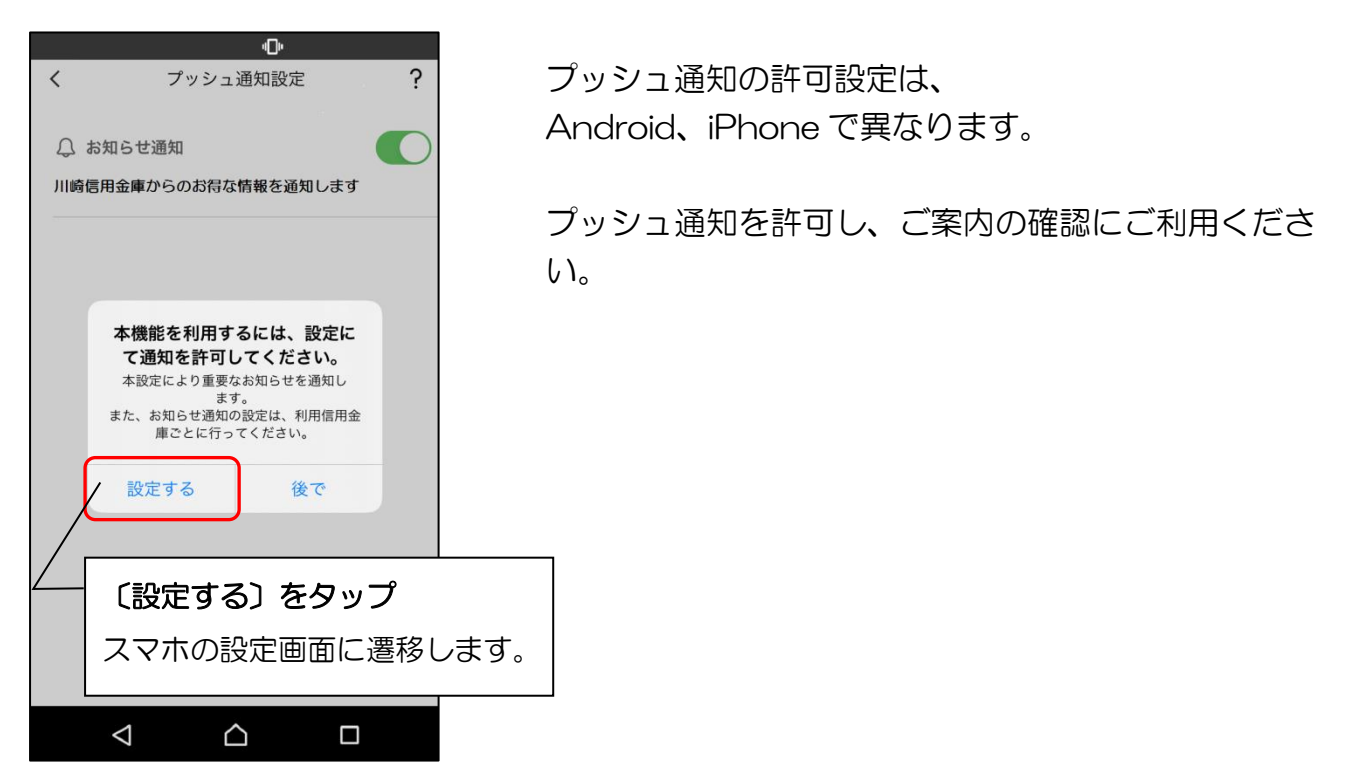

- iPhone の場合 -

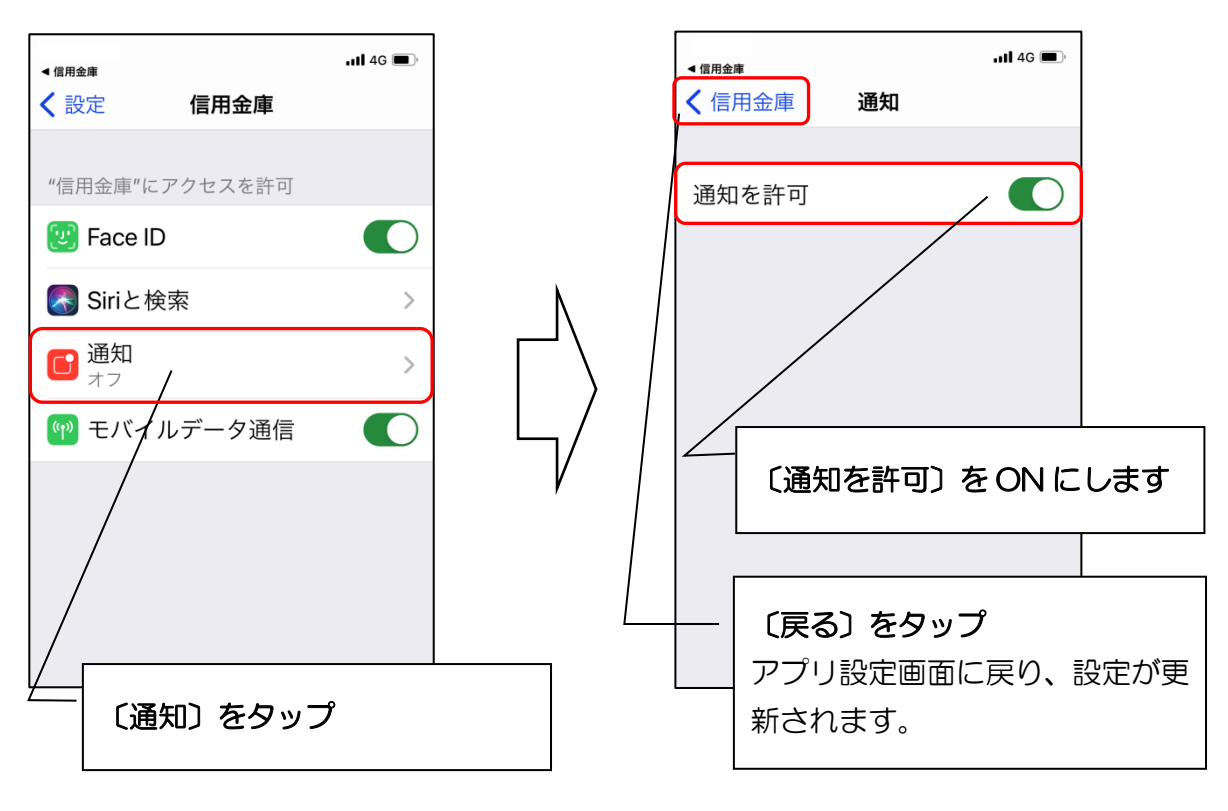

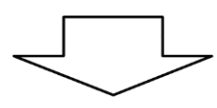

- Android の場合 -

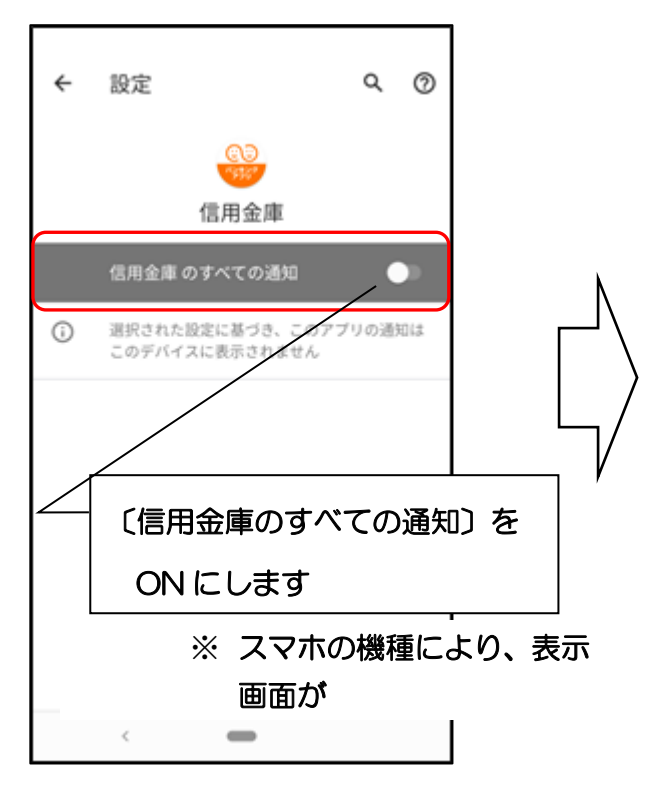

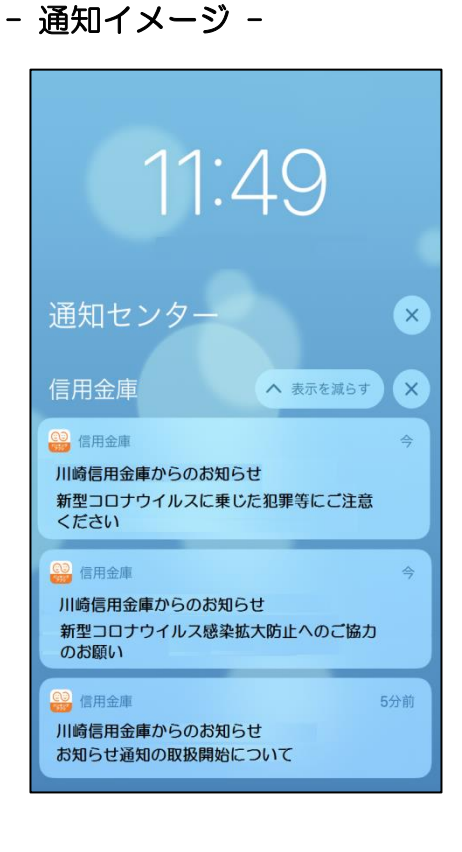

【確認方法】お知らせ一覧

1. ログインします

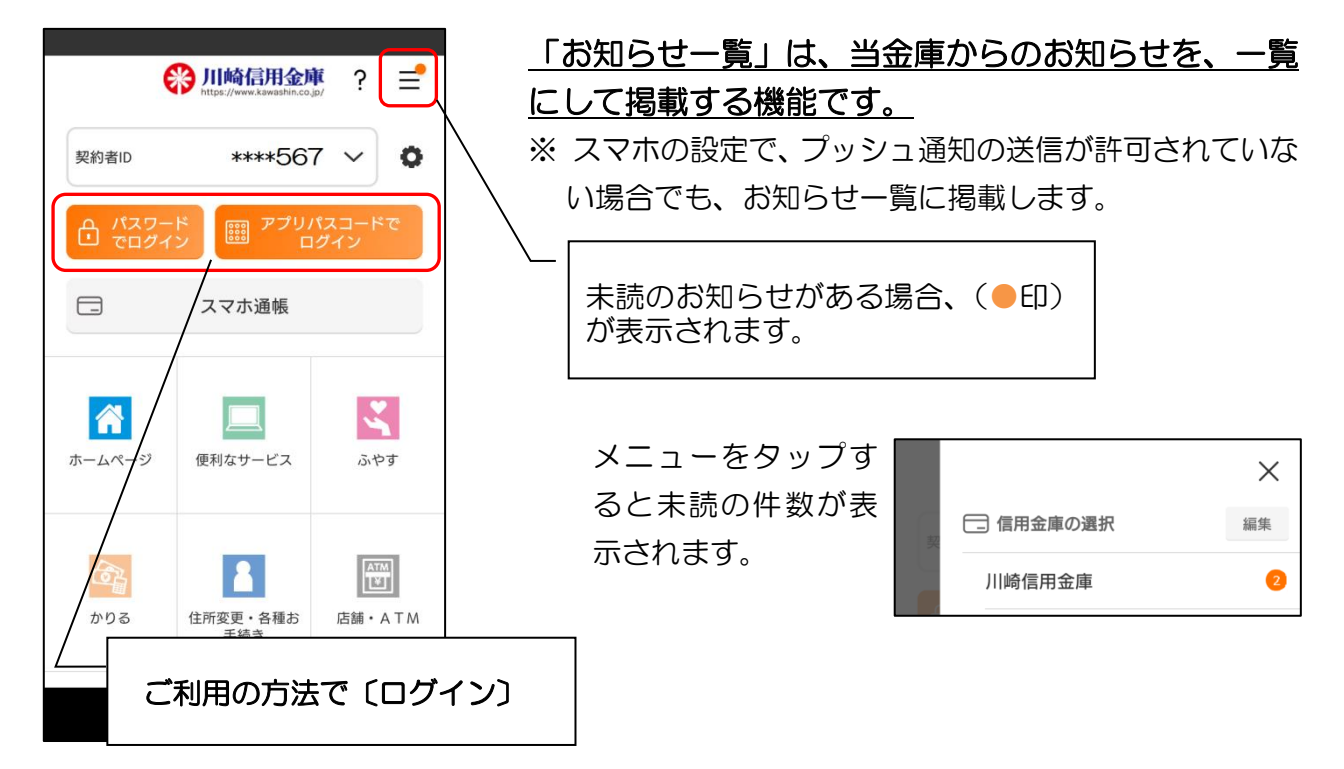

2. ベルマークをタップします

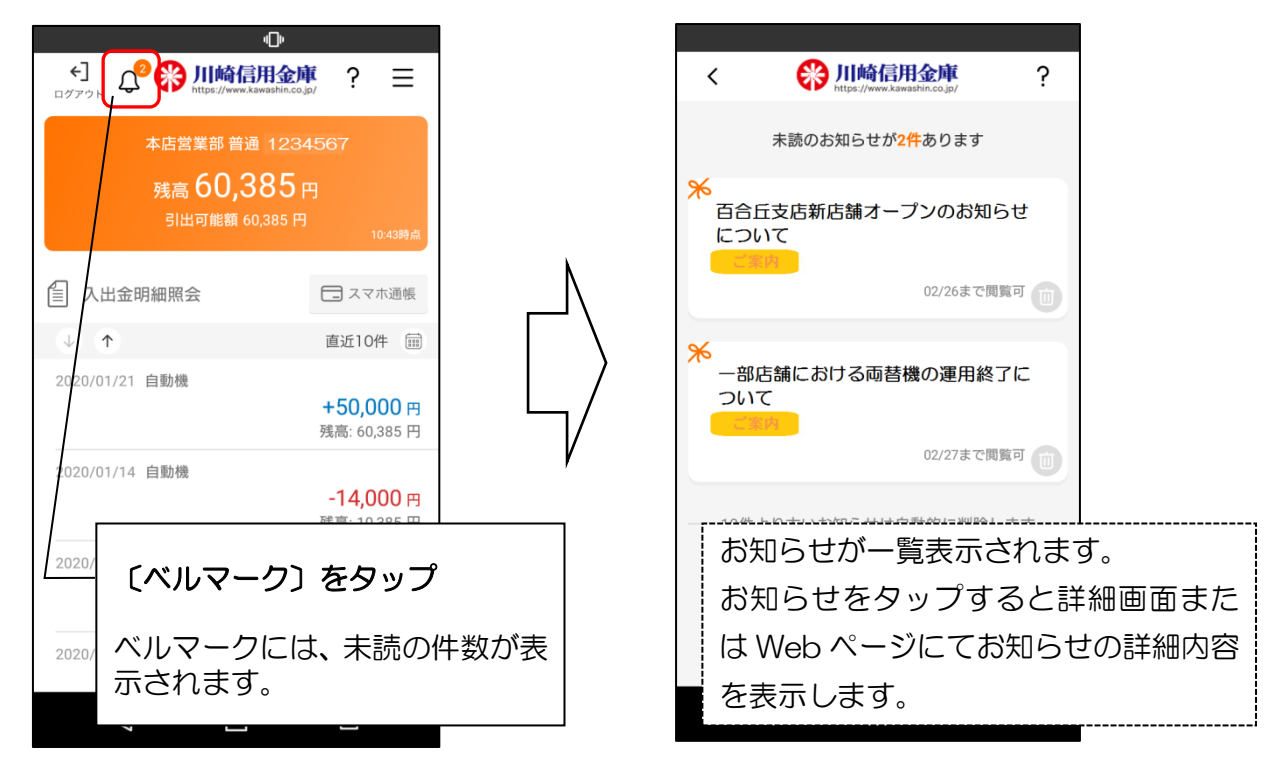

3. お知らせ一覧が表示されます

# 【便利機能】スマホ機種変更におけるアプリデータ引き継ぎ

#### 【機能概要】

お客さまがスマートフォンを機種変更する際に、旧端末に保有しているアプリデータを新端末に移行する機能です

- ※ 異なるOS間(iOS ⇔ AndroidOS) でもご利用可能です
- ※ アプリデータの移行は24時間以内 にお願いします (サーバから自動削除されます)

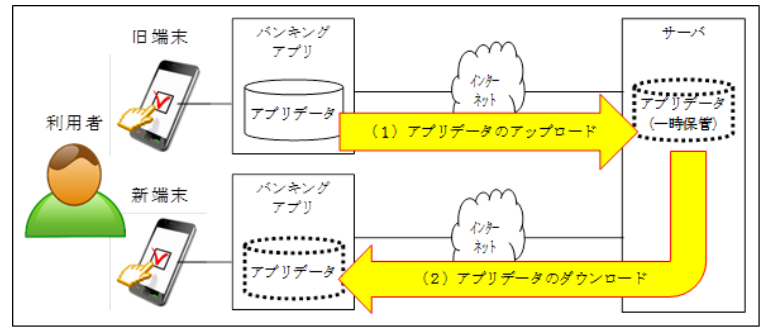

- 1. 旧端末での操作(データのアップロード)
- 1-1. メニューをタップします

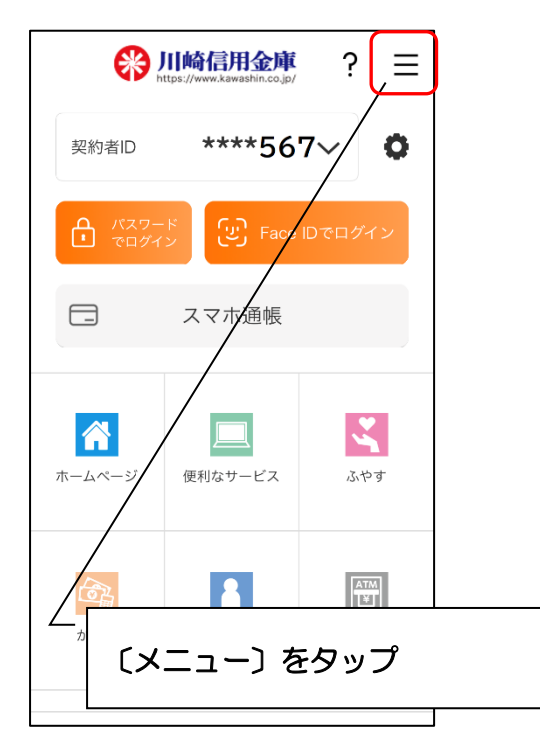

1-2. データ引き継ぎをタップします

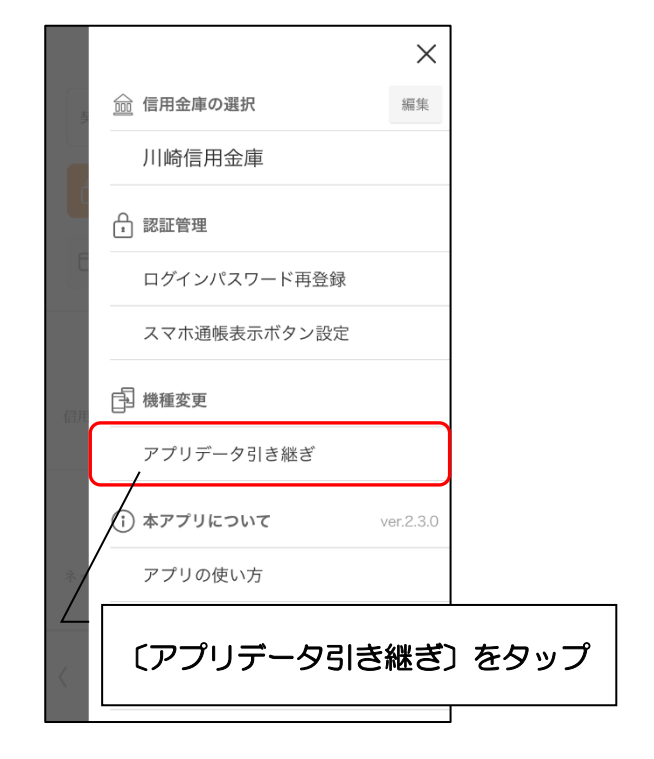

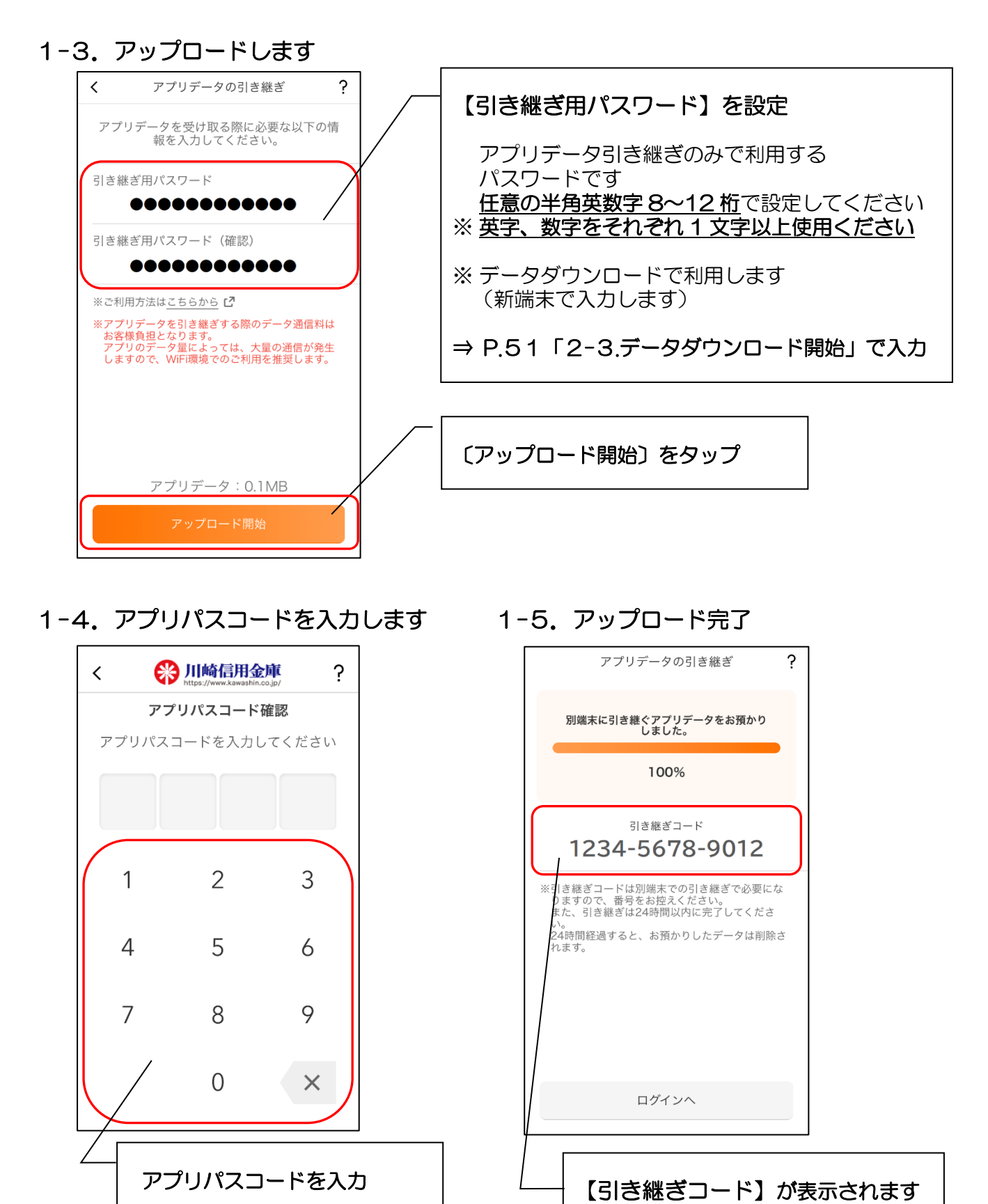

新端末のデータダウンロード時に

入力します(P.52「2-3」)

2. 新端末での操作(データのダウンロード)

2-1. アプリを起動します

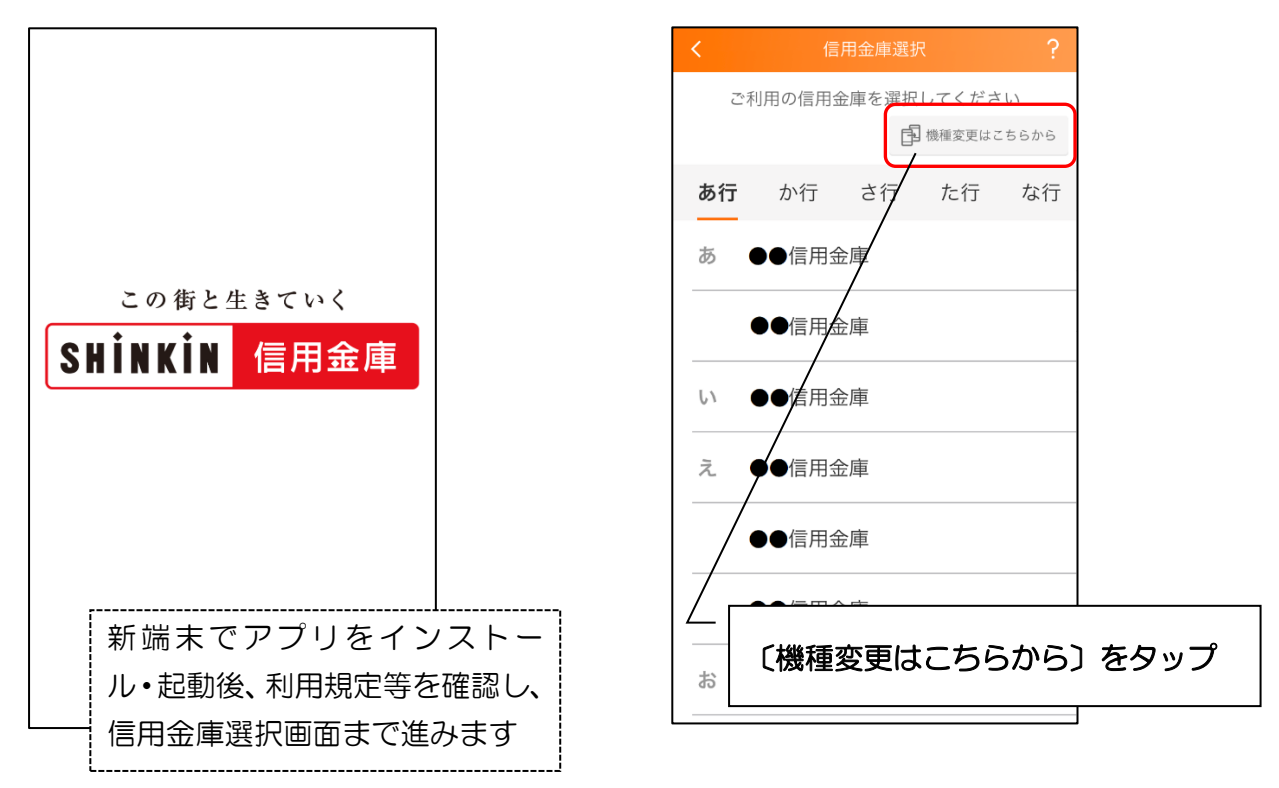

2-3. データダウンロード開始

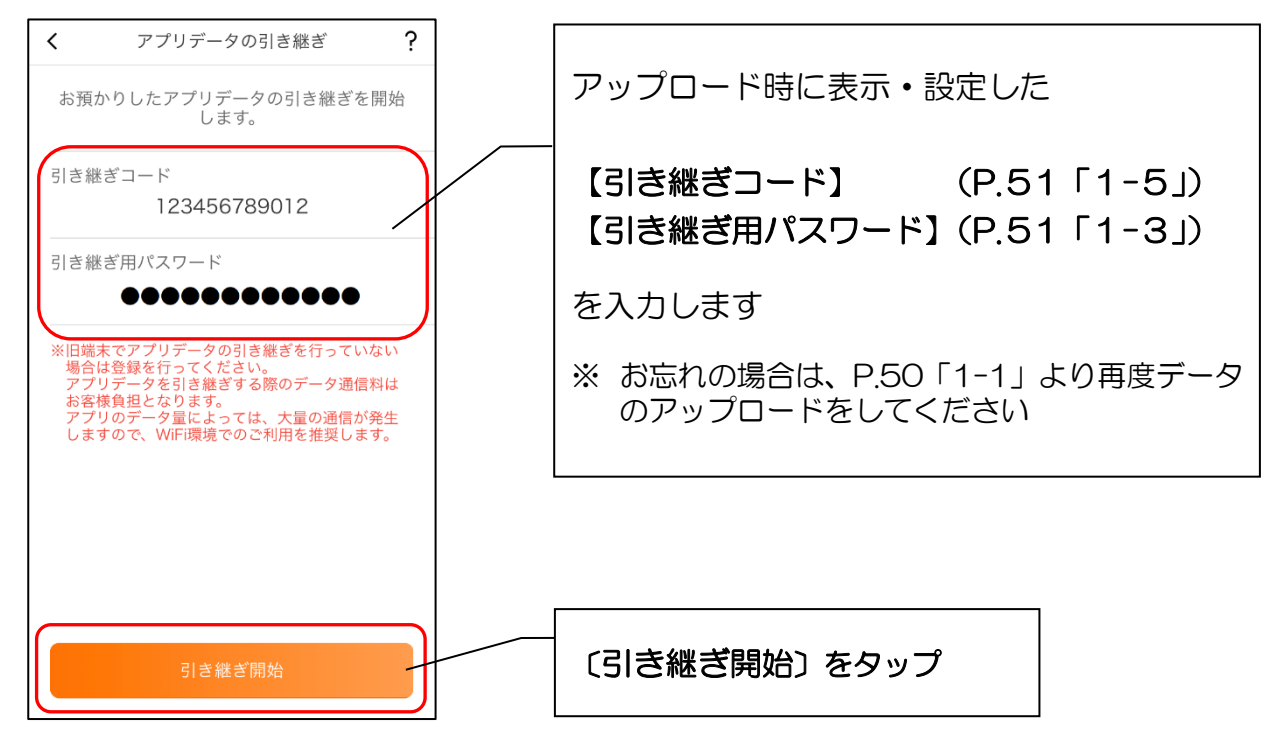

2-2. 機種変更はこちらをタップします

# 2-4. データダウンロード完了

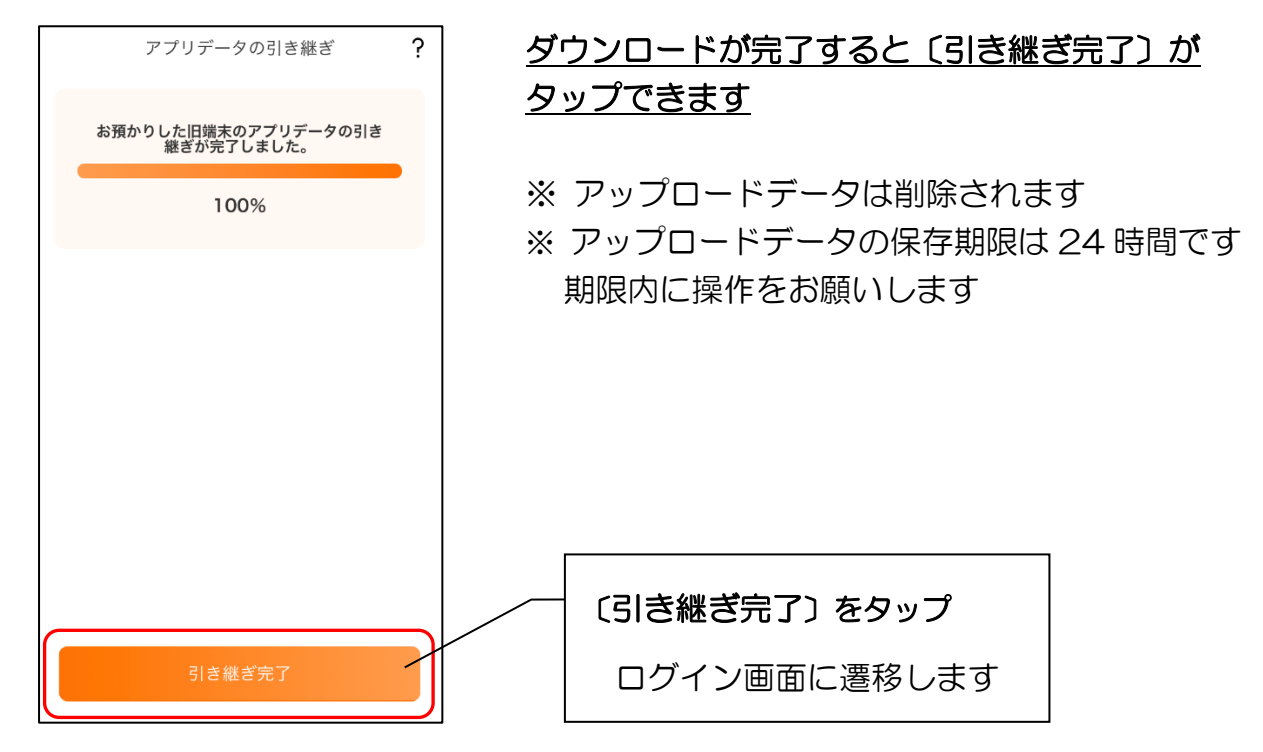

以 上